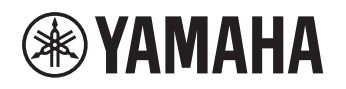

# Multi Zone Amplifier Многозонный усилитель

# XDA-QS5400RK

# (XDA-QS5400 + Brackets) (XDA-QS5400 + Кронштейны)

BEDIENUNGSANLEITUNG BRUKSANVISNING РУКОВОДСТВО ПОЛЬЗОВАТЕЛЯ

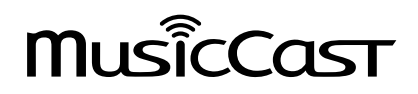

# INHALTSVERZEICHNIS

# VOR DER INBETRIEBNAHME

| Zubehör              | 3 |
|----------------------|---|
| Über diese Anleitung | 3 |

3

9

# BEZEICHNUNGEN UND FUNKTIONEN DER TEILE 4

| Frontblende | 4 |
|-------------|---|
| Rückseite   | 5 |

# INSTALLATION UND ANSCHLUSS 6

| Installieren des Geräts                   | 6   |
|-------------------------------------------|-----|
| Einbau des Geräts in ein Rack             | 6   |
| Aufstellen des Geräts ohne Rack           | 6   |
| Anschließen von Geräten                   | . 7 |
| Anschließen der Lautsprecher              | . 8 |
| Anschließen von Lautsprechern im Brücken- |     |
| Modus                                     | . 8 |
| Einbinden in ein kabelgebundenes          |     |
| Netzwerk                                  | . 8 |
| Anschließen externer Geräte               | . 8 |
| Anschließen des Netzkabels                | . 8 |
|                                           |     |

# MusicCast

| Was ist MusicCast?                        | 9 |
|-------------------------------------------|---|
| Installieren von MusicCast CONTROLLER     | 9 |
| Einbinden dieses Geräts in das MusicCast- |   |
| Netzwerk                                  | 9 |
|                                           |   |

# EINSTELLEN DES GERÄTS

| Einstellen in einem Web-Browser     | 10 |
|-------------------------------------|----|
| Bildschirm Web Setup                | 10 |
| Prüfen der IP-Adresse dieses Geräts | 10 |
| Anzeigen des Bildschirms Web Setup  | 11 |
| Einstellen von Menüelementen        | 12 |
|                                     |    |

10

19

# FIRMWARE-AKTUALISIERUNG 15

| Aktualisieren der Firmware mit Hilfe von |    |
|------------------------------------------|----|
| USB-Speichergeräten                      | 15 |

# INITIALISIEREN DES GERÄTS 15

Wiederherstellen der werkseitigen Grundeinstellungen .....15

# TECHNISCHE DATEN 16

| Technische Daten                     | 16 |
|--------------------------------------|----|
| Unterstützte Geräte und Dateiformate | 18 |
| Unterstützte USB-Geräte              | 18 |
| Unterstützte AirPlay-Geräte          | 18 |
| Unterstützte Dateiformate            | 18 |
| Blockschaltbild                      | 18 |
|                                      |    |

# WARENZEICHEN

# VOR DER INBETRIEBNAHME

# Zubehör

Vergewissern Sie sich, dass die nachstehenden Gegenstände im Lieferumfang enthalten sind.

□ Frontverkleidung x 1

#### Euroblock-Stecker x 4

□ Halterung x 2

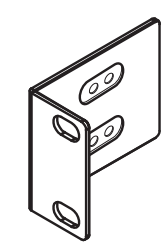

□ Schraube x 4

□ Anti-Rutsch-Polster x 4

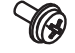

# Netzkabel

- □ Bedienungsanleitung
- □ Sicherheitsbroschüre

## Hinweis:

Im Lieferumfang sind keine Schrauben für Rackeinbau enthalten.

# Über diese Anleitung

- Diese BEDIENUNGSANLEITUNG erläutert Vorbereitungen und Arbeitsvorgänge für die mit der Installation des Geräts beauftragten Personen. Stellen Sie sicher, dass diese BEDIENUNGSANLEITUNG nach Installation, Anschluss und Einrichtung des Geräts dem Benutzer ausgehändigt wird.
- Lesen Sie die "Sicherheitsbroschüre", bevor Sie das Gerät installieren und verwenden.
- In dieser Anleitung werden mobile iOS- und Android-Geräte zusammenfassend als "mobile Geräte" bezeichnet. Der spezifische mobile Gerätetyp wird in den Erläuterungen angegeben, wo erforderlich.
- Änderungen der technischen Daten und des äußeren Erscheinungsbilds zur Produktverbesserung können jederzeit und ohne Vorankündigung erfolgen.
- Aktualisierungen mit Verbesserungen der speziellen App "MusicCast CONTROLLER" für mobile Geräte werden möglicherweise ohne vorherige Ankündigung verfügbar gemacht.

- Die in dieser Anleitung enthaltenen Abbildungen dienen nur anschaulichen Zwecken.
- Besuchen Sie zum Herunterladen der neuesten Bedienungsanleitung und Sicherheitsbroschüre die Website mit den Yamaha Downloads. http://download.yamaha.com/

## Achtung:

Kennzeichnet Vorsichtshinweise zum Gebrauch, die zur Vermeidung möglicher Funktionsstörungen/Schäden am Gerät dienen.

# Hinweis:

Kennzeichnet Anweisungen und ergänzende Erläuterungen für optimale Nutzung.

# Frontblende

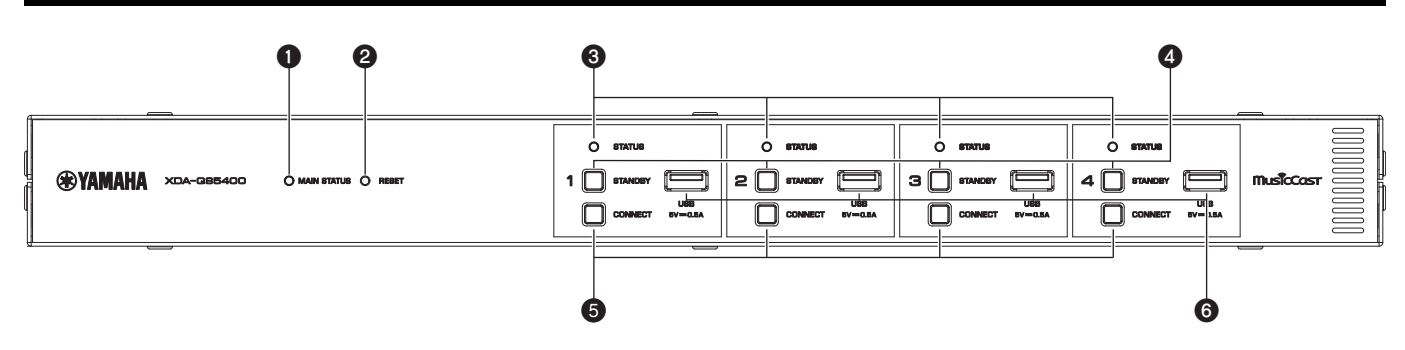

# Anzeige MAIN STATUS

Zeigt anhand ihrer Farbe und durch Leuchten oder Blinken den Gerätestatus an.

| _         | Aus                         | Standby                                                              |
|-----------|-----------------------------|----------------------------------------------------------------------|
| Weiß      | Leuchten                    | Eingeschaltet                                                        |
| Grün      | Blinken                     | Einrichten der MusicCast-Verbindung                                  |
| Dunkelrot | Leuchten                    | Netzwerk-Standby oder bereit für<br>Unterbrechungs-/Einblendfunktion |
| Rot       | Leuchten<br>oder<br>Blinken | Fehler aufgetreten                                                   |

# Hinweis

- Bei grünem oder rotem Blinken blinkt auch die STATUS-Anzeige der betreffenden ZONE.
- Die Unterbrechungs-/Einblendfunktion betrifft die Audiosignale, die an den Buchsen CUT IN : IN (SENSING) eingegeben werden und den Wiedergabeton in jeder ZONE "unterbrechen" oder in diesen einblendet werden.

# **2** Taste RESET

Zum Zurücksetzen des Geräts. Wenn die Taste RESET länger als 10 Sekunden gedrückt gehalten wird, bewirkt dies einen Zwangsneustart des Geräts.

# STATUS-Anzeigen

Zeigen durch Leuchten oder Blinken den Status von ZONE1 - ZONE4 an.

| -    | Aus      | Standby                                       |
|------|----------|-----------------------------------------------|
| Weiß | Leuchten | Eingeschaltet                                 |
|      | Blinken  | Lautstärkeeinstellung oder<br>Eingangsauswahl |

# **4** STANDBY-Tasten

Zum Einstellen von ZONE1 - ZONE4 auf Ein/Standby. Das Gerät verbraucht auch im Standby-Modus eine geringfügige Menge Strom. Der Stromverbrauch im Standby-Modus hängt von der Standby-Konfiguration des Geräts ab.

# **6** CONNECT-Tasten

Hinzufügen von ZONE1 - ZONE4 zum MusicCast-Netzwerk mit der App MusicCast CONTROLLER. Die 4 ZONEN sind voneinander unabhängig, weshalb das mobile Gerät mit der auf ihm installierten App MusicCast CONTROLLER individuell mit der zu bedienenden ZONE verbunden werden muss.

# **6** USB-Buchsen

- Anschluss: USB Type-A
- Dateiformat-System: FAT16, FAT32
- Spannung/Stromversorgungskapazität: 5 V / 0,5 A

Zum Anschließen eines USB-Speichergeräts Sie können auf einem USB-Speichergerät befindliche Musikdateien wiedergeben, wenn Sie als Eingangsquelle "USB" wählen.

# Rückseite

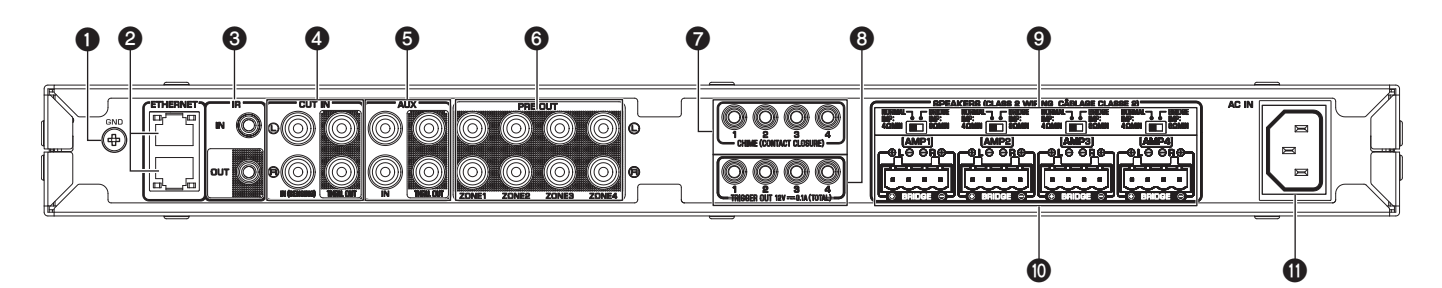

# GND-Schraubklemme

Verbinden des Quellengerät-Chassis mit der GND-Klemme dieses Geräts kann Rauschen im Signal verringern.

## Hinweis

Es handelt sich dabei nicht um eine Schutzerdung.

# **2** ETHERNET-Buchsen

Anschluss: RJ-45

Für eine kabelgebundene Verbindung mit einem Netzwerk. Verbinden Sie das Gerät über eine ETHERNET-Buchse mit Ihrem Router. Über die andere ETHERNET-Buchse können Sie dieses Gerät in Kaskadenschaltung mit einem anderen Netzwerkgerät (wie einem weiteren XDA-QS5400) verbinden.

## Achtung

Das Gerät ist intern mit einem Ethernet-Hub (Layer-2 Ethernet Switch) ausgestattet. Verbinden Sie nicht beide ETHERNET-Buchsen mit demselben Router. Die dadurch entstehende Routing-Schleife könnte die Kommunikation im gesamten Netzwerk stören.

## **Buchse IR IN/OUT**

Anschluss: 3,5 mm Mono-Miniklinkenstecker Zum Verbinden mit externen Geräten für Fernbedienung und Ein-/ Ausgeben von Fernbediensignalen. Die Ausgabe mit Durchleitungsfunktion ist auch im Standby-Zustand aktiviert.

## Buchsen CUT IN: IN (SENSING)/THRU. OUT

Anschluss: Stereo-RCA-Stecker (L/R)

 IN (SENSING): Zum Verbinden mit einem Rufsystem oder einem anderen Audiogerät. Die Audiosignale unterbrechen den Wiedergabeton in jeder ZONE oder werden in diesen eingeblendet.
 THRU. OUT: Zum Ausgeben von an den Buchsen IN (SENSING) eingegebenen Audiosignalen per Durchleitungsfunktion. Die Ausgabe ist auch im Standby-Zustand aktiviert.

# Buchsen AUX: IN/THRU. OUT

#### Anschluss: Stereo-RCA-Stecker (L/R)

 IN: Zum Verbinden mit einem Audio-Wiedergabegerät wie einem CD-Player (Analogausgang) und Eingeben von Audiosignalen.
 Sie können Musikdateien von einem Audio-Wiedergabegerät wiedergeben, wenn Sie als Eingangsquelle "AUX" wählen.
 THRU. OUT: Zum Ausgeben analoger Audiosignale, die über die Buchsen AUX : IN eingegeben wurden, per Durchleitungsfunktion. Die Ausgabe ist auch im Standby-Zustand aktiviert.

## **6** Buchsen PRE OUT/ZONE1-4

Anschluss: Stereo-RCA-Stecker (L/R) Zum Anschließen externer Endstufen und Ausgeben von Audiosignalen in ZONE1 - ZONE4.

# Buchsen CHIME (CONTACT CLOSURE) 1–4

Anschluss: 3,5 mm Mono-Miniklinkenstecker (Spitze: + / Hülse: –) Zum Verbinden mit Kontaktschließern wie Türglocken. Beim Schließen des Kontaktschließers (+ und – der Buchse werden kurzgeschlossen) erklingt der voreingestellte Glockenton in der gewählten ZONE.

# **Buchsen TRIGGER OUT 1-4**

Anschluss: 3,5 mm Mono-Miniklinkenstecker (Spitze: + / Hülse: –) Für die Ausgabe von Triggersignalen (DC 12 V). Der Ausgangspegel ist normalerweise "High", wenn das Gerät eingeschaltet ist, und "Low", wenn es sich im Standby-Modus befindet.

# Schalter NORMAL/BRIDGE

Zum Auswählen einer NORMAL/BRIDGE-Verbindung von Lautsprechern. Dieser Schalter ist gewöhnlich auf NORMAL eingestellt. Ändern Sie die Einstellung nur dann in BRIDGE, wenn der betreffende Lautsprecher mit Brückenverbindung eingesetzt wird.

## Hinweis

Ziehen Sie das Netzkabel aus der Netzsteckdose, bevor Sie die Einstellung des Schalters NORMAL/BRIDGE ändern.

## O SPEAKERS-Anschlüsse

Anschluss: Euroblock-Stecker (mitgeliefert) Lautsprecherimpedanz: 4  $\Omega$  oder mehr (NORMAL), 8  $\Omega$  oder mehr (BRIDGE) Für den Anschluss von Lautsprechern mit Hilfe der mitgelieferten Euroblock-Stecker.

## Buchse AC IN

Hier wird das mitgelieferte Netzkabel angeschlossen.

# Installieren des Geräts

# Einbau des Geräts in ein Rack

Mit Hilfe der mitgelieferten Halterungen kann das Gerät in ein EIA-Standard-Rack eingebaut werden. Schrauben Sie die Halterungen waagrecht an das Gerät.

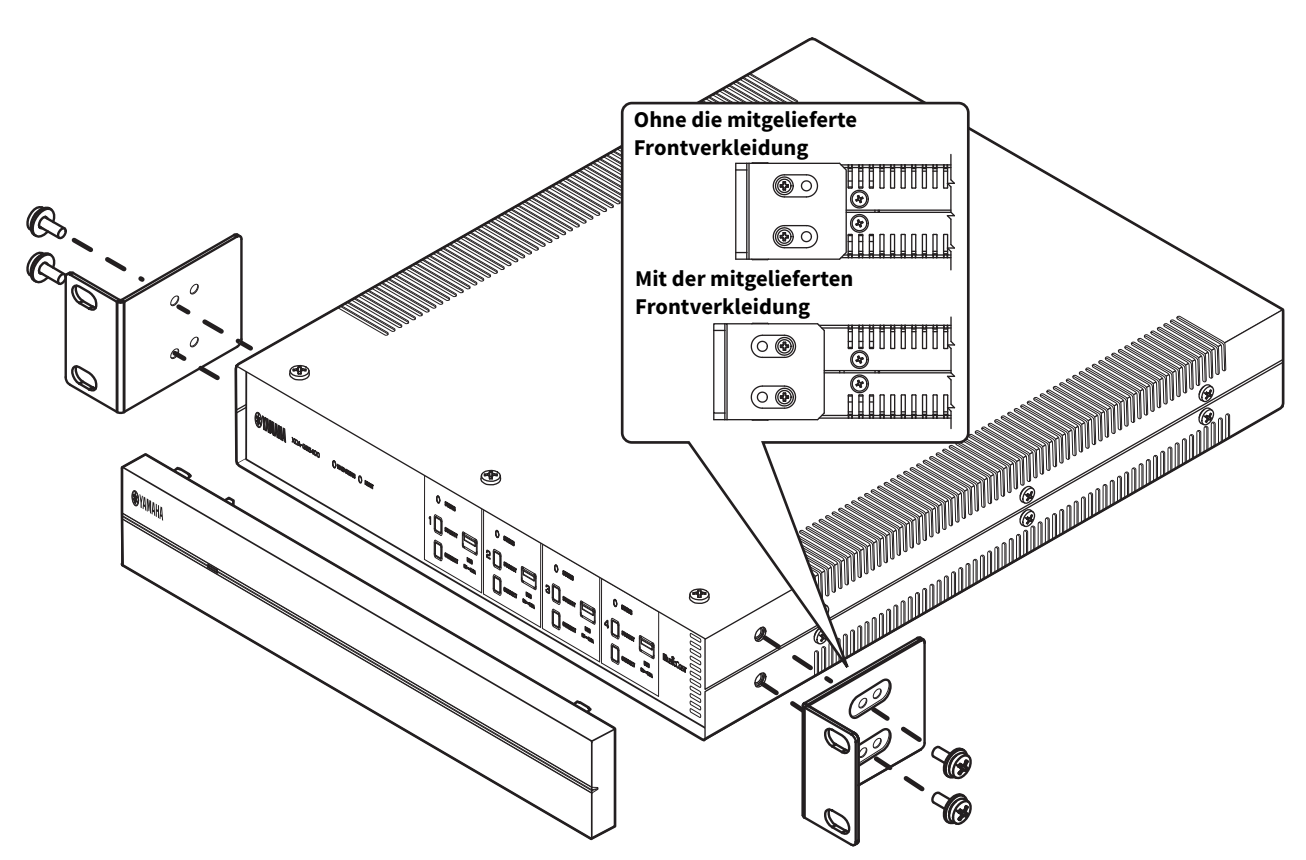

## Achtung

- Verwenden Sie keine Halterungen anderer Geräte als des XDA-QS5400.
- Befestigen Sie die Halterungen mit den mitgelieferten Schrauben.
  Ziehen Sie die Schrauben an, bis die Halterungen sicher befestigt sind.

## Hinweis

Im Lieferumfang sind keine Schrauben für Rackeinbau enthalten.

## Vorsichtshinweise für den Rackeinbau

Wenn das Gerät mit zusätzlichen Komponenten und/oder anderen Geräten in ein EIA-Standard-Geräterack eingebaut wird, kann die Temperatur im Geräteinneren aufgrund der von den anderen Geräten erzeugten Wärme ansteigen und Leistungseinbußen zur Folge haben. Wenn das Gerät in ein Rack eingebaut wird, beachten Sie die nachstehenden Punkte, um einen Hitzestau zu vermeiden:

- Wenn das Gerät mit anderen Geräten in ein Rack eingebaut wird, die viel Wärme erzeugen, wie beispielsweise einer Endstufe, lassen Sie mindestens 1U Platz zwischen diesem und den anderen Geräten (sowohl oben als auch unten). Achten Sie außerdem darauf, dass entweder Freiräume unverkleidet bleiben oder geeignete Belüftungsblenden angebracht werden, um das Risiko eines Hitzestaus zu minimieren.
- Damit eine ausreichende Luftzirkulation gewährleistet ist, lassen Sie die Rückwand des Racks offen und stellen dieses mit einem Abstand von mindestens 10 cm zu Wänden oder anderen Flächen auf.

# Aufstellen des Geräts ohne Rack

Bringen Sie die mitgelieferten Anti-Rutsch-Polster in den vier Ecken an der Unterseite des Geräts an und stellen Sie das Gerät dann in einem Regal oder Gestell auf.

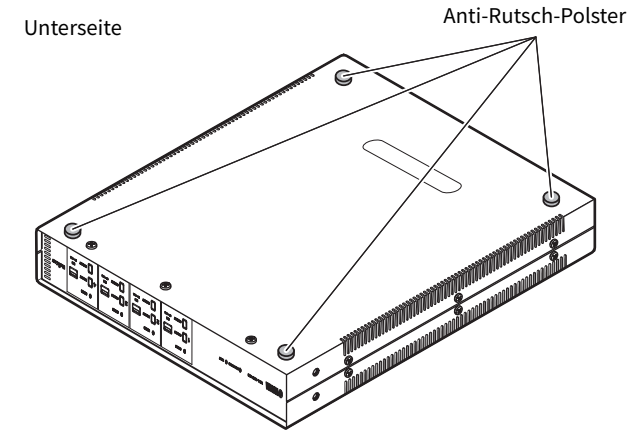

## Hinweis

Lassen Sie zur Belüftung mindestens 10 cm Freiraum über, neben und hinter dem Gerät.

# Anschließen von Geräten

Nachstehend finden Sie Beispiele für den Anschluss von Geräten. Bevor Sie andere Geräte anschließen, ziehen Sie das Netzkabel dieses Geräts aus der Netzsteckdose.

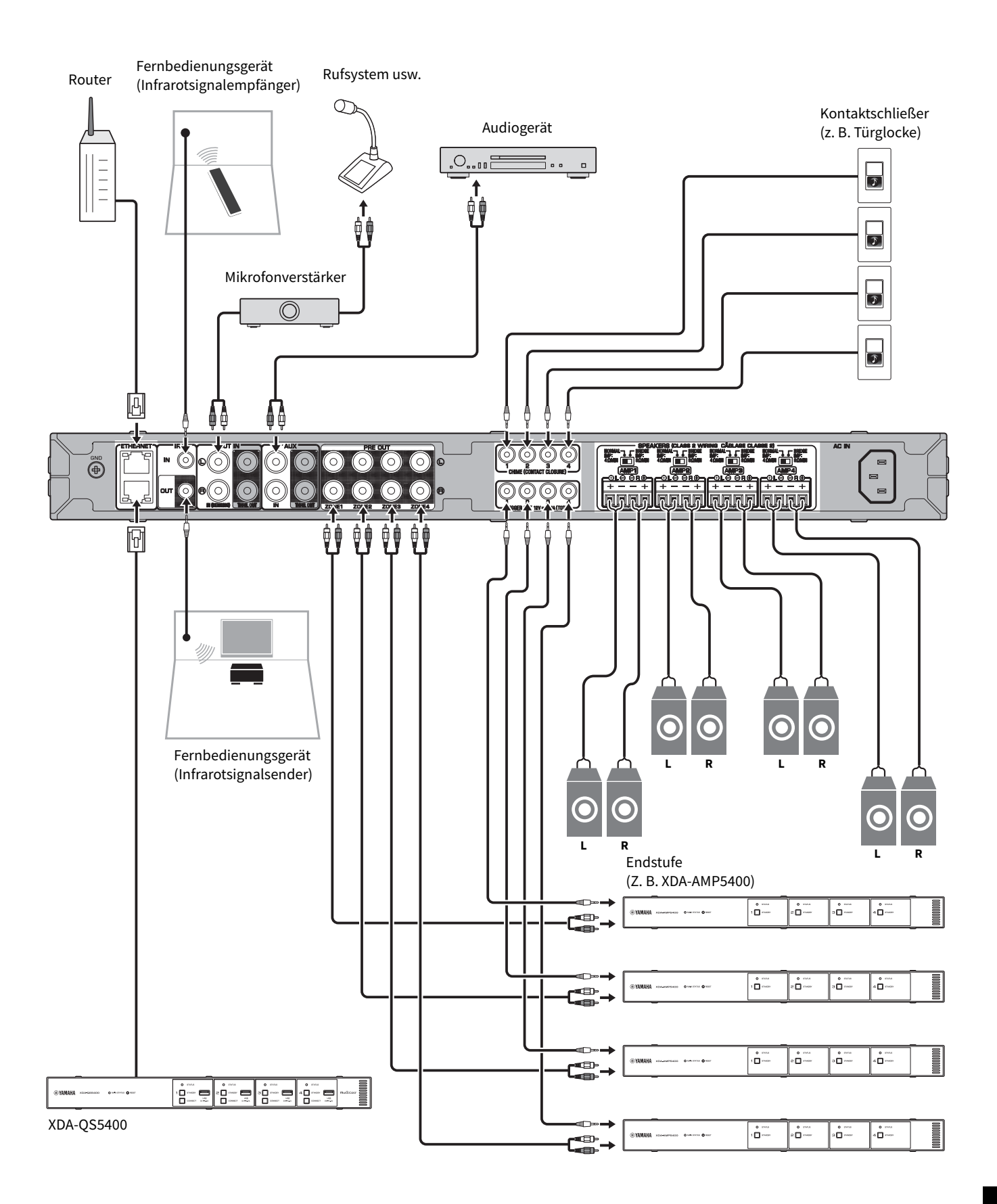

# Anschließen der Lautsprecher

Schließen Sie die Lautsprecher über die mitgelieferten Euroblock-Stecker und handelsübliche Lautsprecherkabel an.

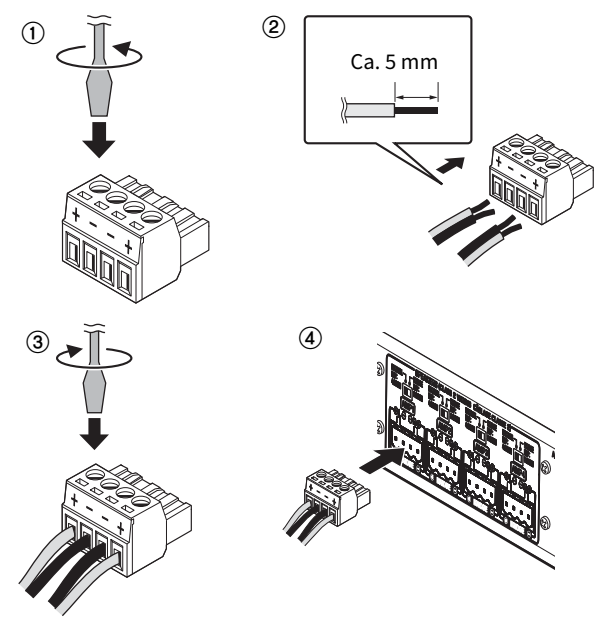

- **1** Klemmenschrauben lösen.
- 2 Kabel einführen.
- **3** Klemmenschrauben fest anziehen.
- **4** Den Euroblock-Stecker in den SPEAKERS-Anschluss des Geräts einführen.

# Hinweis

- Sie müssen die mitgelieferten Euroblock-Stecker verwenden. Sollten Stecker verloren gehen, wenden Sie sich bitte an Ihren Yamaha-Händler.
- Empfohlene Kabelquerschnitte f
  ür den Euroblock-Stecker: AWG26 (0,13 mm<sup>2</sup>) bis AWG16 (1,3 mm<sup>2</sup>)
- Zur Vorbereitung des Kabels für die Anbringung an einem Euroblock-Stecker entfernen Sie die Isolierung am Kabelende, wie in der Abbildung veranschaulicht, und schließen dann die Litze des Kabels an. Bei der Euroblock-Verbindung kommt es wegen Materialermüdung aufgrund des Kabelgewichts oder durch Vibrationen leicht zu Aderbruch. Verwenden Sie bei Rackeinbau nach Möglichkeit eine Sicherungsschiene zum Bündeln und Befestigen der Kabel.
- Die freigelegten Enden nicht verlöten.

# Anschließen von Lautsprechern im Brücken-Modus

Schließen Sie die Lautsprecher über die mitgelieferten Euroblock-Stecker und handelsübliche Lautsprecherkabel an und stellen Sie den Schalter NORMAL/BRIDGE auf "BRIDGE".

## Hinweis

Ziehen Sie das Netzkabel aus der Netzsteckdose, bevor Sie die Einstellung des Schalters NORMAL/BRIDGE ändern.

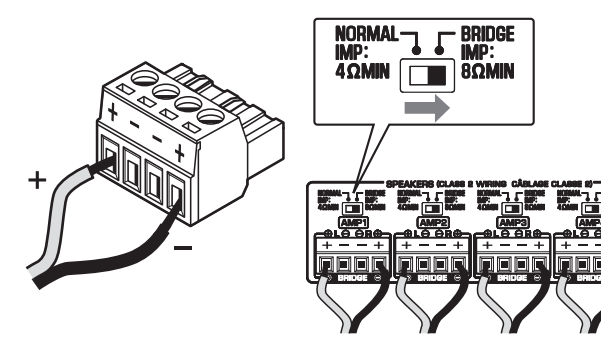

# Einbinden in ein kabelgebundenes Netzwerk

Schließen Sie das Gerät mit einem handelsüblichen STP- (Shielded Twisted Pair) Netzwerkkabel (nicht gekreuztes CAT-5-Kabel oder höhere Kategorie) an Ihrem Router an. Über die andere ETHERNET-Buchse können Sie dieses Gerät in Kaskadenschaltung mit einem anderen Netzwerkgerät (wie einem weiteren XDA-QS5400) verbinden.

## Achtung

Verbinden Sie nicht beide ETHERNET-Buchsen mit demselben Router. Die dadurch entstehende Routing-Schleife könnte die Kommunikation im gesamten Netzwerk stören.

# Anschließen externer Geräte

# Endstufe

Verwenden Sie ein handelsübliches analoges Stereo-Cinchkabel (Stereo-Audio-RCA-Kabel). Sie können für jede ZONE eine Endstufe anschließen.

# Hinweis

Ziehen Sie vor dem Anschließen einer Endstufe unbedingt das Netzkabel dieses Geräts aus der Netzsteckdose und schalten Sie die Endstufe aus, um laute Töne oder unerwartete Geräusche zu vermeiden.

## Externes Gerät mit analogem Stereo-Audioausgang

Verwenden Sie ein handelsübliches analoges Stereo-Cinchkabel (Stereo-Audio-RCA-Kabel).

## Rufsystem mit Unterbrechungs-/Einblendfunktion

Verwenden Sie ein handelsübliches analoges Stereo-Cinchkabel (Stereo-Audio-RCA-Kabel). Die Audiosignale vom Rufsystem unterbrechen den Wiedergabeton in der jeder ZONE oder werden in diesen eingeblendet.

## Hinweis

Die Bedienung der Unterbrechungs-/Einblendfunktion erfolgt über den Bildschirm Web Control. Näheres erfahren Sie unter:

"Einstellen von Menüelementen" (p.12)

# Kontaktschließer (z. B. Türglocke) mit EIN/AUS-Schalter

Verwenden Sie ein handelsübliches 3,5 mm Stereo-Miniklinkenkabel. Beim Schließen des Kontakts erklingt der voreingestellte Glockenton in der gewählten ZONE.

## Hinweis

Die Bedienung der Glockenfunktion erfolgt über den Bildschirm Web Control. Näheres erfahren Sie unter:

"Einstellen von Menüelementen" (p.12)

## Fernbedienungsgerät

Verwenden Sie ein handelsübliches 3,5 mm Stereo-Miniklinkenkabel. Zum Anschließen eines Infrarotsignalempfängers/-senders, der Ihnen die Bedienung dieses Geräts und anderer Geräte von einem anderen Raum aus ermöglicht.

# Mit der Triggerfunktion kompatibles Gerät

Verwenden Sie ein handelsübliches 3,5 mm Stereo-Miniklinkenkabel. Die Triggerfunktion bewirkt ein mit diesem Gerät synchronisiertes Ein-/Ausschalten externer Geräte (z. B. XDA-AMP5400).

## Hinweis

Die Bedienung der Triggerfunktion erfolgt über den Bildschirm Web Control. Näheres erfahren Sie unter:

• "Einstellen von Menüelementen" (p.12)

# Anschließen des Netzkabels

Nachdem alle Verbindungen hergestellt wurden, schließen Sie das mitgelieferte Netzkabel an die Buchse AC IN an der Rückwand an und stecken den Netzstecker dann in eine Netzsteckdose.

# Was ist MusicCast?

MusicCast erlaubt es Ihnen, Musik mit einer Vielfalt MusicCastkompatibler Yamaha-Geräte in allen Räumen wiederzugeben. Yamaha stellt hierfür die spezielle Gratis-App "MusicCast CONTROLLER" für mobile Geräte zur Verfügung. Mit dieser App kann der Benutzer dieses Gerät sowie auch andere MusicCast-kompatible Geräte auf einfache Weise steuern. Benutzer können auch Musik von mobilen Geräten, Media-Servern (PCs/NAS) und Musik-Streaming-Diensten wiedergeben.

Weitere Einzelheiten und eine Palette MusicCast-kompatibler Produkte finden Sie auf der nachstehenden Site: http://www.yamaha.com/musiccast/

# Hinweis

Manche Streaming-Dienste erfordern möglicherweise eine Anmeldung über die App MusicCast CONTROLLER.

# Installieren von MusicCast CONTROLLER

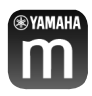

Um die Netzwerkfunktionen am MusicCast-kompatiblen Gerät nutzen zu können, benötigen Sie die spezielle Applikation "MusicCast CONTROLLER". Suchen Sie im App Store oder in Google Play nach der kostenlosen Applikation "MusicCast CONTROLLER" und installieren Sie diese auf Ihrem Gerät.

# Einbinden dieses Geräts in das MusicCast-Netzwerk

Gehen Sie wie nachstehend beschrieben vor, um jede ZONE in das MusicCast-Netzwerk einzubinden.

**1** Tippen Sie das Symbol der Applikation MusicCast CONTROLLER auf Ihrem mobilen Gerät an und tippen Sie dann auf "Setup".

#### Hinweis

Wenn Sie das Gerät zum MusicCast-Netzwerk in der nächsten ZONE hinzufügen möchten, tippen Sie in "Settings" auf "Add New Device".

**2** Bedienen Sie die Applikation "MusicCast CONTROLLER" den Bildschirmanweisungen folgend und halten Sie dann CONNECT an der Frontblende des Geräts 5 Sekunden lang gedrückt.

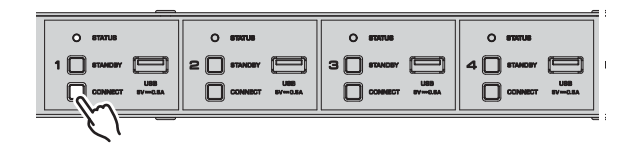

# **3** Bedienen Sie die Applikation "MusicCast CONTROLLER" zur Einrichtung des Netzwerks den Bildschirmanweisungen folgend

Die Einbindung dieses Geräts in das MusicCast-Netzwerk ist damit abgeschlossen.

# **EINSTELLEN DES GERÄTS**

# Einstellen in einem Web-Browser

# Bildschirm Web Setup

Sie können die verschiedenen Einstellungen des Geräts auf dem Bildschirm Web Setup ändern, der an Ihrem mobilen Gerät (z. B. Tablet) oder PC angezeigt wird.

#### XDA-QS5400 - Web Setup General $\overline{\mathbf{v}}$ Control Zone3 Zone4 Zone1 Zone2 Power Control Standby Standby Standby 40.0dB 40.0dB 40.0dB -40.0dB Volume Control . . -11-- 0 . . ÷IF 0 Mute Off Input Select Access Device Indication Start New Firmware Notice Mode System Reboot Reboot Model Info Model Na XDA-QS5400 System ID 0DA87303 Version 0.21/1.38 Network Name Rename

Der Bildschirm Web Setup erscheint, wenn Sie die IP-Adresse des Geräts, gefolgt von "/Setup", in das Adressenfeld eines Web-Browsers eingeben. Sie können die verschiedenen Einstellungen in ZONE1 bis ZONE4 alle gemeinsam konfigurieren.

# Prüfen der IP-Adresse dieses Geräts

Folgen Sie nach der Einrichtung von MusicCast den nachstehenden Anweisungen, um die IP-Adresse des Geräts zu prüfen.

**1** Halten Sie den Raumnamen (oder den Gerätenamen) auf dem Bildschirm MusicCast CONTROLLER angetippt.

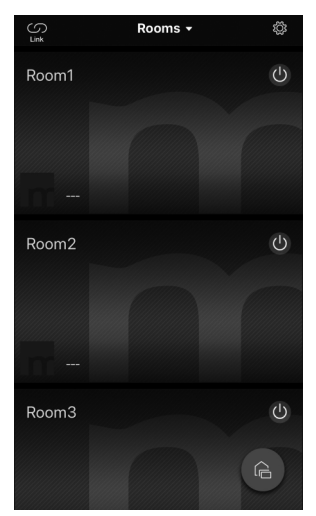

**2** Tippen Sie auf "Room Settings".

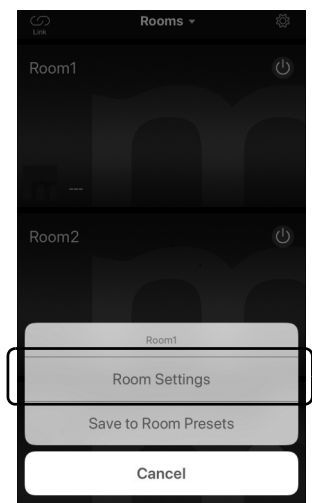

**3** Tippen Sie auf "Information" und prüfen Sie die IP-Adresse des Geräts.

|                        | Room1 D            | one | Koom1                     | Information               |
|------------------------|--------------------|-----|---------------------------|---------------------------|
| Link control           | Standard (default) | >   | Network Nam<br>Room1      | e                         |
| Audio Delay            | Balanced           | >   | Model Name<br>XDA-QS54    | 00                        |
| Misc.                  |                    |     | System Versio             | on                        |
| Auto Power Stand       | lby                | D   | API Version               |                           |
| Edit Sources           |                    | >   | System UDID               |                           |
| Add App Shortcu        | ts                 | >   | Volume                    | )-t668-11de-9976-ect451b6 |
|                        |                    |     | 81                        |                           |
| Information            |                    | >   | Network                   |                           |
|                        |                    |     | Connection<br>Wired       |                           |
| Advanced Setting       | S                  | >   | DHCP                      |                           |
| Open advanced settings | s in web browser   |     | Enable                    |                           |
| Delete Room            |                    |     | IP Address<br>192.168.1.7 | 0                         |
|                        |                    |     | Subnet Mask               |                           |

# Anzeigen des Bildschirms Web Setup

Mit Hilfe der IP-Adresse des Geräts können Sie den Bildschirm Web Setup aufrufen.

Geben Sie die IP-Adresse des Geräts, gefolgt von "/Setup", in das Adressenfeld eines Web-Browsers auf Ihrem mobilen Gerät (z.B. Tablet) oder PCs ein und drücken Sie ENTER. Der Bildschirm Web Setup für dieses Gerät erscheint. Beispiel:

http://192.168.1.70/Setup

#### Hinweis

196d

Geben Sie nicht einfach nur die IP-Adresse des Geräts in das Adressenfeld eines Web-Browsers ein. Der Bildschirm Web Setup erscheint nicht, wenn "/Setup" fehlt.

## XDA-QS5400 - Web Setup

| General Basic            |            | A       | udio     |          |  |
|--------------------------|------------|---------|----------|----------|--|
| Control                  |            |         |          | Ð        |  |
|                          | Zone1      | Zone2   | Zone3    | Zone4    |  |
| Power Control            | Standby    | Standby | Standby  | Standby  |  |
| Volume Control           | -40.0dB    | -40.0dB | -40.0dB  | -40.0dB  |  |
| Mute                     | Off        | Off     | Off      | Off      |  |
| Input Select             | SERVER     | SERVER  | SERVER   | SERVER   |  |
| Access Device Indication | Start      | Start   | Start    | Start    |  |
| New Firmware Notice Mode | On         | Memo    | ry Guard | Off      |  |
| System Reboot            | Reboot     |         |          |          |  |
| Model Info               |            |         |          |          |  |
| Model Name               | XDA-QS5400 | Syst    | em ID    | 0DA87303 |  |
| Version                  | 0.21/1.38  |         |          |          |  |
| Network Name             |            |         |          |          |  |
|                          | Zone1      | Zone2   | Zone3    | Zone4    |  |
| Rename                   | Room1      | Room2   | Room3    | Room4    |  |

DE

# Einstellen von Menüelementen

| Registerkarte | Menü            | Eintrag                        | Einstellwerte                                                                                | Standard                                                                           | Erläuterung                                                                                                    |
|---------------|-----------------|--------------------------------|----------------------------------------------------------------------------------------------|------------------------------------------------------------------------------------|----------------------------------------------------------------------------------------------------|
| General       | Control         | Power Control                  | Standby / On                                                                                 | Standby                                                                            | Schaltet jede Zone ein/aus (Standby). "Off" (aus) könnte<br>Netzwerk-Standby einschließen.                                                                                                    |
|               |                 | Volume Control                 | Mute / - 80,0 bis<br>0,0dB<br>(0,5dB Schrittweite)                                           | -40,0dB                                                                            | Stellt die Lautstärke in jeder Zone ein.                                                                                                    |
|               |                 | Mute                           | Off / Att - 20 dB /<br>Att - 40 dB /On                                                       | Off                                                                                | Schaltet den Ton in jeder Zone stumm.                                                                                                    |
|               |                 | Input Select                   | (Streaming-<br>Dienste) / AirPlay /<br>MusicCast Link /<br>SERVER / NET<br>RADIO / USB / AUX | SERVER                                                                             | Stellt eine Eingangsquelle in jeder Zone ein.                                                                                                    |
|               |                 | Access Device<br>Indication    | -                                                                                            | -                                                                                  | Bewirkt Blinken der STATUS-Anzeige des gegenwärtig<br>verwendeten Geräts (ZONE) für Bedienung über einen Web-<br>Browser.                                                                                                    |
|               |                 | New Firmware<br>Notice Mode    | Off / On                                                                                     | On                                                                                 | Aktiviert/deaktiviert einen Modus, in dem<br>Benachrichtigungen bezüglich neuer Firmware im<br>Bildschirm von MusicCast CONTROLLER gegeben werden.                                                                                                    |
|               |                 | Memory Guard                   | Off / On                                                                                     | Off                                                                                | Schützt die Einstellungen des Geräts und verhindert eine<br>Änderung von Einstellungen.                                                                                                    |
|               |                 | System Reboot                  | -                                                                                            | -                                                                                  | Startet das gesamte System neu.                                                                                                    |
|               | Model Info      | Model Name                     | -                                                                                            | -                                                                                  | Zeigt den Modellnamen des Geräts an.                                                                                                    |
|               |                 | System ID                      | -                                                                                            | _                                                                                  | Zeigt die System-ID des Geräts an.                                                                                                    |
|               |                 | Version                        | -                                                                                            | -                                                                                  | Zeigt die Version der gegenwärtig im Gerät installierten<br>Firmware an.                                                                                                    |
|               | Network<br>Name | Rename                         | -                                                                                            | -                                                                                  | Erlaubt ein Bearbeiten des Netzwerknamens (Name des<br>Geräts im Netzwerk), der bei anderen Geräten im Netzwerk<br>angezeigt wird.                                                                                                    |
|               | Network         | IP Address                     | -                                                                                            | -                                                                                  | Zeigt die IP-Adresse für jede Zone an.                                                                                                    |
|               | Info            | Subnet Mask                    | _                                                                                            | _                                                                                  | Zeigt die Subnetzmaske für iede Zone an.                                                                                                    |
|               |                 | Default Gateway                | -                                                                                            | _                                                                                  | Zeigt die IP-Adresse des Standard-Gateways für jede Zone<br>an.                                                                                                    |
|               |                 | DNS Server (P)                 | _                                                                                            | _                                                                                  | Zeigt die IP-Adresse des primären DNS-Servers an.                                                                                                    |
|               |                 | DNS Server (S)                 | _                                                                                            | _                                                                                  | Zeigt die IP-Adresse des sekundären DNS-Servers an                                                                                                    |
|               |                 | MAC Adresse                    | _                                                                                            | _                                                                                  | Zeigt die MAC-Adresse für iede Zone an                                                                                                    |
|               | Notwork         |                                | Off / On                                                                                     | On                                                                                 | Aktiviort/doaktiviort dia DCHP Euplition                                                                                                    |
|               | Settings        |                                |                                                                                              | UII                                                                                |                                                                                                    |
|               | Jettings        | IP Address                     | -                                                                                            | -                                                                                  | Zum Einrichten der IP-Adresse für jede Zone.                                                                                                    |
|               |                 | Subnet Mask<br>Default Gateway | -                                                                                            | -                                                                                  | Zum Einrichten der Subnetzmaske für jede Zone.<br>Zum Einrichten der IP-Adresse des Standard-Gateways für                                                                                                    |
|               |                 |                                |                                                                                              |                                                                                    | Jede Zolle.                                                                                                    |
|               |                 | DNS Server (P)                 | -                                                                                            | -                                                                                  | Zum Einrichten der IP-Adresse des primaren DNS-Servers.                                                                                                    |
|               |                 | DNS Server (S)                 | -                                                                                            | -                                                                                  | Zum Einrichten der IP-Adresse des sekundaren DNS-<br>Servers.                                                                                                    |
| Basic         | Settings        | Output Select<br>AMP1 (2/3/4)  | Zone1 / Zone2 /<br>Zone3 / Zone4 /<br>None                                                   | AMP1-Zone1,<br>AMP2-Zone2,<br>AMP3-Zone3,<br>AMP4-Zone4                            | Zum Einrichten der Zone für Audioausgabe jedes Kanals.                                                                                                    |
|               |                 | BTL1 (2/3/4)                   | -                                                                                            | -                                                                                  | Zeigt die Verbindung (normal/Brücke) von Lautsprechern an.                                                                                                    |
|               |                 | AMP/BTL Trim                   | – 10,0 bis +10,0dB<br>(0,5dB Schrittweite)                                                   | 0,0dB                                                                              | Zum Berichtigen des Lautstärkeunterschieds zwischen den einzelnen Kanälen und dem standardmäßigen Ausgangssignal.                                                                                                    |
|               |                 | Preout Trim                    | – 10,0 bis +10,0dB<br>(0,5dB Schrittweite)                                                   | 0,0dB                                                                              | Zum Berichtigen des Lautstärkeunterschieds zwischen<br>Vorverstärkersignalen in jeder Zone.                                                                                                    |
|               |                 | Input Trim                     | -6,0 bis +6,0dB<br>(0,5dB Schrittweite)                                                      | 0,0dB                                                                              | Zum Kompensieren für Lautstärkeunterschiede zwischen<br>Eingangsquellen.                                                                                                    |
|               |                 | Auto Power<br>Standby          | Off / 5 min /<br>20 min / 2 Hr /<br>4 Hr / 8 Hr / 12 Hr                                      | Modelle für<br>Großbritannien<br>und Europa :<br>20 min<br>Andere Modelle :<br>Off | Das Gerät wird automatisch in den Standby-Modus versetzt,<br>wenn über den angegebenen Zeitraum keine Bedienung<br>erfolgt.<br>Bei Einstellung auf 5 min oder 20 min wird das Gerät nur<br>dann automatisch in den Standby-Modus versetzt, wenn<br>innerhalb der 5 oder 20 Minuten langen Bedienpause kein<br>Eingangssignal vorliegt. |

Die nachstehend aufgeführten Elemente können im Bildschirm Web Setup angezeigt und konfiguriert werden.

| Registerkarte Menü | Eintrag                     | Einstellwerte                                                                          | Standard   | Erläuterung                                                                                                    |
|--------------------|-----------------------------|----------------------------------------------------------------------------------------|------------|----------------------------------------------------------------------------------------------------|
|                    | Network Standby             | Off / On / Auto                                                                        | Auto       | Aktiviert/deaktiviert die Funktion zum Einschalten der Zone<br>durch Netzwerkgeräte (Netzwerk-Standby). Bei Einstellung auf<br>"Auto" wird beim Ausschalten der Hauptstromversorgung die<br>Netzwerkversorgung ausgeschaltet, und das Gerät ist nicht<br>mehr mit Netzwerkgeräten verbunden.                                                                                                    |
|                    | Chime1 (2/3/4)              | Off / On                                                                               | Off        | Aktiviert/deaktiviert die Funktion zum Erzeugen des<br>voreingestellten Glockentons in jeder Zone, wenn + und –<br>der Buchse CHIME 1 (/2/3/4) kurzgeschlossen werden.<br><b>Hinweis</b><br>Wenn diese Funktion aktiviert ist, verbraucht das Gerät im                                                                                                    |
|                    | Chime Valume                | Muta 20.0 his                                                                          | 20.040     | Standby mehr Strom, um eine sofortige Tonerzeugung zu<br>ermöglichen.                                                                                                    |
|                    | chime volume                | 0,0dB<br>(0,5dB Schrittweite)                                                          | -30,005    | Stellt die Glockentomautstarke in jeder zone ein.                                                                                                    |
|                    | Chime1 (2/3/4)<br>Sound     | (Sounds)                                                                               | -          | Stellt den Glockenton für CHIME 1(/2/3/4) ein.                                                                                                    |
|                    | Chime1 (2/3/4)<br>Test      | -                                                                                      | _          | Testet den Glockenton für CHIME 1 (/2/3/4).                                                                                                    |
|                    | CUT IN                      | Off / On                                                                               | Off        | Aktiviert/deaktiviert die Unterbrechungs-/Einblendfunktion<br>in jeder Zone.                                                                                                    |
|                    | CUT IN Power On             | Disable / Enable                                                                       | Disable    | Aktiviert/deaktiviert die Funktion zum Einschalten der<br>Zone durch das CUT IN-Eingangssignal in jeder Zone.                                                                                                    |
|                    |                             |                                                                                        |            | <b>Hinweis</b><br>Wenn alle Zonen ausgeschaltet sind (Standby) und diese<br>Funktion aktiviert ist, verbraucht das Gerät mehr Strom,<br>um eine sofortige Tonerzeugung zu ermöglichen.                                                                                                    |
|                    | CUT IN Mode                 | Fade /<br>Cut - 5sec /<br>Cut - 10sec /<br>Cut - 30sec /<br>Cut - 1min /<br>Cut - 5min | Fade       | Gibt vor, ob die Audiosignale von den Buchsen CUT IN die<br>Wiedergabe unterbrechen oder in diese eingeblendet<br>werden.<br>"Fade": Die Tonsignale von den Buchsen CUT IN werden in<br>den leiseren Wiedergabeton eingeblendet. Wenn das CUT<br>IN-Signal 3 Sekunden lang ausbleibt, schaltet das Gerät<br>wieder auf die vorherige Wiedergabe zurück.<br>"Cut": Die Wiedergabe wird stummgeschaltet, und<br>stattdessen werden die Tonsignale von den Buchsen CUT<br>IN hörbar. Wenn das CUT IN-Signal 5 Sekunden bis 5<br>Minuten lang ausbleibt, schaltet das Gerät wieder auf die<br>vorherige Wiedergabe zurück. |
|                    | CUT IN Trim                 | – 30,0 bis +30,0dB<br>(0,5dB Schrittweite)                                             | 0,0dB      | Stellen Sie den Lautstarkeunterschied zwischen dem CUT<br>IN-Eingangssignal und dem standardmasigen<br>Ausgangssignal ein.<br><b>Hinweis</b><br>Bei Einstellung auf einen hohen Pegel kann sich Clipping im<br>Ton bemerkbar machen, wenn der Hauptlautstärkepegel                                                                                                    |
|                    |                             |                                                                                        |            | hoch ist.<br>Es wird empfohlen, CUT IN auf einen Pegel einzustellen, an<br>dem bei den bevorzugten Hauptlautstärkepegeln kein<br>Clipping auftritt.                                                                                                    |
|                    | CUT IN Input<br>Sense       | Low / Mid / High                                                                       | Mid        | Gibt die Empfindlichkeit für den Ton-Eingangssignalpegel<br>an den Buchsen CUT IN vor.<br>"Low": Die Empfindlichkeit ist gering, so dass eine Reaktion<br>nur bei lautem Ton erfolgt.<br>"High": Die Empfindlichkeit ist höher, so dass eine Reaktion<br>auch bei leiserem Ton erfolgt.                                                                                                    |
|                    | Trigger Out                 | Power sync /<br>Manual                                                                 | Power sync | Legt der Bedingung für die Funktionsweise der Buchse<br>TRIGGER OUT fest.<br>"Power sync": Arbeitet synchron zum Einschaltstatus (Ein/<br>Aus).<br>"Manual": Zur manuellen Umschaltung des<br>Ausgangspegels (High/Low) für elektronische<br>Signalübertragung.                                                                                                    |
|                    | Manual Control              | Hi / Lo                                                                                | Hi         | Gibt den Ausgangspegel (High/Low) für die Buchse<br>TRIGGER OUT vor.                                                                                                    |
|                    | AirPlay Volume<br>Interlock | Off / Limited / Full                                                                   | Limited    | Gibt vor, ob die Lautstärke der Zone und die Lautstärke von<br>iTunes oder des iPhones bei Auswahl des Eingangs AirPlay<br>synchronisiert werden.                                                                                                    |

| Registerkarte | Menü              | Eintrag                    | Einstellwerte                                                        | Standard                             | Erläuterung                                                                                                    |
|---------------|-------------------|----------------------------|----------------------------------------------------------------------|--------------------------------------|----------------------------------------------------------------------------------------------------|
| Audio         | Settings          | Equalizer Mode             | Bypass / Auto /<br>Manual                                            | Auto                                 | Zum Einstellen der Pegel im Bass-, Mittelton- und<br>Hochtonbereich. Die Einstellung "Auto" bewirkt eine<br>Synchronisierung mit der Hauptlautstärke, wobei eine<br>gehörrichtige Lautstärkekorrektur erfolgt.                                                                                                    |
|               |                   | Equalizer Manual<br>: High | - 6,0 bis +6,0dB<br>(0,5dB Schrittweite)                             | 0,0dB                                | Zum Einstellen des Pegels im Hochtonbereich der<br>Audioausgabe.                                                                                                    |
|               |                   | Equalizer Manual<br>: Mid  | -6,0 bis +6,0dB<br>(0,5dB Schrittweite)                              | 0,0dB                                | Zum Einstellen des Pegels im Mitteltonbereich der<br>Audioausgabe.                                                                                                    |
|               |                   | Equalizer Manual<br>: Low  | - 6,0 bis +6,0dB<br>(0,5dB Schrittweite)                             | 0,0dB                                | Zum Einstellen des Pegels im Bassbereich der<br>Audioausgabe.                                                                                                    |
|               |                   | Enhancer                   | Off / On                                                             | On                                   | Aktiviert/deaktiviert die Funktion Compressed Music<br>Enhancer.                                                                                                    |
|               |                   | Bass Extension             | Off / On                                                             | Off                                  | Aktiviert/deaktiviert den erweiterten Bassklang,<br>ungeachtet der Größe der Lautsprecher.                                                                                                    |
|               |                   | Monaural<br>Downmix        | Off / On                                                             | Off                                  | Aktiviert/deaktiviert einen Modus zum Wiedergeben von<br>Stereosignalen als abgemisches Monosignal.                                                                                                    |
|               |                   | Speaker Type               | Compact /<br>Bookshelf /<br>Floor standing /<br>In-ceiling / In-wall | Bookshelf                            | Erlaubt Anpassen der Wirkungsweise von Funktionen wie<br>Bass Extension an den verwendeten Lautsprechertyp zur<br>optimierung des Klangs.<br>"Compact": Optimierung für kleine Lautsprecher.<br>"Bookshelf": Optimierung für Regallautsprecher.<br>"Floor standing": Optimierung für große, auf dem Boden<br>stehende Lautsprecher.<br>"In-ceiling": Optimierung für Deckeneinbaulautsprecher.<br>"In-wall": Optimierung für Wandeinbaulautsprecher.                                                  |
|               |                   | Initial Volume<br>Mode     | Off / On                                                             | Off                                  | Aktiviert/deaktiviert die Einstellung auf eine<br>Anfangslautstärke beim Einschalten jeder Zone.                                                                                                    |
|               |                   | Initial Volume             | Mute / - 80,0 bis<br>0,0dB<br>(0,5dB Schrittweite)                   | -40,0dB                              | Zum Einstellen der Anfangslautstärke, die beim Einschalten<br>jeder Zone vorgegeben wird.                                                                                                    |
|               |                   | Max Volume                 | -60,0 bis 0,0dB<br>(0,5dB Schrittweite)                              | 0,0dB                                | Zum Vorgeben einer oberen Grenze für die Lautstärke, die<br>in jeder Zone eingestellt werden kann.                                                                                                    |
|               |                   | Auto Play                  | Off / On / Auto                                                      | für jede<br>Eingangsquelle<br>anders | Legt fest, ob die Audiowiedergabe von Servern, USB-<br>Geräten usw. automatisch einsetzt, wenn die Zone<br>eingeschaltet oder die Eingangsquelle gewechselt wird.<br>"Off": Als Vorgabe ist die Wiedergabe gestoppt.<br>"On": Die Wiedergabe setzt automatisch mit dem zuletzt<br>wiedergegebenen Inhalt ein.<br>"Auto": Die Wiedergabe setzt nur dann automatisch mit<br>dem zuletzt wiedergegebenen Inhalt ein, wenn dieser beim<br>Versetzen der Zone in den Standby-Modus wiedergegeben<br>wurde. |
|               |                   |                            |                                                                      |                                      | Hinweis                                                                                                    |
|               |                   |                            |                                                                      |                                      | Der Einstellwert ist für jede Eingangsquelle bzw. jeden<br>Dienst anders.                                                                                                    |
| Others        | Factory<br>Preset | Factory Preset             | -                                                                    | -                                    | Zur Rücksetzung auf die werksseitigen Voreinstellungen.                                                                                                    |
|               | Web               | AirPlay Password           | -                                                                    | -                                    | Zum Einrichten des AirPlay-Passworts der Zone.                                                                                                    |
|               | Settings<br>Link  | Backup / Restore           | -                                                                    | -                                    | Zum Speichern der aktuellen Einstellungen der Zone auf<br>einem PC oder Wiederherstellen der auf einem PC<br>gesicherten Einstellungen.                                                                                                    |

# FIRMWARE-AKTUALISIERUNG

# Aktualisieren der Firmware mit Hilfe von USB-Speichergeräten

Sie können die Firmware mithilfe von USB-Speichergeräten aktualisieren.

Laden Sie die Aktualisierungsdatei zuvor von der Yamaha-Website auf einen PC herunter und kopieren Sie sie auf 4 USB-Speichergeräte.

# Hinweis

- Jede ZONE benötigt die Firmware-Aktualisierung.
- Verwenden Sie die 4 USB-Speichergeräte dann, um die Firmware der 4 Zonen in einem Durchgang zu aktualisieren.
- **1** Schalten Sie jede ZONE auf Standby und trennen Sie das Netzkabel von der Netzsteckdose.

- **2** Schließen Sie die USB-Speichergeräte an die USB-Buchsen von ZONE1 bis ZONE4 an der Frontblende an.
- **3** Halten Sie CONNECT1 und CONNECT3 an der Frontblende gedrückt und schließen Sie dabei das Netzkabel an die Netzsteckdose an.

Die Firmware-Aktualisierung startet. Die STATUS-Anzeige jeder TONE blinkt während der Aktualisierung, und die Anzeige MAIN STATUS leuchtet himmelblau.

4 Drücken Sie nach Abschluss der Aktualisierung STANDBY1, um alle ZONEN zurückzusetzen. Wenn die Aktualisierung beendet ist, erlischt die STAUS-Anzeige jeder ZONE, und die Anzeige MAIN STATUS leuchtet weiß.

# **INITIALISIEREN DES GERÄTS**

# Wiederherstellen der werkseitigen Grundeinstellungen

Zum Initialisieren des Geräts wählen Sie auf dem "Web setup"-Bildschirm die Option "Factory Preset" oder versetzen alle Zonen in den Standby-Zustand und halten dann die Tasten CONNECT1 und CONNECT2 gleichzeitig mindestens 5 Sekunden lang gedrückt. Nach der Initialisierung wird ZONE1 eingeschaltet.

# **TECHNISCHE DATEN**

# **Technische Daten**

Nachstehend sind die technischen Daten des Geräts aufgeführt.

#### Eingangsbuchsen

#### Audio analog

• Stereo-Audio (RCA) x 2 (CUT IN, AUX)

#### Ausgangsbuchsen

Audio analog

- Lautsprecherausgang x 4 (L/R)
- Stereo-Audio (RCA) x 4 (PRE OUT)
- Stereo-Audio (RCA) x 2 (CUT IN, AUX)

# Weitere Buchsen

- USB x 4 (USB2.0)
- Netzwerk (kabelgebunden) x 2 (interne Geschwindigkeit: 100Base-TX/10Base-T, externe Geschwindigkeit: 1000Base-T/ 100Base-TX/10Base-T)
- Trigger-Ausgang x 4
- Fernbedienungs-Eingang x 1
- Fernbedienungs-Ausgang x 1
- Glockenton x 4

## USB

Geräteleistung Mass Storage Class USB Memory Stromausgabe: 0,5 A

# Netzwerk

| PC-Client-Funktion       |
|--------------------------|
| AirPlay wird unterstützt |
| Internetradio            |
| Streaming-Dienst         |

# Audiosektion

Nennausgangsleistung

- (2 Kanäle betrieben, 1 kHz, 0,9% THD, NORMAL, 4/8 Ω) 90/50 W
- (2 Kanäle betrieben, 1 kHz, 0,9% THD, BRIDGE, 8  $\Omega)$  100 W
- (1 Kanäle betrieben, 1 kHz, 0,9% THD, NORMAL, 4/8  $\Omega)$   $\,$  100/50 W
- (1 Kanäle betrieben, 1 kHz, 0,9% THD, BRIDGE, 8  $\Omega)$  200 W

Dynamikleistung

| υy | nannkeistung                                                |          |
|----|-------------------------------------------------------------|----------|
| •  | (2 Kanäle betrieben, 20 Hz bis 20 kHz, 0,08% THD,           |          |
|    | 20 ms Burst, NORMAL, 4/8 Ω)                                 | 80/40 W  |
| •  | (2 Kanäle betrieben, 20 Hz bis 20 kHz, 0,08% THD,           |          |
|    | 20 ms Burst, BRIDGE, 8 Ω)                                   | 150 W    |
| •  | (2 Kanäle betrieben, 1 kHz, 0,9% THD, 20 ms Burst,          |          |
|    | NORMAL, $4/8 \Omega$ )                                      | 100/50 W |
| •  | (2 Kanäle betrieben, 1 kHz, 0,9% THD, 20 ms Burst,          |          |
|    | BRIDGE, 8 Ω)                                                | 200 W    |
| •  | (Alle Kanäle betrieben, 1 kHz, 0,9% THD, 20 ms Burst,       |          |
|    | NORMAL(8-ch), $4/8 \Omega$ )                                | 80/50 W  |
| •  | (Alle Kanäle betrieben, 1 kHz, 0,9% THD, 20 ms Burst,       |          |
|    | BRIDGE(4-ch), 8 $\Omega$ )                                  | 170 W    |
|    |                                                             |          |
| Ма | ximale effektive Ausgangsleistung (JEITA):                  |          |
| •  | (1 Kanäle betrieben, 1 kHz, 10% THD, NORMAL, 4/8 $\Omega$ ) | 130/65 W |
|    |                                                             |          |

• (1 Kanäle betrieben, 1 kHz, 10% THD, BRIDGE, 8  $\Omega$ ) 260 W

| Klirrfaktor | (THD) |
|-------------|-------|
|-------------|-------|

| <ul> <li>(20 Hz bis 20 kHz, SP OUT, 25 W, 8 Ω)</li> <li>(20 Hz bis 20 kHz, PRE OUT, 1 V)</li> </ul>                                                                      | 0,04% THD<br>0,005% THD                                                                          |
|----------------------------------------------------------------------------------------------------|--------------------------------------------------------------------------------------------------|
| <ul> <li>Frequenzgang (+0/-3 dB)</li> <li>PRE OUT (NET/USB IN)</li> <li>PRE OUT (AUX IN)</li> <li>SP OUT (NET/USB IN)</li> <li>SP OUT (AUX IN)</li> </ul>                | 10 Hz bis 22 kHz<br>10 Hz bis 22 kHz<br>10 Hz bis 22 kHz<br>10 Hz bis 22 kHz<br>10 Hz bis 22 kHz |
| Signal-Rauschabstand (IHF-A) <ul> <li>PRE OUT (NET/USB IN)</li> <li>PRE OUT (AUX IN)</li> <li>SP OUT (NET/USB IN)</li> <li>SP OUT (AUX IN)</li> </ul>                    | 114 dB<br>108 dB<br>106 dB<br>104 dB                                                             |
| Nennausgangspegel / Ausgangsimpedanz <ul> <li>PRE OUT (L/R, 1 kHz)</li> </ul>                                                                                            | 2,0 V/470 Ω                                                                                      |
| Maximaler Ausgangspegel PRE OUT (L/R, 0,9% THD)                                                                                                    | 4,0 V                                                                                            |
| Verstärkung<br>• SP OUT (1 V INPUT)                                                                                                    | 25,8 dB                                                                                          |
| <ul> <li>Eingangsempfindlichkeit</li> <li>1 W Leistung (1 W/8 Ω Ausgang)</li> <li>MAX Leistung (50 W/8 Ω Ausgang)</li> </ul>                                             | 150 mV<br>1,0 V                                                                                  |
| Lautstärkeregelung<br>• PRE OUT/SP OUT Mute, – 80 dB bis 0,0 dB (0                                                                                                    | ),5 dB Schrittweite)                                                                             |
| EQ -Eigenschaften<br>• Bassbereich, variable Breite                                                                                                    |                                                                                                  |
| <ul> <li>Bassbereich-Arbeitsfrequenz</li> <li>Mitteltonbereich, variable Breite</li> </ul>                                                                               | 350 Hz                                                                                           |
| <ul> <li>-6,0 dB bis +6,0 dB (0</li> <li>Mitteltonbereich-Mittenfrequenz</li> <li>Hochtonbereich, variable Breite</li> </ul>                                             | 1,1 kHz                                                                                          |
| <ul> <li>- 6,0 dB bis +6,0 dB (0</li> <li>Hochtonbereich-Arbeitsfrequenz</li> </ul>                                                                                      | 3,5 kHz                                                                                          |
| Maximales Eingangssignal<br>• AUX IN (1 kHz, 0,9% THD)                                                                                                    | 2,4 V                                                                                            |
| AllgemeinesNetzspannung/-frequenz• [Modell für USA]120 V W• [Sonstige Modelle]220 bis 240 V Wech                                                                         | echselstrom, 60 Hz<br>Iselstrom, 50/60 Hz                                                        |
| Leistungsaufnahme<br>• Alle Zonen Ein, kein Signal<br>• Alle Zonen Aus, Chime On<br>• Alle Zonen Aus, CUT IN On, CUT IN Power On E                                       | 130 W<br>40 W<br>18,2 W<br>nable 18,2 W                                                          |
| <ul> <li>Leistungsaufnahme im Bereitschaftsmodus</li> <li>Netzwerk-Standby Aus</li> <li>Netzwerk-Standby Ein (1 Zone)</li> <li>Netzwerk-Standby Ein (4 Zonen)</li> </ul> | 0,2 W<br>3,2 W<br>6,0 W                                                                          |
| Abmessungen (B x H x T)                                                                                                    | 437 x 46 x 443 mm                                                                                |

Gewicht 6,3 kg

Referenzabmessungen

• Halterungen mit Frontverkleidung

# 481 x 44 x 453 mm

Halterungen

- Tischaufstellung mit Frontverkleidung

437 x 46 x 453 mm

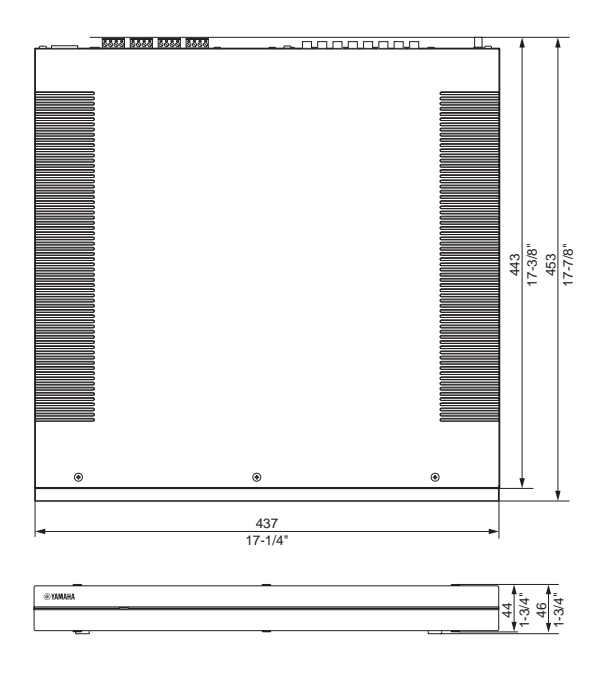

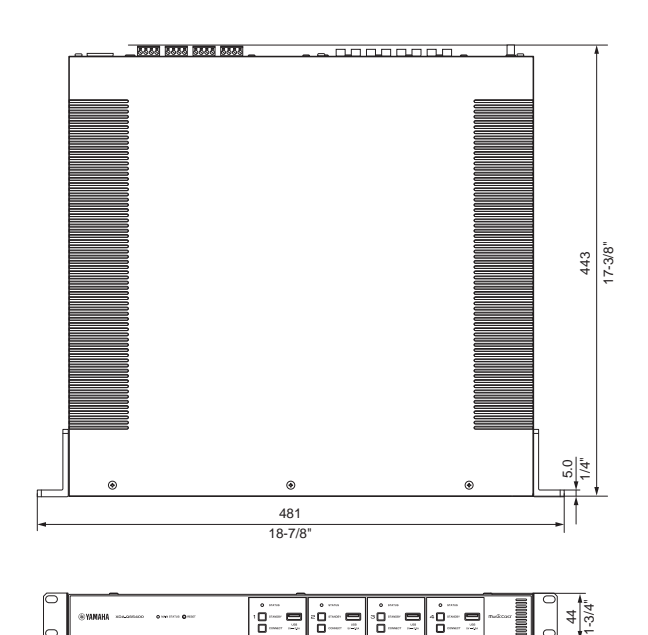

- Der Inhalt dieser Bedienungsanleitung gilt f
  ür die neuesten Technischen Daten zum Zeitpunkt der Veröffentlichung. Die
- Technischen Daten zum Zeitpunkt der Veröffentlichung. Die neueste Anleitung steht auf der Yamaha-Website zum Download bereit.

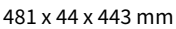

# Unterstützte USB-Geräte

Die Eignung von USB-Geräten für dieses Gerät ist wie folgt.

- Das Gerät ist mit USB-Speichergeräten im Format FAT16 oder FAT32 kompatibel. Verwenden Sie keine anderen Typen von USB-Speichergeräten.
- USB-Geräte mit Verschlüsselung können nicht verwendet werden.
- Eine einwandfreie Funktion kann nicht f
  ür alle USB-Ger
  äte garantiert werden.

# Unterstützte AirPlay-Geräte

Made for (Stand: September 2018):

iPhone X, iPhone 8 Plus, iPhone 8, iPhone 7 Plus, iPhone 7, iPhone SE, iPhone 6s Plus, iPhone 6s, iPhone 6 Plus, iPhone 6, iPhone 5s, iPhone 5c, iPhone 5, iPhone 4s

iPad Pro (10.5"), iPad Pro (12.9") 2. Generation, iPad Pro (12.9") 1. Generation, iPad Pro (9.7"), iPad mini 4, iPad Air 2, iPad mini 3, iPad Air, iPad mini 2, iPad mini, iPad (6. Generation), iPad (5. Generation), iPad (4. Generation), iPad (3. Generation), iPad 2 iPod touch (6. Generation), iPod touch (5. Generation)

# Unterstützte Dateiformate

Die Eignung von Dateiformaten für dieses Gerät ist wie folgt.

| Datei      | Sampling-Frequenz (kHz)      | Quantisierungsbits<br>(bit) | Bitrate (kbps) | Anzahl Kanäle | Unterstützung für<br>lückenlose<br>Wiedergabe |
|------------|------------------------------|-----------------------------|----------------|---------------|-----------------------------------------------|
| WAV *      | 32/44,1/48/88,2/96/176,4/192 | 16/24/32                    | -              | 2             | ~                                             |
| MP3        | 32/44,1/48                   | -                           | 8 bis 320      | 2             | -                                             |
| WMA        | 32/44,1/48                   | -                           | 8 bis 320      | 2             | -                                             |
| MPEG-4 AAC | 32/44,1/48                   | -                           | 8 bis 320      | 2             | -                                             |
| FLAC       | 32/44,1/48/88,2/96/176,4/192 | 16/24                       | -              | 2             | ✓                                             |
| ALAC       | 32/44,1/48/88,2/96           | 16/24                       | -              | 2             | ✓                                             |
| AIFF       | 32/44,1/48/88,2/96/176,4/192 | 16/24/32                    | -              | 2             | $\checkmark$                                  |

\* Nur Linear-PCM-Format. 32-Bit-Float-Dateien können nicht wiedergegeben werden.

- Die abspielbaren Dateiformate sind von der auf dem jeweiligen Media-Server (PC/NAS) installierten Software abhängig. Einzelheiten hierzu sind der Bedienungsanleitung des Media-Servers zu entnehmen.
- Digital Rights Management-(DRM-)Inhalt lässt sich nicht abspielen.

# Blockschaltbild

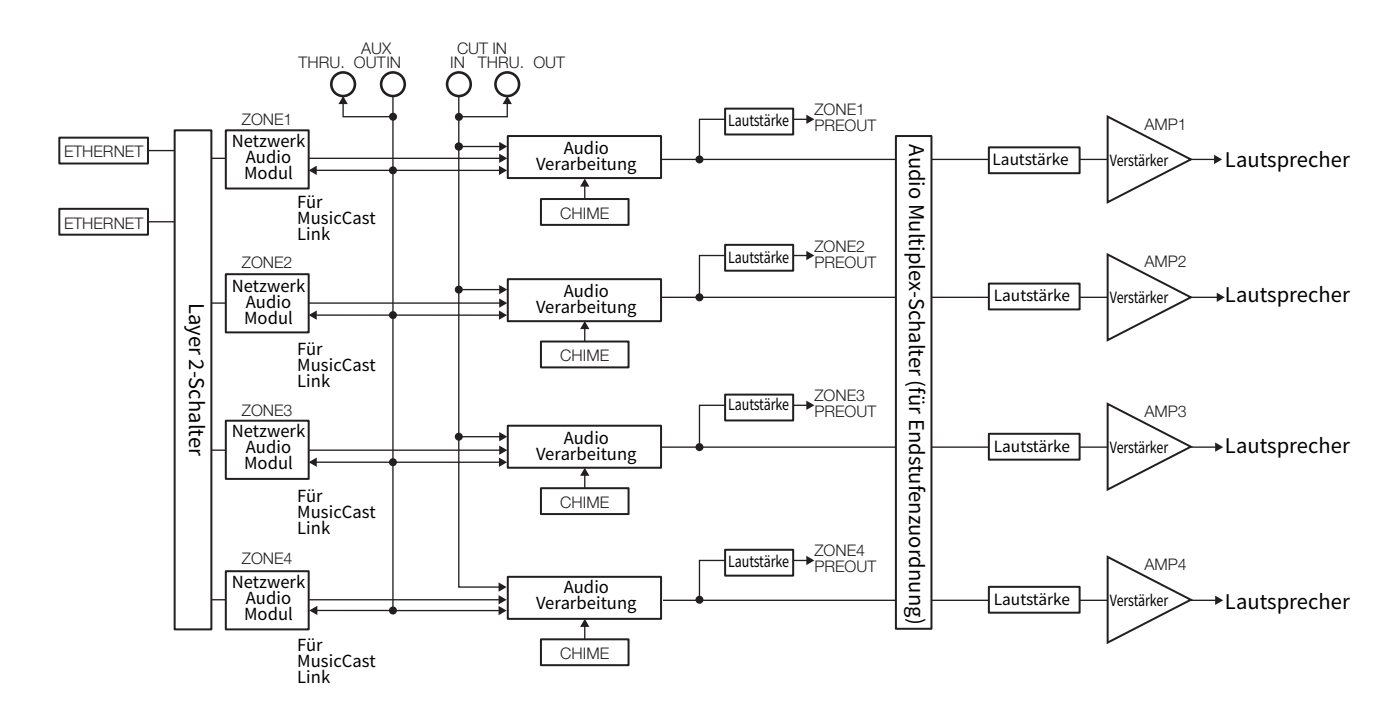

# WARENZEICHEN

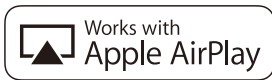

Die Kennzeichnung "Works with Apple" bedeutet, dass ein Zubehörteil speziell für die in der Kennzeichnung angegebene Technologie vorgesehen ist und vom Entwickler die Erfüllung der Apple-Leistungsstandards bescheinigt wird.

Apple, iPad, iPad Air, iPad Pro und iPhone sind in den USA und anderen Ländern eingetragene Warenzeichen von Apple Inc. App Store ist eine Dienstleistungsmarke von Apple Inc.

# Android<sup>™</sup>

# Google Play<sup>™</sup>

Android und Google Play sind Warenzeichen von Google LLC.

# MusicCast

MusicCast ist ein Warenzeichen oder eingetragenes Warenzeichen von Yamaha Corporation.

## Erläuterungen zu GPL

Dieses Produkt nutzt in manchen Bereichen GPL/LGPL-Open-Source-Software. Nur für diesen Open-Source-Code steht Ihnen das Recht auf Erhalt, Vervielfältigung, Änderung und Verbreitung zu. Informationen über GPL/LGPL-Open-Source-Software, deren Bezug und die GPL/LGPL-Lizenz finden Sie auf der Website von Yamaha Corporation.

http://download.yamaha.com/sourcecodes/musiccast/

# Licenzen

Informationen zu den Lizenzen von Fremdsoftware in diesem Produkt finden Sie bei:

http://(IP-Addresse dieses Produkts\*)/licenses.html

\* Die IP-Adresse dieses Produkts kann mit MusicCast CONTROLLER ermittelt werden.

# INNEHÅLLSFÖRTECKNING

#### INNAN DU ANVÄNDER ENHETEN 21

| Tillbehör                   | 21 |
|-----------------------------|----|
| Om den här bruksanvisningen | 21 |

# **DELARS NAMN OCH FUNKTIONER 22**

| Frontpanel | 22 |
|------------|----|
| Bakpanel   | 23 |

#### **PLACERING OCH ANSLUTNING** 24

| Placering av enheten                | 24 |
|-------------------------------------|----|
| Montering av enheten på ett rack    | 24 |
| Placera enheten utan ett rack       | 24 |
| Anslutning av apparater             | 25 |
| Anslutning av högtalare             | 26 |
| Ansluta högtalare i bryggat läge    | 26 |
| Ansluta till ett trådbundet nätverk | 26 |
| Ansluta externa enheter             | 26 |
| Ansluta nätkabeln                   | 26 |
|                                     |    |

# **MusicCast**

| Vad är MusicCast?                           | 27 |
|---------------------------------------------|----|
| Installera MusicCast CONTROLLER             | 27 |
| Lägga till enheten till MusicCast-nätverket | 27 |

# **STÄLLA IN ENHETEN**

| Inställning från en webbläsare   | 28 |
|----------------------------------|----|
| Webbinställningsskärm            | 28 |
| Bekräfta IP-adressen för enheten | 28 |
| Visa Webbinställningsskärmen     | 29 |
| Ställa in menyalternativ         | 30 |
| •                                |    |

28

#### **FIRMWAREUPPDATERING** 33

Uppdatera firmware med USB-minne ......33

#### **INITIERAR ENHETEN** 33

Återställer den till fabriksinställningarna .......33

#### **SPECIFIKATIONER** 34

| Enheter och filformat som stöds |    |
|---------------------------------|----|
| USB-enheter som stöds           |    |
| AirPlay-enheter som stöds       |    |
| Filformat som stöds             |    |
| Blockdiagram                    | 36 |
| VARUMÄRKEN                      | 37 |

# VARUMÄRKEN

27

# INNAN DU ANVÄNDER ENHETEN

# Tillbehör

Kontrollera att alla följande artiklar finns i förpackningen.

# □ Frontlucka x 1

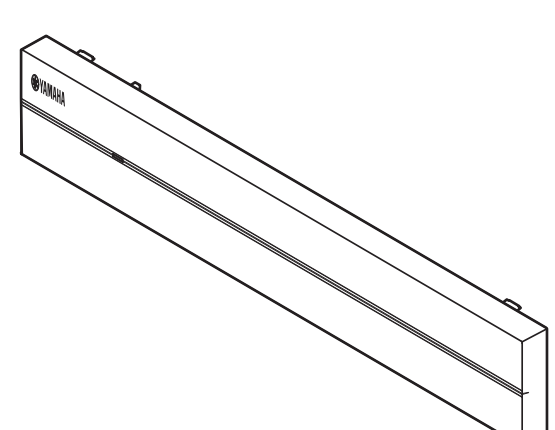

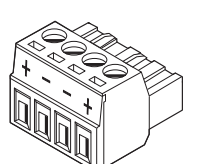

Euroblock-kontakt x 4

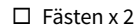

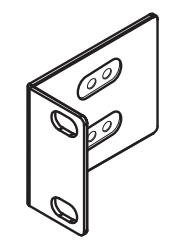

□ Skruv x 4

□ Glidskydd x 4

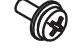

# 🗆 Nätkabel

- □ Ägarhandbok
- □ Säkerhetsanvisningar

# Obs!

Skruvar för rackhyllemontering medföljer inte.

# Om den här bruksanvisningen

- Denna BRUKSANVISNING förklarar förberedelser och funktioner för personer som installerar enheten. Se till att leverera denna BRUKSANVISNING till användaren efter placering, anslutning och installering av enheten.
- Läs den medföljande broschyren "Säkerhetsanvisningar" innan du installerar och använder receivern.
- I denna anvisning är iOS och Android mobila enheter kollektivt refererade till som "mobila enheter". Specifik typ av mobil enhet anges i förklaringar vid behov.
- På grund av arbetet med att förbättra produkten kan dess tekniska data och utseende komma att ändras utan föregående avisering.
- Uppdateringar som erbjuder förbättrad funktion för appen "MusicCast CONTROLLER" för mobila enheter kan bli tillgängliga utan förvarning.

- Illustrationerna i denna bruksanvisning är bara avsedda som instruktion.
- Gå till Yamaha sida för att ladda ner den senaste bruksanvisningen och säkerhetsanvisningarna. http://download.yamaha.com/

# Meddelande

Indikerar försiktighetsåtgärder för användning för att undvika risken för felfunktion/skada på enheten.

## Obs!

Indikerar instruktioner och extra förklaringar för optimal användning.

# **DELARS NAMN OCH FUNKTIONER**

# Frontpanel

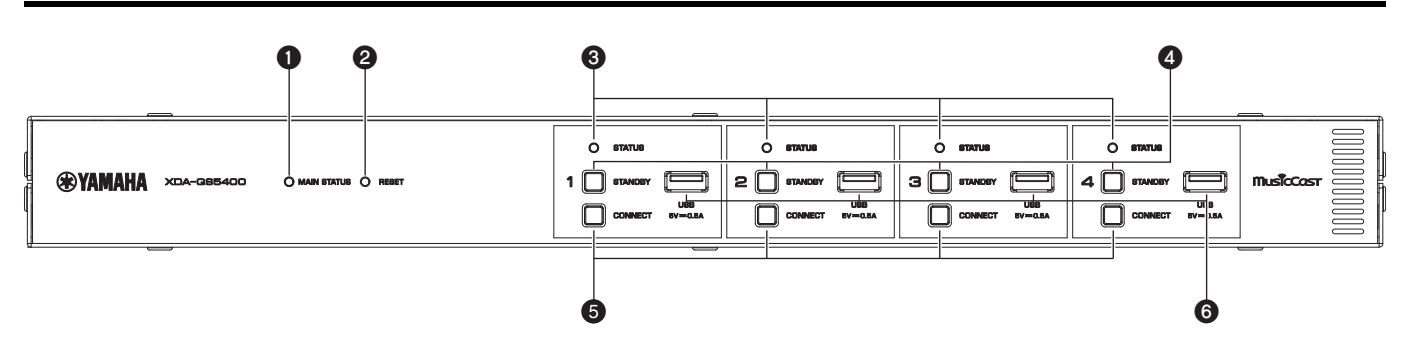

## MAIN STATUS-indikator

Indikerar enhetens status beroende på dess färg och om den är tänd eller blinkar.

| -       | Släckt                | Standby                                                              |
|---------|-----------------------|----------------------------------------------------------------------|
| Vit     | Tänd                  | Ström på                                                             |
| Grön    | Blinkar               | Ställa in MusicCast anslutning                                       |
| Mörkröd | Tänd                  | Nätverk standby eller klar för<br>Cut (klipp) / Fade (tona) funktion |
| Röd     | Tänd eller<br>blinkar | Fel uppstod                                                          |

# Obs!

- När den blinkar grön eller röd blinkar även motsvarande ZONE:rs STATUS-indikator.
- Cut (klipp) / Fade (tona) funktionen betyder att ljudsignaler matas in till CUT IN: IN (SENSING)-jack "klipp in" eller tona in uppspelning i varje ZONE.

## **2** RESET-knapp

Återställer enheten. Enheten startas om med tvång genom att hålla ner RESET-knappen längre än 10 sekunder.

#### **3** STATUS-indikatorer

Indikerar status för ZONE1 -ZONE4 beroende på om de är tända eller blinkar.

| -   | Släckt  | Standby                              |
|-----|---------|--------------------------------------|
| Vit | Tänd    | Ström på                             |
|     | Blinkar | Ställer in volym eller väljer ingång |

## STANDBY-knappar

Sätt ZONE1 - ZONE4 till på / standby. Enheten förbrukar en liten ström även i standby-läge. Enhetens strömförbrukning i standby-läge beror på konfigureringen av standby.

#### **6** CONNECT-knappar

Lägg till ZONE1 - ZONE4 till MusicCast nätverket med MusicCast CONTROLLER appen. 4 ZONE:er är oberoende av varandra så se till att ansluta den mobila enheten till MusicCast CONTROLLER appen installerad till den ZONE som används individuellt.

# 🚯 USB-jack

- Anslutning: USB Typ-A
- Filformatsystem: FAT16, FAT32

• Spänning / strömförsörjningskapacitet: 5 V / 0,5 A För att ansluta en USB-lagringsenhet. Du kan spela upp musikfiler som lagrats på en USB-lagringsenhet när du väljer "USB" som ingångskälla.

# Bakpanel

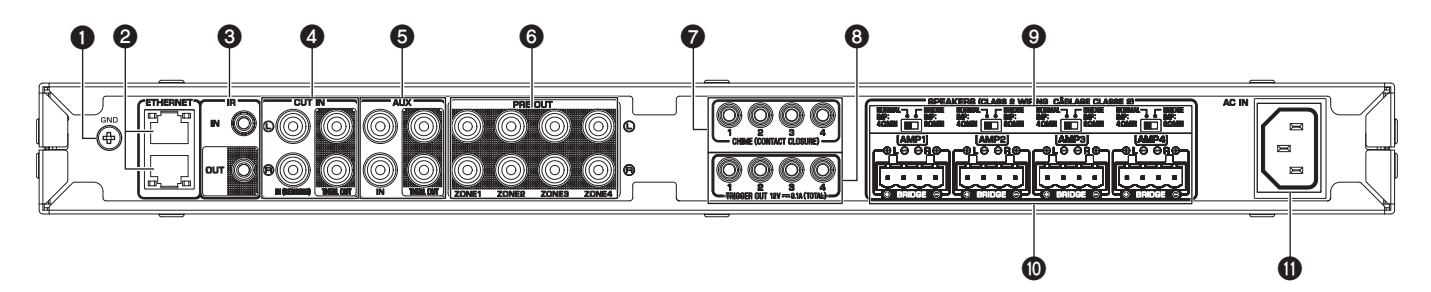

# • GND (jord) skruvanslutning

Genom att ansluta källenhetens chassi till GND-anslutningen för enheten kan minska brus hos signalen.

#### Obs!

Jorden är inte en säkerhetsjord.

## **2** ETHERNET-jack

Anslutning: RJ-45

För trådbunden anslutning till ett nätverk. Anslut enheten till din router med en Ethernet-kabel genom att använda ett ETHERNET-jack. Genom att använda ett annat ETHERNET-jack kan du ansluta enheten till ett annat nätverk (så som en annan XDA-QS5400) i tandem.

#### Meddelande

Enheten är utrustad med en intern Ethernet-hubb (2 lagers Ethernet switch). Anslut inte båda ETHERNET-jacken till samma router. I det fallet kan en rundslinga påverka kommunikationen över hela nätverket.

## **IR IN/OUT-jack**

Anslutning: 3,5 mm mono miniplugg För anslutning till en extern fjärrkontrollapparat och inmatning/ utmatning av fjärrkontrollsignaler. Utmatning med genomströmningsfunktionen är aktiverad även i standby-läge.

## **4** CUT IN : IN (SENSING)/THRU. OUT-jack

Anslutning: stereo RCA-kontakt (V/H)

**IN (SENSING):** För att ansluta till ett personsökarsystem eller annan ljudapparat. Ljudsignaler klipps in eller tonas in i uppspelningen i varje ZONE.

**THRU. OUT:** För att mata ut analoga ljudsignaler inmatade till IN (SENSING)-jack genom genomströmningsfunktionen. Utmatning är aktiverad även i standby-läge.

## **6** AUX : IN/THRU. OUT-jack

Anslutning: stereo RCA-kontakt (V/H)

**IN:** För anslutning till en apparat som spelar upp ljud så som en CD-spelare (analogt ut-jack) och inmatning av ljudsignaler.

Du kan spela upp musik från en ljuduppspelningsenhet när du väljer "AUX" som ingångskälla.

**THRU. OUT:** För utmatning at analoga ljudsignaler som matas in i AUX: IN-jack med genomströmningsfunktion. Utmatning är aktiverad även i standby-läge.

# PRE OUT/ZONE1-4-jack

Anslutning: stereo RCA-kontakt (V/H) För anslutning till externa effektförstärkare och utmata ljudsignaler i ZONE1 - ZONE4.

#### CHIME (CONTACT CLOSURE) 1–4-jack

Anslutning: 3,5 mm mono miniplugg (Spets: + / Hölje: –) För anslutning till dörrkontakter så som dörrklockor. När dörrkontakten är stängd (+ och – på kontakten är kortsluten) kommer förinställd rington att ljuda i vald ZONE.

#### B TRIGGER OUT 1–4-jack

Anslutning: 3,5 mm mono miniplugg (Spets: + / Hölje: –) För utmatning av triggersignaler (likström 12 V). I allmänhet är utmatningsnivån "High" när enheten är påslagen eller "Low" i standby-läge.

#### INORMAL/BRIDGE-brytare

Väljer NORMAL/BRIDGE anslutning för högtalare. Denna brytare är normalt satt till NORMAL. Ändra inställningen till BRIDGE endast när högtalare används med bryggkoppling.

#### Obs!

Koppla loss enhetens nätkabel från vägguttaget innan du ändrar NORMAL/BRIDGE-brytarens inställning.

## SPEAKERS-terminaler

Anslutning: Euroblock-kopplingar (medföljer) Högtalarimpedans: 4 Ω eller högre (NORMAL), 8 Ω eller högre (BRIDGE) För anslutning till högtalare med medföljande Euroblock-kopplingar.

#### AC IN-jack

För anslutning av medföljande nätkabel.

# **Placering av enheten**

# Montering av enheten på ett rack

Använd medföljande fästen för att montera enheten på en EIA standard rackhylla. Skruva fast fästena på enheten horisontalt.

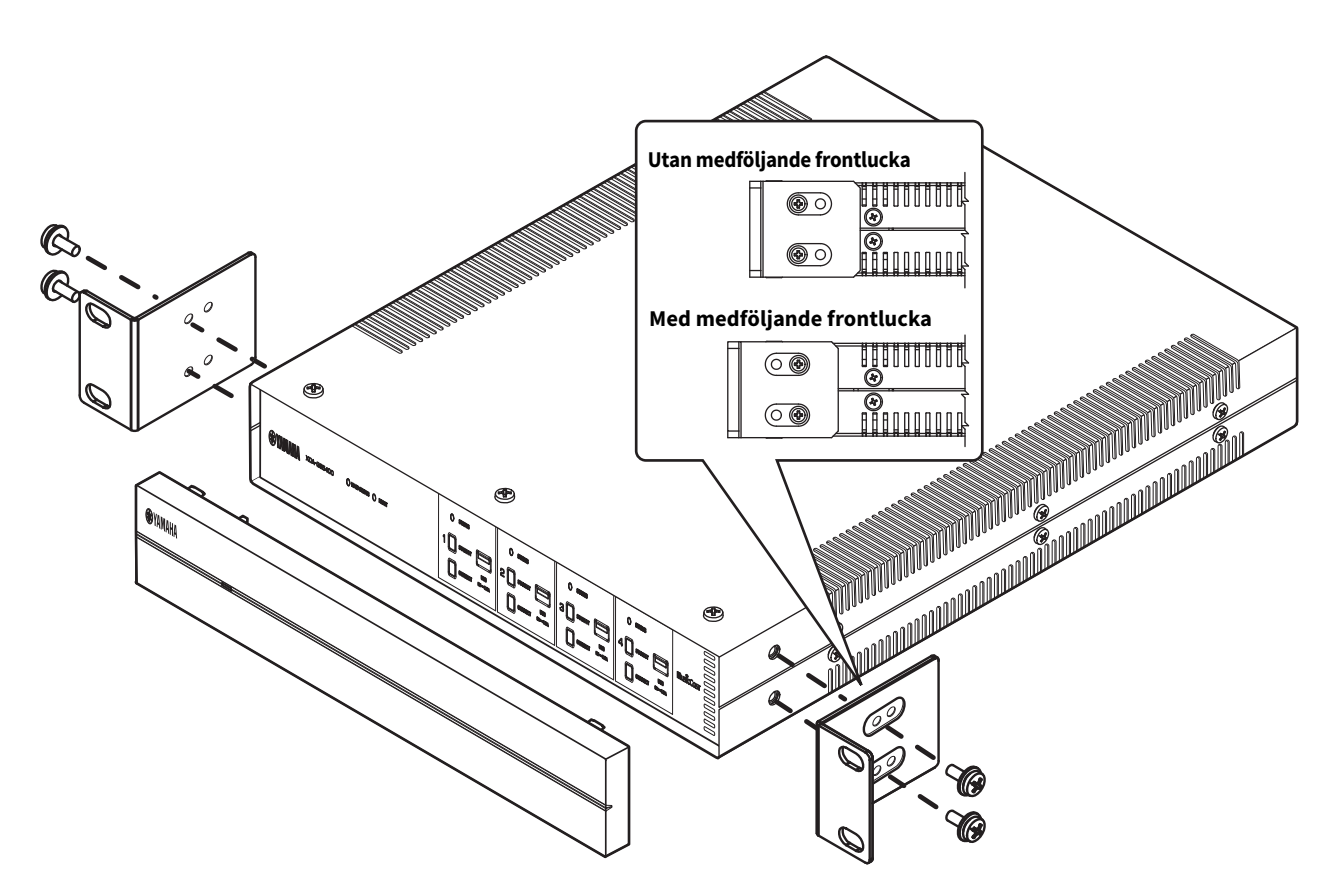

## Meddelande

- Använd inte medföljande fästen för andra apparater än XDA-QS5400.
- När fästena monteras använd medföljande skruvar.
- Dra år skruvarna till dess att fästena sitter fast ordentligt.

# Obs!

Skruvar för rackhyllemontering medföljer inte.

## Säkerhetsföreskrifter för rackmontering

Om enheten är monterad tillsammans med ytterligare enheter och/ eller andra apparater i ett EIA standardutrustnings rackhylla kan innertemperaturen öka på grund av värme genererad från apparaterna och resulterar i försämrad funktion. Om enheten monteras i ett rack, se till att alltid följa kraven för att undvika att värme byggs upp:

- Om enheten monteras i ett rack med andra apparater som genererar en stor mängd värme så som effektförstärkare, lämna mer än 1U mellanrum mellan enheten och andra apparater (både ovanför och under). Vidare, se till att antingen lämna öppet utrymme fritt eller installera lämpliga ventileringspaneler för att minimera risken för att värme byggs upp.
- För att tillse tillräckligt luftflöde, lämna baksidan på racket öppet och placera den minst 10 cm från väggar eller andra ytor.

# Placera enheten utan ett rack

Fäst medföljande glidskydd på de fyra hörnen på undersidan av enheten och placera sedan enheten på en hylla eller ett rack.

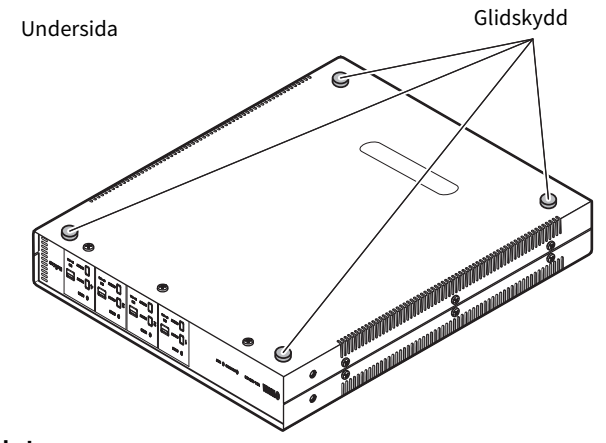

# Obs!

Se till att det finns minst 10 cm utrymme ovanför, på båda sidorna och bakom för ventilering.

Följande är ett exempel på anslutning av apparater. Koppla ut enhetens nätkabel från vägguttaget innan anslutning av apparater.

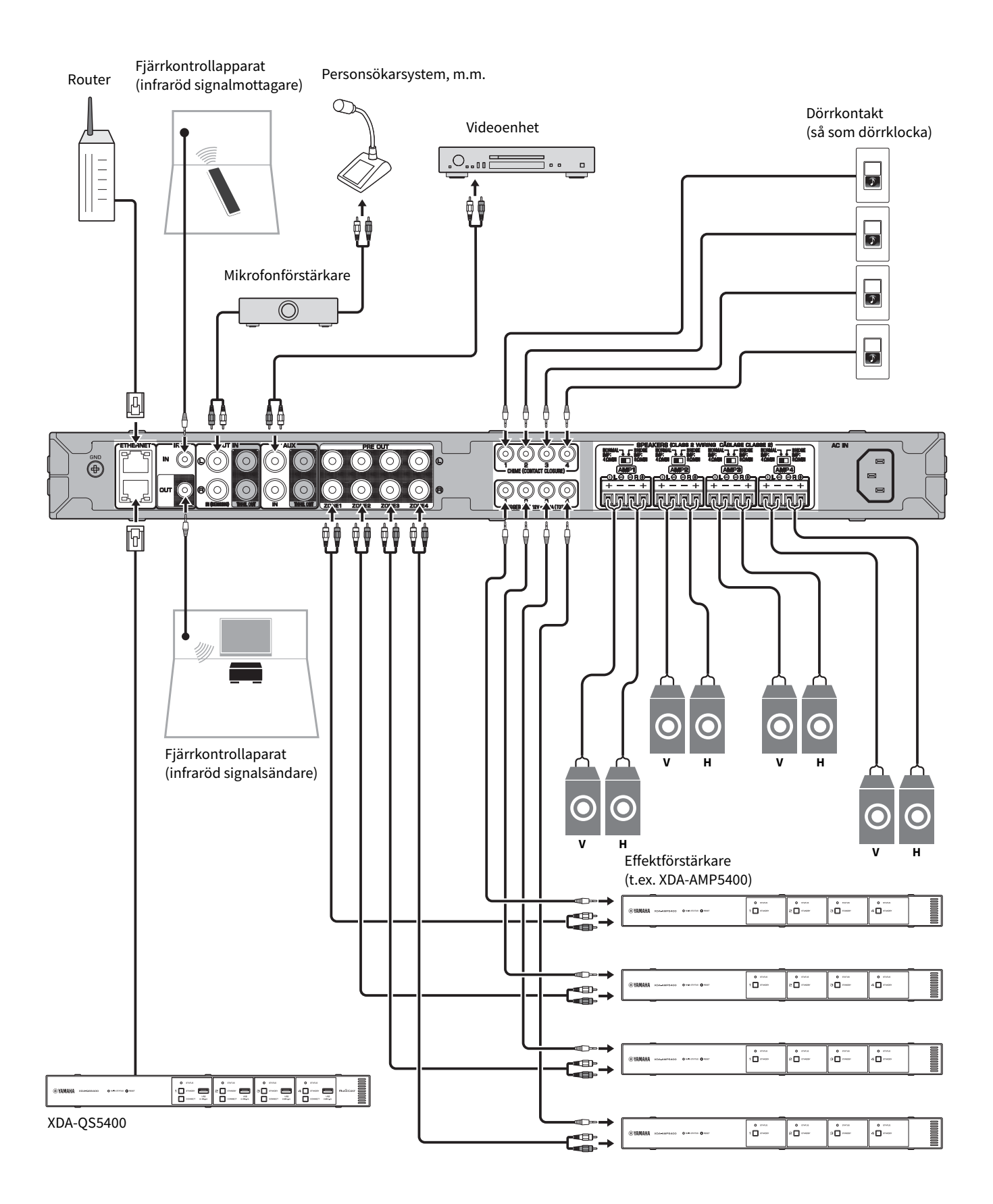

# Anslutning av högtalare

Anslut högtalarna till enheten med medföljande Euroblockkontakten och högtalarkablar som finns i handeln.

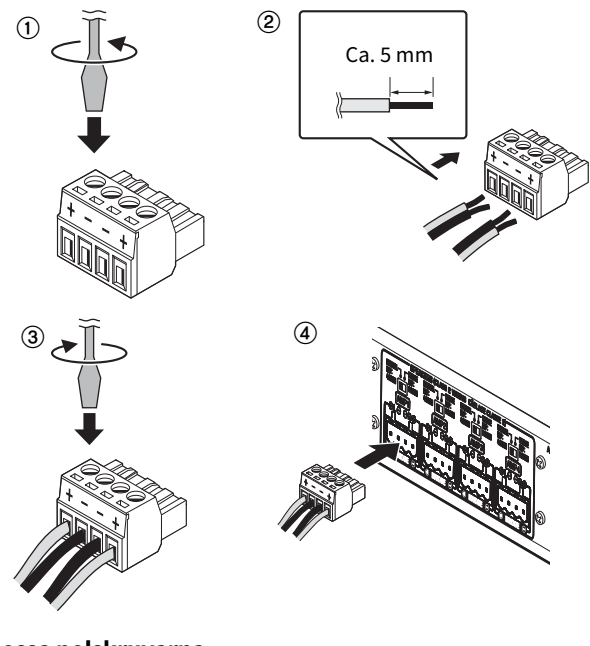

- **1** Lossa polskruvarna.
- 2 Sätt i kablarna.
- **3** Dra åt polskruvarna.
- 4 Sätt i Euroblock-kontakten i the SPEAKERS-kontakterna på enheten.

# Obs!

- Du måste använda medföljande Euroblock-kontakterna. Kontakterna har lossat, kontakta din Yamaha återförsäljare.
- Rekommenderar kabelmätare för Euroblock-kontakten: AWG26 (0,13 mm<sup>2</sup>) till AWG16 (1,3 mm<sup>2</sup>)
- För att förbereda kabeln för fästning i en Euroblock-kontakt, skala kablarna som visas i bilden genom att använda tvinnad kabel för att göra anslutningar. Med en Euroblock-kontakt kan tvinnade kablar gå sönder på grund av metallutmattning på grund av kabelns vikt eller på grund av vibrationer. När du monterar din apparat i ett rack använd ett skarvstag när så är möjligt för att bunta och fästa kablarna.
- Förtenna (löd) inte de lösa ändarna.

# Ansluta högtalare i bryggat läge

Anslut högtalarna till enheten med medföljande Euroblock-kontakt och högtalarkablar som finns i handeln. Ställ in NORMAL/BRIDGEbrytaren till "BRIDGE".

# Obs!

Koppla loss enhetens nätkabel från vägguttaget innan du ändrar NORMAL/BRIDGE-brytarens inställning.

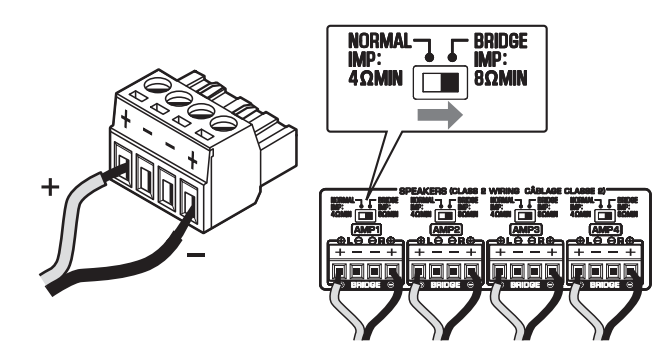

# Ansluta till ett trådbundet nätverk

Anslut enheten till din router via en STP-nätverkskabel (CAT-5 eller högre, rak kabel) som finns i handeln. Genom att använda ett annat ETHERNET-jack kan du ansluta enheten till ett annat nätverk (så som en annan XDA-QS5400) i tandem.

# Meddelande

Anslut inte båda ETHERNET-jacken till samma router. I det fallet kan en rundslinga påverka kommunikationen över hela nätverket.

# Ansluta externa enheter

# För en effektförstärkare

Använd en analog stereostiftkabel tillgänglig i handeln (stereoljud RCA-kabel). Du kan ansluta en effektförstärkare till varje ZONE.

# Obs!

För att förebygga högt ljud eller oväntat oljud, innan en effektförstärkare ansluts, se till att koppla bort enhetens nätkabel från vägguttaget och slå av effektförstärkaren.

# För en extern apparat med analog stereo ljudutgång

Använd en analog stereostiftkabel tillgänglig i handeln (stereoljud RCA-kabel).

## För ett personsökningssystem med Cut (klipp) / Fade (tona) funktion

Använd en analog stereostiftkabel tillgänglig i handeln (stereoljud RCA-kabel). Ljudsignaler från ett personsökningssystem klipps in eller tonas in i uppspelningen i varje ZONE.

# Obs!

Styr Cut (klipp) / Fade (tona) funktionen med webbkontrollskärmen. För mer information, se följande:

- "Ställa in menyalternativ" (p.30)
- För en dörrkontakt (så som en dörrklocka) med ON/OFFbrytaren

Använd en 3,5 mm mono miniplugg som finns i handeln. När dörrkontakten är stängd kommer förinställd rington att ljuda i vald ZONE.

# Obs!

Styr ringtonsfunktionen med webbkontrollskärmen. För mer information, se följande:

"Ställa in menyalternativ" (p.30)

## För en fjärrkontrollsapparat

Använd en 3,5 mm mono miniplugg som finns i handeln. För anslutning av en infraröd signalmottagare/-sändare med vars hjälp du kan styra enheten och övriga apparater från ett annat rum.

# För en apparat kompatibel triggerfunktionen

Använd en 3,5 mm mono miniplugg som finns i handeln. Triggerfunktionen kan styra externa apparater (så som XDA-AMP5400) i samverkan på-/avslagning av enheten.

## Obs!

Styr triggerfunktionen med webbkontrollskärmen. För mer information, se följande:

"Ställa in menyalternativ" (p.30)

# Ansluta nätkabeln

Efter att alla anslutningar har gjorts, sätt i den medföljande nätkabeln i AC IN jacket på bakpanelen och sätt sedan i nätkabeln i vägguttaget.

# Vad är MusicCast?

MusicCast gör att du kan dela musik från alla rum med olika Yamaha MusicCast kompatibla apparater. Yamaha erbjuder gratis den avsedda mobila appen "MusicCast CONTROLLER". Denna app gör att användare av denna enhet kan styra enheten och andra MusicCast kompatibla apparater enkelt. Användare kan även njuta av musik från deras mobila enheter, mediaservrar (datorer/NAS) och musikströmmande tjänster.

För ytterliga detaljer och en lista av kompatibla MusicCast produkter, se följande hemsida:

http://www.yamaha.com/musiccast/

# Obs!

Vissa strömningstjänster kan begära inloggning från MusicCast CONTROLLER appen.

# Installera MusicCast CONTROLLER

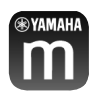

För att använda nätverksfunktioner på MusicCast kompatibla apparater måste man använda appen "MusicCast CONTROLLER". Sök efter gratisappen "MusicCast CONTROLLER" på App Store eller Google Play och installera den på din apparat.

# Lägga till enheten till MusicCastnätverket

Utför följande förfarande för att lägga till enheten till varje ZONE till MusicCast-nätverket.

# **1** Tryck på ikonen för "MusicCast CONTROLLER" appen på din mobila enhet och tryck på "Setup".

Obs!

Om du vill lägga till enheten till MusicCast nätverket i nästa ZONE, klicka på "Add New Device" i "Settings".

**2** Använd "MusicCast CONTROLLER" appen genom att följa instruktionerna på skärmen, håll sedan in CONNECT på enhetens frontpanel i 5 sekunder.

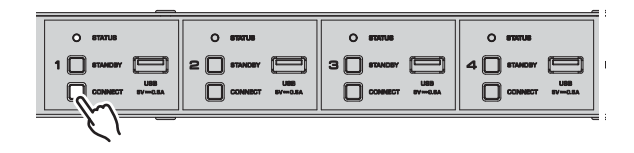

**3** Använd "MusicCast CONTROLLER" appen genom att följa instruktionerna på skärmen för att ställa in nätverket.

Detta avslutar tilläggning av enheten till enheten till MusicCastnätverket.

# STÄLLA IN ENHETEN

# Inställning från en webbläsare

# Webbinställningsskärm

Du modifiera olika enheters inställningar med

Webbinställningsskärmen på en webbläsare på din mobila enhet (så som en surfplatta) eller dator.

#### XDA-QS5400 - Web Setup General $\overline{\mathbf{v}}$ Control Zone1 Zone2 Zone3 Zone4 Power Control Standby Standby Standby Standby -40.0dB -40.0dB 40.0dB -40.0dB Volume Control . • . - 0 • -1-0 ÷IF Mute Of Off Input Select Access Device Indication Start New Firmware Notice Mode On System Reboot Reboot Model Info Model Na XDA-QS5400 System ID 0DA87303 Version 0.21/1.38 Network Name Zor Rename

Webbinställningsskärmen visas när du skriver in IP-adressen för enheter följt av "/Setup" i adressfältet på en webbläsare. Du kan konfigurera olika inställning i ZONE1 till ZONE4 tillsammans.

# Bekräfta IP-adressen för enheten

Följande förfarandet nedan för att bekräfta IP-adressen för enheten efter inställning av MusicCast.

**1** Håll ner rumsnamnet (eller enhetsnamnet) på MusicCast CONTROLLER skärmen.

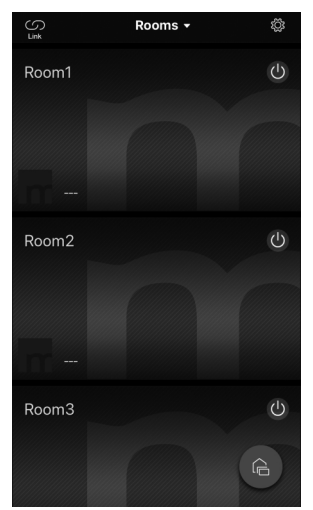

**2** Klicka på "Rumsinställningar".

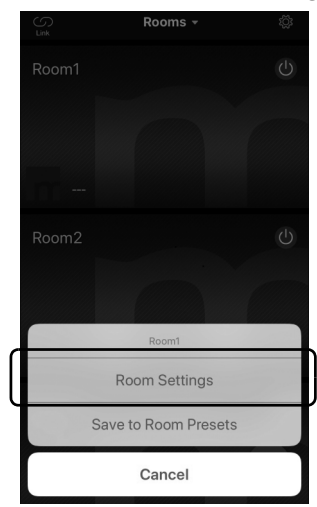

# **3** Klicka på "Information" och kontrollera IP-adressen för enheten.

| Room1 Done <                                        |                |
|-----------------------------------------------------|----------------|
|                                                     |                |
| nk control Standard (default) > Network Na<br>Room1 | ame            |
| udio Delay Balanced > Model Nam                     | I.P.           |
| XDA-QS5                                             | 400            |
| Misc. System Ver                                    | sion           |
| Auto Power Standby 0.17 (0412                       | 2)             |
| API Version                                         |                |
|                                                     |                |
| Edit Sources > System UDI<br>uuid:9ab0c0            | 1D<br>000-f668 |
| Add App Shortcuts > Volume                          |                |
| 81                                                  |                |
| nformation                                          |                |
|                                                     |                |
| Wired                                               |                |
| Advanced Settings > DHCP                            |                |
| pen advanced settings in web browser Enable         |                |
| IP Address                                          |                |
| 192.168.1.                                          | .70            |
| Subnet Mas                                          | sk<br>DEE O    |

# Visa Webbinställningsskärmen

Genom att använda IP-adressen för enheten kan du visa Webbinställningsskärmen.

Skriv in IP-adressen för enheten följt av "/Setup" i adressfältet på en webbläsare på din mobil enhet (såsom en surfplatta) eller dator och tryck på ENTER. Webbinställningsskärmen för enheten visas. Till exempel:

http://192.168.1.70/Setup

## Obs!

Se till att inte bara skriva in IP-adressen för enheten i adressfältet i en webbläsare. Webbinställningsskärmen visas inte utan "/Setup".

| General                  |            |         |           |          |
|--------------------------|------------|---------|-----------|----------|
| ntrol                    |            |         |           |          |
|                          | Zone1      | Zone2   | Zone3     | Zone4    |
| Power Control            | Standby    | Standby | Standby   | Standby  |
| Volume Control           | -40.0dB    | -40.0dB | -40.0dB   | -40.0dB  |
| Mute                     | Off        | Off     | Off       | Off      |
| Input Select             | SERVER     | SERVER  | SERVER    | SERVER   |
| Access Device Indication | Start      | Start   | Start     | Start    |
| w Firmware Notice Mode   | On         | Mem     | ory Guard | Off      |
| System Reboot            | Reboot     |         |           |          |
| del Info                 |            |         |           |          |
| Model Name               | XDA-QS5400 | Sy      | stem ID   | 0DA87303 |
| Version                  | 0.21/1.38  |         |           |          |
| twork Name               |            |         |           |          |
|                          |            |         | 72        | 74       |

# Ställa in menyalternativ

| Flik    | Meny            | Menypost                    | Inställning av<br>värden                                                                  | Grundinställning | Förklaring                                                                                             |
|---------|-----------------|-----------------------------|-------------------------------------------------------------------------------------------|------------------|----------------------------------------------------------------------------------------------------|
| General | Control         | Power Control               | Standby / On                                                                              | Standby          | Slå på/av (standby) varje zon. "Off" kan inkludera Nätverk<br>standby                                  |
|         |                 | Volume Control              | Mute / - 80,0 till 0,0dB<br>(0,5dB steg)                                                  | -40,0dB          | Justera volymen i varje Zon.                                                                           |
|         |                 | Mute                        | Off / Att – 20 dB /<br>Att – 40 dB /On                                                    | Off              | Stänger av ljudutmatningen i varje Zon.                                                                |
|         |                 | Input Select                | (strömningstjänster) /<br>AirPlay / MusicCast<br>Link / SERVER / NET<br>RADIO / USB / AUX | SERVER           | Ställer in en ingångskälla i varje Zon.                                                                |
|         |                 | Access Device<br>Indication | -                                                                                         | -                | Blinkar STATUS-indikatorn på apparaten (ZONE) som används för tillfället för hantering via webbläsare. |
|         |                 | New Firmware<br>Notice Mode | Off / On                                                                                  | On               | Aktiverar/inaktiverar ett läge som meddelar om ny<br>firmware på MusicCast CONTROLLER-skärmen.         |
|         |                 | Memory Guard                | Off / On                                                                                  | Off              | Skyddar inställningarna på enheten och förhindrar att de<br>ändras.                                    |
|         |                 | System Reboot               | -                                                                                         | -                | Starar om hela systemet.                                                                               |
|         | Model Info      | Model Name                  | -                                                                                         | -                | Visar enhetens modellnamn.                                                                             |
|         |                 | System ID                   | -                                                                                         | -                | Visar system ID för enheten.                                                                           |
|         |                 | Version                     | -                                                                                         | -                | Visar version för aktuellt installerat firmware på enheten.                                            |
|         | Network<br>Name | Rename                      | -                                                                                         | -                | Redigerar nätverksnamnet (zonnamnet på nätverket)<br>som visas på andra nätverksapparater.             |
|         | Network         | IP Address                  | -                                                                                         | -                | Visar IP-adressen för varje zon.                                                                       |
|         | Info            | Subnet Mask                 | -                                                                                         | -                | Visar subnätmasken för varje zon.                                                                      |
|         |                 | Default Gateway             | -                                                                                         | -                | Visar IP-adressen som standard gateway för varje zon.                                                  |
|         |                 | DNS Server (P)              | -                                                                                         | -                | Visar IP-adressen till den primära DNS-servern.                                                        |
|         |                 | DNS Server (S)              | -                                                                                         | -                | Visar IP-adressen till den sekundära DNS-servern.                                                      |
|         |                 | MAC Address                 | -                                                                                         | -                | Visar MAC-adressen för varje zon.                                                                      |
|         | Network         | DHCP                        | Off / On                                                                                  | On               | Aktiverar/avaktiverar DHCP-funktionen.                                                                 |
|         | Settings        | IP Address                  | -                                                                                         | -                | Ställer in IP-adressen för varje zon.                                                                  |
|         |                 | Subnet Mask                 | -                                                                                         | -                | Ställer in subnätmasken för varje zon.                                                                 |
|         |                 | Default Gateway             | -                                                                                         | -                | Ställer in IP-adressen för standard gateway för varje zon.                                             |
|         |                 | DNS Server (P)              | -                                                                                         | -                | Ställer in IP-adressen till den primära DNS-servern.                                                   |
|         |                 | DNS Server (S)              | -                                                                                         | -                | Ställer in IP-adressen till den sekundära DNS-servern.                                                 |

Följande menyalternativ kan visas och konfigurerar på Webbinställningsskärmen.

\_

| Flik  | Meny     | Menypost                      | Inställning av<br>värden                                                               | Grundinställning                                                                  | Förklaring                                                                                                    |
|-------|----------|-------------------------------|----------------------------------------------------------------------------------------|-----------------------------------------------------------------------------------|----------------------------------------------------------------------------------------------------|
| Basic | Settings | Output Select<br>AMP1 (2/3/4) | Zone1 / Zone2 /<br>Zone3 / Zone4 / None                                                | AMP1-Zone1,<br>AMP2-Zone2,<br>AMP3-Zone3,<br>AMP4-Zone4                           | Ställer in zonen som ljudutmatning i varje kanal.                                                                                                    |
|       |          | BTL1 (2/3/4)                  | -                                                                                      | _                                                                                 | Visar normal-/brygganslutning för högtalare.                                                                                                    |
|       |          | AMP/BTL Trim                  | – 10,0 till +10,0dB<br>(0,5dB steg)                                                    | 0,0dB                                                                             | Korrigerar volymskillnader mellan varje kanal och<br>standard utsignalen.                                                                                                    |
|       |          | Preout Trim                   | –10,0 till +10,0dB<br>(0,5dB steg)                                                     | 0,0dB                                                                             | Korrigerar volymskillnaden mellan varje preout-signal i varje zon.                                                                                                    |
|       |          | Input Trim                    | -6,0 till +6,0dB<br>(0,5dB steg)                                                       | 0,0dB                                                                             | Kompenserar för skillnader i volym mellan ingångskällor.                                                                                                    |
|       |          | Auto Power<br>Standby         | Off / 5 min / 20 min /<br>2 Hr / 4 Hr / 8 Hr / 12 Hr                                   | Modeller för<br>Storbritannien<br>och Europa:<br>20 min<br>Andra modeller:<br>Off | Ställer automatiskt enheten i standby-läge när ingen<br>användning gjorts under angiven tidsperiod.<br>När denna är satt till 5 min eller 20 min, kommer enheten<br>endast att sättas i standby-läge automatiskt om det inte<br>varit någon insignal under 5 eller 20 minuter utan någon<br>användning.                                                                                                    |
|       |          | Network Standby               | Off / On / Auto                                                                        | Auto                                                                              | Aktiverar/avaktiverar funktioner som låter zonen att slås på av<br>nätverksapparater (Nätverks standby). När denna är "Auto"<br>kommer Nätverksströmmen att slås av när huvudströmmen<br>är av och enheten kommer att förbli utan anslutning till<br>nätverksapparater.                                                                                                    |
|       |          | Chime1 (2/3/4)                | Off / On                                                                               | Off                                                                               | Aktiverar/inaktiverar funktionen som tillåter förinställd<br>ringsignal att ljuda i varje son när + och – för CHIME 1 (/2/<br>3/4) -jacket kortsluts.                                                                                                    |
|       |          |                               |                                                                                        |                                                                                   | <b>Obs!</b><br>Om denna funktion är aktivera kommer enhetens<br>strömförbrukning i standby att öka för att mata ut ljud<br>omedelbart.                                                                                                    |
|       |          | Chime Volume                  | Mute, - 80,0 till 0,0dB<br>(0,5dB steg)                                                | -30,0dB                                                                           | Justera ringtonsvolymen i varje zon.                                                                                                    |
|       |          | Chime1 (2/3/4)<br>Sound       | (Sounds)                                                                               | -                                                                                 | Ställer in förinställd rington för CHIME 1 (/2/3/4).                                                                                                    |
|       |          | Chime1 (2/3/4)<br>Test        | -                                                                                      | -                                                                                 | Testar förinställd rington för CHIME 1 (/2/3/4).                                                                                                    |
|       |          | CUT IN                        | Off / On                                                                               | Off                                                                               | Aktiverar/inaktiverar Cut (klipp) / Fade (tona) in funktionen i varje zon.                                                                                                    |
|       |          | CUT IN Power On               | Disable / Enable                                                                       | Disable                                                                           | Aktiverar/avaktiverar funktioner som låter zonen att slås<br>på av CUT IN inmatning i varje zon.                                                                                                    |
|       |          |                               |                                                                                        |                                                                                   | <b>Obs!</b><br>Om alla zoner är avstängda (standby) och denna funktion<br>är aktivera kommer enhetens strömförbrukning i standby<br>att öka för att mata ut ljud omedelbart.                                                                                                    |
|       |          | CUT IN Mode                   | Fade /<br>Cut - 5sec /<br>Cut - 10sec /<br>Cut - 30sec /<br>Cut - 1min /<br>Cut - 5min | Fade                                                                              | Ställer in om ljudsignaler från CUT IN-jack tonas in eller<br>klipps in under uppspelning.<br>"Fade": blandar ljudsignaler från CUT IN-jacket i sänkt<br>uppspelning. Enheten kommer automatiskt att återgå till<br>tidigare uppspelning om det inte finns någon CUT IN-<br>signal under 3 sekunder.<br>"Cut": tystar uppspelningen och matar istället ut<br>ljudsignaler från CUT IN-jack. Enheten kommer<br>automatiskt att återgå till tidigare uppspelning om det<br>inte finns någon CUT IN-signal under 5 sekunder till 5<br>minuter. |
|       |          | CUT IN Trim                   | – 30,0 till +30,0dB<br>(0,5dB steg)                                                    | 0,0dB                                                                             | Justera volymskillnaden mellan CUT IN-ingången och standard utsignalen.                                                                                                    |
|       |          |                               |                                                                                        |                                                                                   | <b>Obs!</b><br>Om denna är satt till en hög nivå kan ljudet klippas när<br>huvudvolymens nivå är hög.<br>Det är rekommenderat att sätta CUT IN Trim till en nivå<br>där inte klippning uppstår vid önskad huvudvolym nivå.                                                                                                    |

| Flik   | Meny     | Menypost                    | Inställning av<br>värden                                          | Grundinställning                | Förklaring                                                                                                    |
|--------|----------|-----------------------------|-------------------------------------------------------------------|---------------------------------|----------------------------------------------------------------------------------------------------|
|        |          | CUT IN Input<br>Sense       | Low / Mid / High                                                  | Mid                             | Ställer in känsligheten för ljudingångssignalnivån för CUT<br>IN-jack.<br>"Low": sänker känsligheten och reagerar endast på höga<br>ljud.<br>"High": höjer känsligheten och reagerar även på mycket                                                                                                    |
|        |          |                             |                                                                   |                                 | låga ljud.                                                                                                    |
|        |          | Trigger Out                 | Power sync / Manual                                               | Power sync                      | Anger villkoret för att TRIGGER OUT-jacket ska fungera.<br>"Power sync": funktioner är i synk med strömstatus (På/<br>Av).<br>"Manual": växlar manuellt utgångsnivån (Hög/låg) för                                                                                                    |
|        |          | Manual Control              | Hi/lo                                                             | ні                              | elektronisk signaloverforing.<br>Ställer in utnivån (High/Low) för TRIGGER OLIT-jacket                                                                                                    |
|        |          | AirPlay Volume<br>Interlock | Off / Limited / Full                                              | Limited                         | Ställer in om volymen för zon och volymen för iTunes eller<br>iPhone synkas eller inte när AirPlay-ingång avkänns.                                                                                                    |
| Audio  | Settings | Equalizer Mode              | Bypass / Auto /<br>Manual                                         | Auto                            | Justerar volymerna för ljudets lågfrekventa,<br>medelfrekventa och högfrekventa områden. När detta är<br>"Auto" förblir de synkroniserade med volymen och utför<br>lyssningskorrigering för hörselrespons hos det mänskliga<br>örat.                                                                                                    |
|        |          | Equalizer Manual :<br>High  | -6,0 till +6,0dB<br>(0,5dB steg)                                  | 0,0dB                           | Justerar volymen på det högfrekventa området på<br>utmatat ljud.                                                                                                    |
|        |          | Equalizer Manual :<br>Mid   | –6,0 till +6,0dB<br>(0,5dB steg)                                  | 0,0dB                           | Justerar volymen på det medelfrekventa området på<br>utmatat ljud.                                                                                                    |
|        |          | Equalizer Manual :<br>Low   | –6,0 till +6,0dB<br>(0,5dB steg)                                  | 0,0dB                           | Justerar volymen på det lågfrekventa området på<br>utmatat ljud.                                                                                                    |
|        |          | Enhancer                    | Off / On                                                          | On                              | Aktiverar/avaktiverar funktionen Compressed Music<br>Enhancer.                                                                                                    |
|        |          | Bass Extension              | Off / On                                                          | Off                             | Aktiverar/inaktiverar basljud, oavsett storleken på<br>högtalarna.                                                                                                    |
|        |          | Monaural<br>Downmix         | Off / On                                                          | Off                             | Aktiverar/avaktiverar ett läge som spelar upp<br>stereosignaler nedmixade till monoljud.                                                                                                    |
|        |          | Speaker Type                | Compact / Bookshelf /<br>Floor standing /<br>In-ceiling / In-wall | Bookshelf                       | Justera effekten av funktioner så som Bas Förlängning för<br>optimalt resultat beroende på högtalartyp.<br>"Compact": optimerar för små högtalare.<br>"Bookshelf": optimerar för bokhyllehögtalare.<br>"Floor standing": optimerar för stora högtalare som är<br>placerade på golvet.<br>"In-ceiling": optimerade för högtalare inbyggda i taket.<br>"In-wall": optimerade för högtalare inbyggda i väggar.                           |
|        |          | Initial Volume<br>Mode      | Off / On                                                          | Off                             | Aktiverar/avaktiverar inställningen för initialvolymen när<br>varje zon slås på.                                                                                                    |
|        |          | Initial Volume              | Mute / - 80,0 till 0,0dB<br>(0,5dB steg)                          | -40,0dB                         | Anger initialvolymen för när varje zon slås på.                                                                                                    |
|        |          | Max Volume                  | -60,0 till 0,0dB<br>(0,5dB steg)                                  | 0,0dB                           | Anger en övre gräns för volymnivåer till vilken varje zon<br>kan justeras.                                                                                                    |
|        |          | Auto Play                   | Off / On / Auto                                                   | olika för varje<br>ingångskälla | Anger om ljud spelas upp automatiskt eller inte från<br>servrar, USB-apparater, m.m. när varje zon slås på eller<br>ingångskällan ändras.<br>"Off": startar alltid upp med uppspelning stoppad.<br>"On": startar automatisk uppspelning av det senaste<br>innehåll du spelade upp.<br>"Auto": startar automatiskt för att spela upp senast<br>uppspelade innehåll endast om det spelades upp när<br>zonen var satt till standby-läge. |
|        |          |                             |                                                                   |                                 | Obs!                                                                                                    |
| Others | Fastarri | Eastern Dessat              |                                                                   |                                 | Inställningsvärdet för varje ingångskälla eller tjänst.                                                                                                    |
| others | Preset   | Factory Preset              | -                                                                 | -                               | กกละาศ เศษาหรากรเลเปิกกฎศา.                                                                                                    |
|        | Web      | AirPlay Password            | -                                                                 | -                               | Anger zonens lösenord för AirPlay.                                                                                                    |
|        | Link     | Васкир / Restore            | -                                                                 | -                               | Sparar zonens aktuella installningar till en dator eller<br>återställer dem från en dator.                                                                                                    |

# **FIRMWAREUPPDATERING**

# Uppdatera firmware med USB-minne

Du kan uppdatera firmware med USB-minnen. Ladda ner firmware uppdateringsfilen från Yamaha webbsida till en dator och kopiera den till 4 USB-minnen i förväg.

# Obs!

- Varje ZONE behöver firmwareuppdatering.
- Använd 4 USB-minnen för att uppdatera firmware för 4 Zoner samtidigt.
- **1** Sätt varje ZONE till standby och koppla bort nätkabeln från vägguttaget.
- **2** Anslut USB-minnet till USB-jacken för ZONE1 till ZONE4 på frontpanelen.
- **3** Medan du håller ner CONNECT1 och CONNECT3 på frontpanelen, sätt i nätkabeln i vägguttaget.

Uppdatering av firmware startar. STATUS-indikatorn för varje ZONE blinkar under uppdateringen och MAIN STATUS-indikatorn lyser himmelsblå.

**4** När uppdateringen är avslutad tryck på STANDBY1 för att återställa alla ZONE:r.

När uppdatering har avslutats kommer STATUS-indikatorn på varje ZONE att slås av och MAIN STATUS-indikatorn lyser i vitt.

# **INITIERAR ENHETEN**

# Återställer den till fabriksinställningarna

För att initiera enheten, välj "Factory Preset" från "Web setup" skärmen eller ställ in alla Zoner till standby och håll sedan ner knapparna CONNECT1 och CONNECT2 samtidigt för 5 sekunder eller mer. När den initieras kommer även ZONE1 att slås på.

# **SPECIFIKATIONER**

# Specifikationer

Specifikationerna för denna enhet är som följer.

# Ingångar

Analogt ljud

• Stereo ljud (RCA) x 2 (CUT IN, AUX)

# Utgångar

Analogt ljud

- Högtalare ut x 4 (V/H)
- Stereo ljud (RCA) x 4 (PRE OUT)
- Stereo ljud (RCA) x 2 (CUT IN, AUX)

# Övriga jack

- USB x 4 (USB2.0)
- Nätverk (trådbundet) x 2 (internethastighet: 100Base-TX/10Base-T, Extern hastighet: 1000Base-T/100Base-TX/10Base-T)
- Trigger ut x 4
- Fjärr in x 1
- Fjärr ut x 1
- Ringklocka x 4

# USB

Apparat kapacitet: Mass Storage Class USB-minne Strömförsörjningskapacitet: 0,5 A

# Nätverk

Dator-klientfunktion AirPlay-stöd Internetradio Strömningstjänst

# Ljuddelen

| Märkuteffekt                                                 |          |
|--------------------------------------------------------------|----------|
| • (2-kanaler drivna, 1 kHz, 0,9% THD, NORMAL, 4/8 $\Omega$ ) | 90/50 W  |
| • (2-kanaler drivna, 1 kHz, 0,9% THD, BRIDGE, 8 $\Omega$ )   | 100 W    |
| • (1-kanal driven, 1 kHz, 0,9% THD, NORMAL, 4/8 $\Omega$ )   | 100/50 W |
| • (1-kanal driven, 1 kHz, 0,9% THD, BRIDGE, 8 $\Omega)$      | 200 W    |
| Dynamisk effekt                                              |          |
| • (2 kanaler drivna, 20 Hz till 20 kHz, 0,08% THD,           |          |
| 20 ms skur, NORMAL, 4/8 Ω)                                   | 80/40 W  |
| • (2 kanaler drivna, 20 Hz till 20 kHz, 0,08% THD,           |          |
| 20 ms skur, BRIDGE, 8 Ω)                                     | 150 W    |
| • (2 kanaler drivna, 1 kH, 0,9% THD, 20 ms salva,            |          |
| NORMAL, $4/8 \Omega$ )                                       | 100/50 W |
| • (2 kanaler drivna, 1 kHz, 0,9% THD, 20 ms skur,            |          |
| BRIDGE, 8 $\Omega$ )                                         | 200 W    |
| • (Alla kanaler drivna, 1 kHz, 0,9% THD, 20 ms skur,         |          |
| NORMAL (8-kanaler), 4/8 Ω)                                   | 80/50 W  |
| • (Alla kanaler drivna, 1 kHz, 0,9% THD, 20 ms skur,         |          |
| BRIDGE (4-kanaler), 8 $\Omega$ )                             | 170 W    |
| Högsta effektiva uteffekt (JEITA)                            |          |
| • (1-kanal driven, 1 kHz, 10% THD, NORMAL, 4/8 $\Omega$ )    | 130/65 W |
| • (1-kanal driven, 1 kHz, 10% THD, BRIDGE, 8 $\Omega$ )      | 260 W    |
|                                                              |          |

| Total harmonisk distorsion (THD)                                                                 |                                      |
|--------------------------------------------------------------------------------------------------|--------------------------------------|
| <ul> <li>(20 HZ till 20 kHZ, SP 001, 25 W,</li> <li>(20 HZ till 20 kHZ, PRE OUT, 1 V)</li> </ul> | 0,005% THD                           |
|                                                                                                  | - ,                                  |
| Frekvensrespons (+0/-3 dB)                                                                       |                                      |
| PRE OUT (NET/USB IN)     DEF OUT (AUX (N))                                                       | 10 Hz till 22 kHz                    |
| PRE OUT (AUX IN)     SP OUT (NET/USB IN)                                                         | 10 HZ till 22 KHZ                    |
| <ul> <li>SP OUT (NET/OSB IN)</li> <li>SP OUT (AUX IN)</li> </ul>                                 | 10 Hz till 22 kHz                    |
|                                                                                                  |                                      |
| Signalbrusförhållande (IHF-A)                                                                    |                                      |
| <ul> <li>PRE OUT (NET/USB IN)</li> </ul>                                                         | 114 dB                               |
| PRE OUT (AUX IN)                                                                                 | 108 dB                               |
| SPOUT (NET/USBIN)     SPOUT (AUX IN)                                                             | 106 dB                               |
| • SP OUT (AUX IN)                                                                                | 104 dB                               |
| Klassad utgångsnivå/utgångsimpe                                                                  | dans                                 |
| • PRE OUT (V/H, 1 kHz)                                                                           | 2,0 V/470 Ω                          |
|                                                                                                  |                                      |
| Maximal utgångsnivå                                                                              |                                      |
| • PRE OUT (V/H, 0,9% THD)                                                                        | 4,0 V                                |
| Förstärkning                                                                                     |                                      |
| SP OUT (1 V INPUT)                                                                               | 25.8 dB                              |
|                                                                                                  |                                      |
| Ingångskänslighet                                                                                |                                      |
| <ul> <li>1 W effekt (1 W/8 Ω utgång)</li> </ul>                                                  | 150 mV                               |
| <ul> <li>MAX effekt (50 W/8 Ω utgång)</li> </ul>                                                 | 1,0 V                                |
| Male wales when the                                                                              |                                      |
| • PPE OUT/SP OUT                                                                                 | av - 80 dB till 0 0 dB (0 5 dB ster) |
| • FRE 001/3F 001 Ejud                                                                            |                                      |
| EQ egenskaper                                                                                    |                                      |
| Bas variabel bredd                                                                               | -6,0 dB till +6,0 dB (0,5 dB steg)   |
| <ul> <li>Övergångsfrekvens, bas</li> </ul>                                                       | Frekvens 350 Hz                      |
| Medel variabel bredd                                                                             | -6,0 dB till +6,0 dB (0,5 dB steg)   |
| Medelcentrumfrekvens                                                                             | 1,1 kHz                              |
| Diskant variabel bredd     Övergångefrelvenge diekent                                            | -6,0 dB till +6,0 dB (0,5 dB steg)   |
| Overgangstrekvens, diskant                                                                       | 3,5 KHZ                              |
| Maximal insignal                                                                                 |                                      |
| • AUX IN (1 kHz, 0,9% THD)                                                                       | 2,4 V                                |
|                                                                                                  |                                      |
| Allmänt                                                                                          |                                      |
| Strömförsörjning                                                                                 |                                      |
| [Modeller för USA]                                                                               | AC 120 V, 60 Hz                      |
| • [Andra modeller]                                                                               | AC 220 till 240 V, 50/60 Hz          |
| Effektförbrukning                                                                                | 130 W                                |
| Alla zoner På Inga signalvillkor                                                                 | 130 W<br>40 W                        |
| <ul> <li>Alla zoner Av. Rington På</li> </ul>                                                    | 18.2 W                               |
| <ul> <li>Alla zoner Av, CUT IN På, CUT IN</li> </ul>                                             | Ström På Aktivera 18,2 W             |
| · ·                                                                                              | ,                                    |
| Effektförbrukning i standby-läge                                                                 |                                      |
| • Nätverk standby Av                                                                             | 0,2 W                                |
| • Natverk standby På (1 zon)                                                                     | 3,2 W                                |
| • Natverk standby Pa (4 zoner)                                                                   | 6,0 W                                |
| Mått (B x H x D)                                                                                 |                                      |
|                                                                                                  | 437 x 46 x 443 mm                    |

6,3 kg

Vikt

#### • Fästen med frontlucka

481 x 44 x 453 mm

Fästen

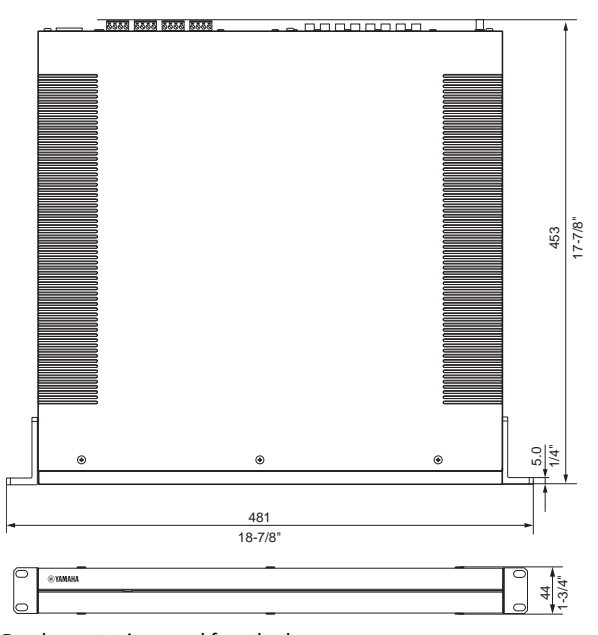

Bordsmontering-med frontlucka

437 x 46 x 453 mm

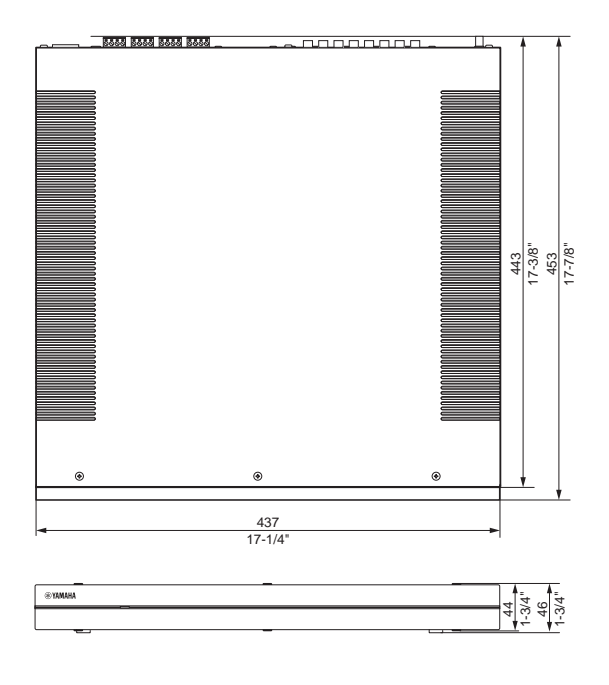

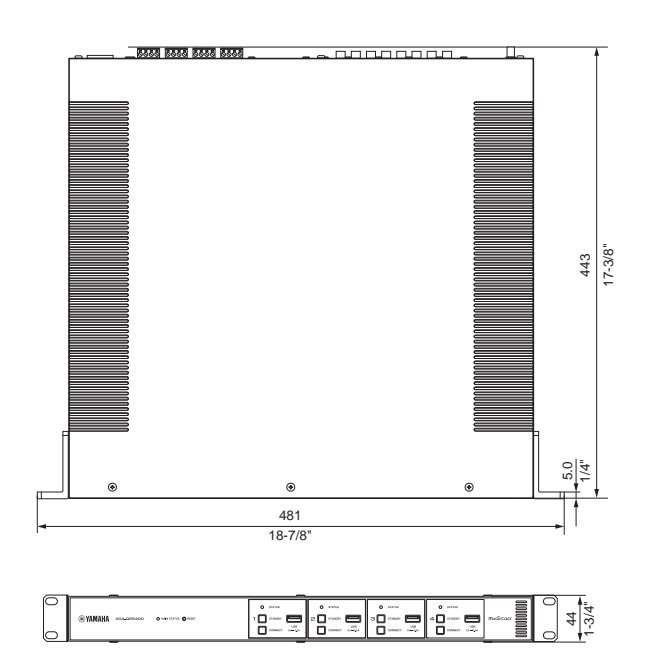

\* Innehållet i denna bruksanvisning gäller de senaste specifikationerna vid utgivningsdatumet. Om du vill ha den senaste bruksanvisningen går du till Yamahas webbplats och laddar ned bruksanvisningsfilen.

SV

# USB-enheter som stöds

Följande USB-enheter kan användas av enheten.

- Enhet är kompatibel med USB-minnen som är formaterade i
- FAT16 eller FAT32. Anslut inga andra typer av USB-enheter.
- USB-apparater med kryptering kan inte användas.
- - Funktion på alla USB-enheter kan inte garanteras.

# AirPlay-enheter som stöds

Tillverkad för (gäller för september 2018):

iPhone X, iPhone 8 Plus, iPhone 8, iPhone 7 Plus, iPhone 7, iPhone SE, iPhone 6s Plus, iPhone 6s, iPhone 6 Plus, iPhone 6, iPhone 5s, iPhone 5c, iPhone 5, iPhone 4s

iPad Pro (10,5 tum), iPad Pro (12,9 tum) 2:a generation, iPad Pro (12,9 tum) 1:a generation, iPad Pro (9,7 tum), iPad mini 4, iPad Air 2, iPad mini 3, iPad Air, iPad mini 2, iPad mini, iPad (6:e generation), iPad (5:e generation), iPad (4:e generation), iPad (3:e generation), iPad 2 iPod touch (6:e generation), iPod touch (5:e generation)

# Filformat som stöds

Följande filformat kan användas med enheten.

| Fil        | Samplingsfrekvens (kHz)      | Kvantiserings<br>bitar (bit) | Bithastighet<br>(kbps) | Antal kanaler | Stöd för oavbruten<br>uppspelning |
|------------|------------------------------|------------------------------|------------------------|---------------|-----------------------------------|
| WAV *      | 32/44,1/48/88,2/96/176,4/192 | 16/24/32                     | -                      | 2             | √                                 |
| MP3        | 32/44,1/48                   | -                            | 8 till 320             | 2             | -                                 |
| WMA        | 32/44,1/48                   | -                            | 8 till 320             | 2             | -                                 |
| MPEG-4 AAC | 32/44,1/48                   | -                            | 8 till 320             | 2             | -                                 |
| FLAC       | 32/44,1/48/88,2/96/176,4/192 | 16/24                        | -                      | 2             | √                                 |
| ALAC       | 32/44,1/48/88,2/96           | 16/24                        | -                      | 2             | √                                 |
| AIFF       | 32/44,1/48/88,2/96/176,4/192 | 16/24/32                     | -                      | 2             | ~                                 |

\* Endast linjär PCM-format. 32-bitars flyttalsfiler kan inte spelas upp.

Spelbara filformat skiljer sig åt beroende på mjukvara installerad på mediaserverna (dator/NAS). Mer information finns i bruksanvisningen för servermjukvara.

Det går inte att spela upp innehåll som är DRM-skyddat (Digital Rights Management).

# Blockdiagram

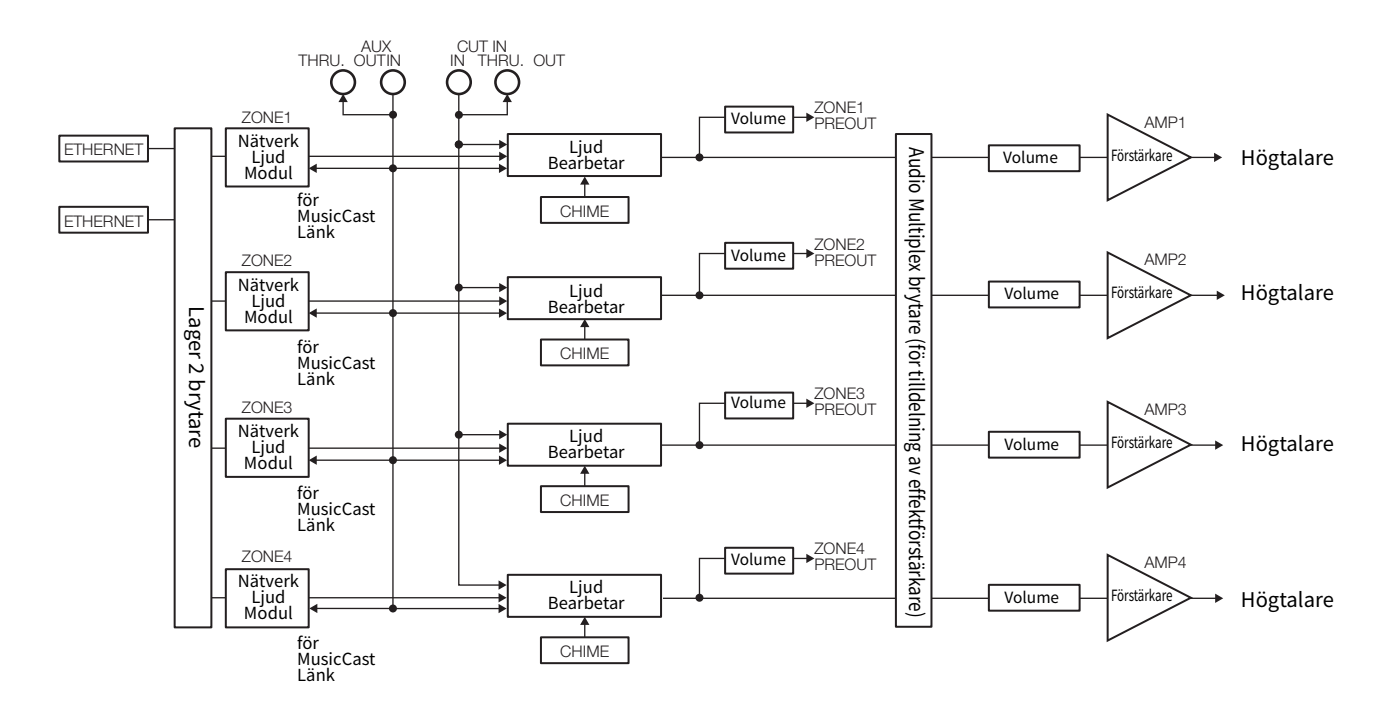

# VARUMÄRKEN

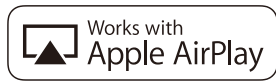

Användningen av märket Fungerar med Apple betyder att ett tillbehör har utformats för att fungera speciellt med den teknik identifierad i märket och har certifierats av utvecklaren för att möta Apples prestandastandarder.

Apple, iPad, iPad Air, iPad Pro och iPhone är varumärken som tillhör Apple Inc., registrerade i USA och andra länder. App Store är ett servicemärke som tillhör Apple Inc.

# Android<sup>™</sup>

# Google Play<sup>™</sup>

Android och Google Play är varumärken som tillhör Google LLC.

# MusicCast

MusicCast är ett varumärke eller registrerat varumärke som tillhör Yamaha Corporation.

## Förklaringar avseende GPL

Denna produkt använder GPL/LGPL programvara med öppen källkod i vissa delar. Du har endast rätt att erhålla, duplicera, modifiera och vidaredistribuera denna öppna källkod. För information om öppen GPL/LGPL-källkodsprogramvara, hur du erhåller den och GPL/LGPLlicensen finns på Yamaha Corporations webbplats. http://download.yamaha.com/sourcecodes/musiccast/

## Licenser

För information om licenser för tredje parts program i denna produkt se följande.

http://(IP-adress för denna produkt\*)/licenses.html

\* IP-adress för denna produkt kan hittas med MusicCast CONTROLLER.

# содержание

# ПЕРЕД ИСПОЛЬЗОВАНИЕМ ДАННОГО АППАРАТА

| Принадлежности       | 39 |
|----------------------|----|
| О данном руководстве | 39 |

# НАЗВАНИЯ КОМПОНЕНТОВ И ИХ ФУНКЦИИ 40

| Породида воиод  | ۸٨ |
|-----------------|----|
| передняя панель | 40 |
| Задняя панель   | 41 |

# УСТАНОВКА И ПОДКЛЮЧЕНИЕ 42

| Установка аппарата                 | 42 |
|------------------------------------|----|
| Монтаж аппарата в стойку           | 42 |
| Установка аппарата без стойки      | 42 |
| Подключение устройств              | 43 |
| Подключение колонок                | 44 |
| Подключение колонок в режиме моста | 44 |
| Подключение к проводной сети       | 44 |
| Подключение внешних устройств      | 44 |
| Подключение кабеля питания         | 44 |
|                                    |    |

# MusicCast 45 Что такое MusicCast? 45

| Установка MusicCast CONTROLLER       | . 45 |
|--------------------------------------|------|
| Добавление аппарата к сети MusicCast | . 45 |

# НАСТРОЙКА АППАРАТА

39

| Настройка из веб-браузера        | 46 |
|----------------------------------|----|
| Экран веб-настройки              | 46 |
| Проверка IP-адреса аппарата      | 46 |
| Отображение экрана веб-настройки | 47 |
| Настройка пунктов меню           | 48 |

# ОБНОВЛЕНИЕ ВСТРОЕННОГО ПРОГРАММНОГО ОБЕСПЕЧЕНИЯ 51

Обновление встроенного программного обеспечения с помощью запоминающих устройств USB ......51

# ИНИЦИАЛИЗАЦИЯ АППАРАТА 51

| Восстановление настроек, установленных |    |
|----------------------------------------|----|
| на заводе                              | 51 |

# ТЕХНИЧЕСКИЕ ХАРАКТЕРИСТИКИ

| Технические характеристики          | 52   |
|-------------------------------------|------|
| Поддерживаемые устройства и форматы |      |
| файлов                              | 54   |
| Поддерживаемые устройства USB       | . 54 |
| Поддерживаемые устройства AirPlay   | . 54 |
| Поддерживаемые форматы файлов       | . 54 |
| Блок-схема                          | . 54 |
|                                     |      |

# ТОВАРНЫЕ ЗНАКИ

55

52

46

# ПЕРЕД ИСПОЛЬЗОВАНИЕМ ДАННОГО АППАРАТА

# Принадлежности

Убедитесь, что следующие компоненты входят в комплект поставки.

🛛 Передняя крышка х 1

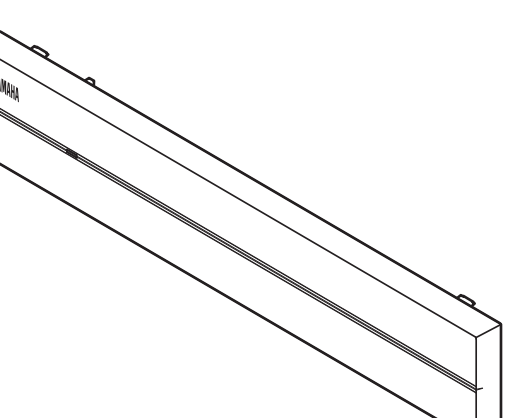

Противоскользящая прокладка х 4

🛛 Штепсель Euroblock x 4

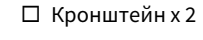

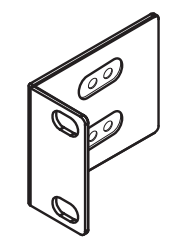

🛛 Винтх4

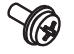

🛛 Кабель питания

- 🛛 Руководство пользователя
- 🗆 Брошюра по безопасности

## Примечание:

Винты для монтажа в стойку не входят в комплект поставки.

# О данном руководстве

- Данное РУКОВОДСТВО ПОЛЬЗОВАТЕЛЯ содержит пояснения по подготовке и операциям для установщиков аппарата.
   Обязательно передайте пользователю данное РУКОВОДСТВО ПОЛЬЗОВАТЕЛЯ после установки, подключения и настройки аппарата.
- Перед установкой и использованием аппарата прочтите прилагаемую "Брошюру по безопасности".
- В данном руководстве все мобильные устройства iOS и Android упоминаются как "мобильные устройства". При необходимости конкретный тип мобильного устройства указывается в объяснениях.
- Вследствие усовершенствований изделия технические характеристики и внешний вид могут изменяться без уведомления.
- Обновления, обеспечивающие улучшенную функциональность специального приложения "MusicCast CONTROLLER" для мобильных устройств, могут стать доступны без предварительного уведомления.

- Иллюстрации в данном руководстве приведены только в качестве примеров.
- Для загрузки последней версии Руководства пользователя и Брошюры по безопасности перейдите на сайт загрузок Yamaha. http://download.yamaha.com/

## Уведомление:

Указывает на меры предосторожности во время эксплуатации во избежание возможной неисправности/повреждения аппарата.

#### Примечание:

Содержит инструкции и дополнительные пояснения для оптимального использования.

RU

# НАЗВАНИЯ КОМПОНЕНТОВ И ИХ ФУНКЦИИ

# Передняя панель

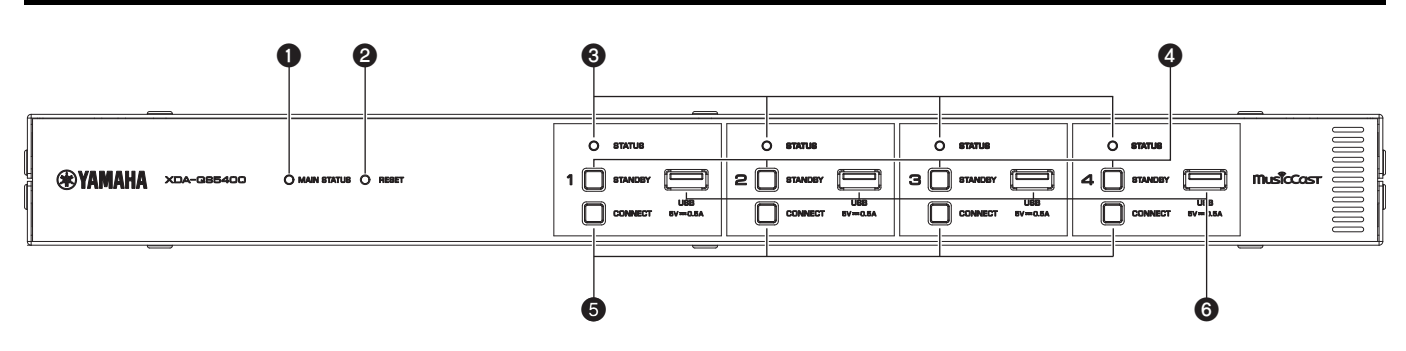

# Индикатор MAIN STATUS

Отображается состояние аппарата в зависимости от цвета индикатора и того, горит он или мигает.

| -                 | Аппарат             | Ожидание                                                            |
|-------------------|---------------------|---------------------------------------------------------------------|
| Белый             | Горит               | Питание включено                                                    |
| Зеленый           | Мигает              | Настройка подключения MusicCast                                     |
| Темно-<br>красный | Горит               | Режим ожидания сети или<br>готовности для<br>функции переключения / |
|                   |                     | приглушения                                                         |
| Красный           | Горит или<br>мигает | Возникла ошибка                                                     |

## Примечание

- Во время мигания зеленым или красным цветом также мигает соответствующий индикатор STATUS зоны.
- Функция переключения / приглушения означает, что аудиосигналы, подаваемые на гнезда CUT IN : IN (SENSING), "переключат" или приглушат сигнал воспроизведения в каждой ZONE.

## 2 Клавиша RESET

Осуществляет сброс аппарата. При удерживании клавиши RESET в нажатом положении более 10 секунд выполняется принудительный перезапуск аппарата.

#### **В** Индикаторы STATUS

Указывают состояние ZONE1 - ZONE4 в зависимости от того, горят они или мигают.

| -     | Аппарат | Ожидание                      |
|-------|---------|-------------------------------|
| Белый | Горит   | Питание включено              |
|       | Мигает  | Настройка громкости или выбор |
|       |         | входа                         |
|       |         |                               |

## 4 Клавиши STANDBY

Перевод ZONE1 - ZONE4 в режим вкл / ожидание. Аппарат потребляет небольшую мощность даже в режиме ожидания. Потребляемая аппаратом мощность в режиме ожидания зависит от конфигурации режима ожидания.

## **6** Клавиши CONNECT

Добавьте ZONE1 - ZONE4 к сети MusicCast с помощью приложения MusicCast CONTROLLER. Все 4 ZONE являются независимыми друг от друга, поэтому подключайте мобильное устройство с установленным приложением MusicCast CONTROLLER отдельно к работающей ZONE.

## 6 Гнезда USB

- Подключение: USB Type-A
- Формат файлов системы: FAT16, FAT32

• Нагрузочная способность по напряжению / току: 5 В / 0,5 А Для подключения запоминающего устройства USB. В случае выбора "USB" в качестве источника входного сигнала можно воспроизводить музыкальные файлы, хранящиеся на запоминающем устройстве USB.

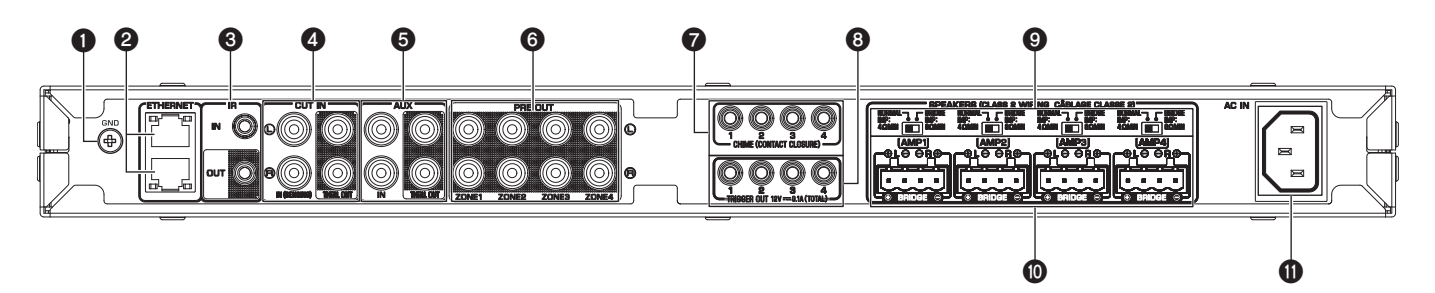

# Винтовая клемма GND

Присоединение корпуса устройства-источника к клемме GND аппарата позволяет уменьшить шум в сигнале.

#### Примечание

Данное заземление не является защитным заземлением.

# Пнезда ETHERNET

Подключение: RJ-45

Для проводного подключения к сети. Используя гнездо ETHERNET, подключите аппарат к маршрутизатору с помощью кабеля Ethernet. С помощью другого гнезда ETHERNET можно каскадно подключить аппарат к другому сетевому устройству (например, другому XDA-QS5400).

## Уведомление

Внутри аппарата имеется концентратор Ethernet (коммутатор Ethernet 2 уровня). Не подключайте оба гнезда ETHERNET к одному маршрутизатору. В этом случае закольцовывание маршрута может нарушить связь во всей сети.

## 🕄 Гнездо IR IN/OUT

Подключение: 3,5-мм монофонический мини-штекер Для подключения к внешнему пульту ДУ и ввода/вывода сигналов ДУ. Выход с функцией сквозной передачи включен даже в режиме ожидания.

## 🗿 Гнезда CUT IN : IN (SENSING)/THRU. OUT

Подключение: стереофонический штекер RCA (L/R) **IN (SENSING):** Для подключения к системе оповещения или другому аудиоустройству. Переключение или приглушение аудиосигналов при воспроизведении в каждой ZONE. **THRU. OUT:** Для вывода аналоговых аудиосигналов, подаваемых на гнезда IN (SENSING), с помощью функции сквозной передачи. Выход включен даже в режиме ожидания.

# 🟮 Гнезда AUX : IN/THRU. OUT

Подключение: стереофонический штекер RCA (L/R) **IN:** Для подключения к устройству воспроизведения аудиосигнала, например, проигрывателю компакт-дисков (аналоговое выходное гнездо), и подачи аудиосигналов. При выборе "AUX" в качестве источника входного сигнала можно воспроизводить музыку с устройства воспроизведения аудиосигнала.

**THRU. OUT:** Для вывода аналоговых аудиосигналов, подаваемых на гнезда AUX : IN с помощью функции сквозной передачи. Выход включен даже в режиме ожидания.

# 6 Гнезда PRE OUT/ZONE1-4

Подключение: стереофонический штекер RCA (L/R) Для подключения к внешним усилителям мощности и вывода аудиосигналов в ZONE1 - ZONE4.

# 7 Гнезда CHIME (CONTACT CLOSURE) 1–4

Подключение: 3,5-мм монофонический мини-штекер (наконечник: + / цилиндрический контакт: -) Для подключения к приборам с замыкающим контактом, например, дверным звонкам. При замыкании контакта ( + и гнезда закорочены) звучит предустановленный звуковой сигнал в выбранной ZONE.

## В Гнезда TRIGGER OUT 1–4

Подключение: 3,5-мм монофонический мини-штекер (наконечник: + / цилиндрический контакт: -) Для вывода триггерных сигналов (12 В пост. тока). Обычно используется уровень выходного сигнала "High", когда аппарат включен, и "Low" в режиме ожидания.

## **9** Переключатель NORMAL/BRIDGE

Выбор NORMAL/BRIDGE подключения колонок. Данный переключатель обычно устанавливается в положение NORMAL. Измените данную настройку в положение BRIDGE только при использовании мостового подключения колонки.

## Примечание

Отсоедините кабель питания аппарата от настенной розетки переменного тока перед изменением положения переключателя NORMAL/BRIDGE.

## Клеммы SPEAKERS

Подключение: Разъемы Euroblock (входят в комплект поставки) Импеданс колонки: 4  $\Omega$  или больше (NORMAL), 8  $\Omega$  или больше (BRIDGE)

Для подключения колонок к входящим в комплект поставки разъемам Euroblock.

## 🕕 Гнездо АС IN

Для подключения входящего в комплект поставки кабеля питания.

# Установка аппарата

# Монтаж аппарата в стойку

Используйте входящие в комплект поставки кронштейны для монтажа аппарата в стойку стандарта EIA. Прикрутите кронштейны к аппарату горизонтально.

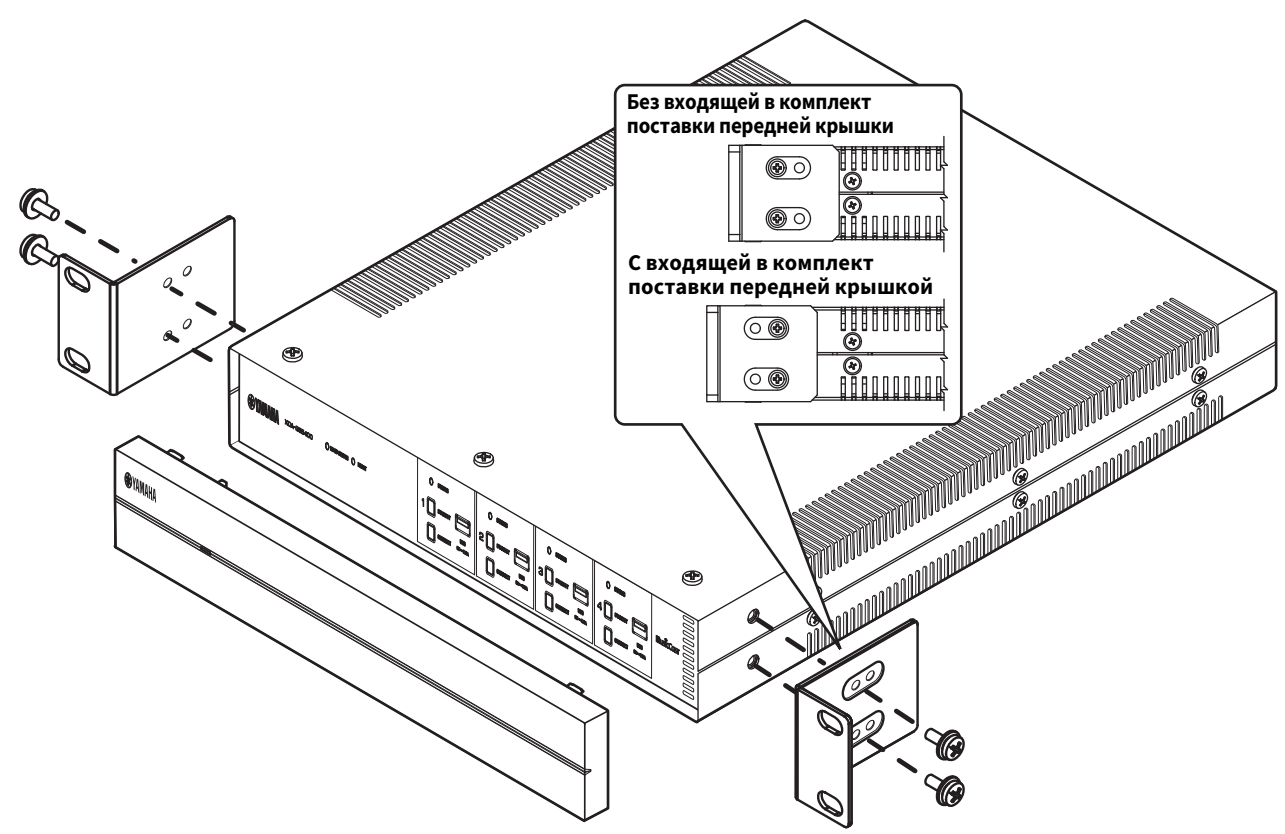

#### Уведомление

- Не используйте кронштейны для устройств, отличных от XDA-QS5400.
- При установке кронштейнов используйте прилагаемые винты.
- Затяните винты таким образом, чтобы кронштейны были надежно закреплены.

#### Примечание

Винты для монтажа в стойку не входят в комплект поставки.

#### Меры предосторожности при монтаже в стойку

Если аппарат монтируется вместе с дополнительными аппаратами и/или другими устройствами в стойку для оборудования стандарта EIA, возможно повышение внутренней температуры из-за тепла, выделяемого устройствами, что может привести к нарушению работы. Если аппарат смонтирован в стойке, всегда соблюдайте следующие требования во избежание повышения температуры:

- Если аппарат смонтирован в стойке с другими устройствами, выделяющими значительное количество тепла, например, усилителем мощности, оставьте более 1U пространства между аппаратом и другими устройствами (как сверху, так и снизу). Также обязательно оставьте все открытые пространства незакрытыми или установите соответствующие вентиляционные панели, чтобы свести к минимуму возможность повышения температуры.
- Для обеспечения достаточного потока воздуха оставьте заднюю сторону стойки открытой и расположите ее на расстоянии по крайней мере 10 см от стен или других поверхностей.

# Установка аппарата без стойки

Прикрепите входящие в комплект поставки противоскользящие прокладки на четырех углах с нижней стороны аппарата, а затем установите аппарат на полку или стойку.

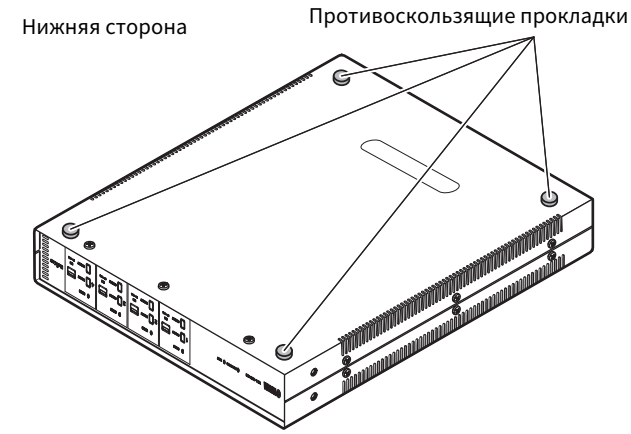

#### Примечание

Оставьте для вентиляции по крайней мере 10 см пространства сверху, с каждой стороны и сзади аппарата.

# Подключение устройств

Далее приведен пример подключения устройств. Перед подключением устройств отсоедините кабель питания от настенной розетки переменного тока.

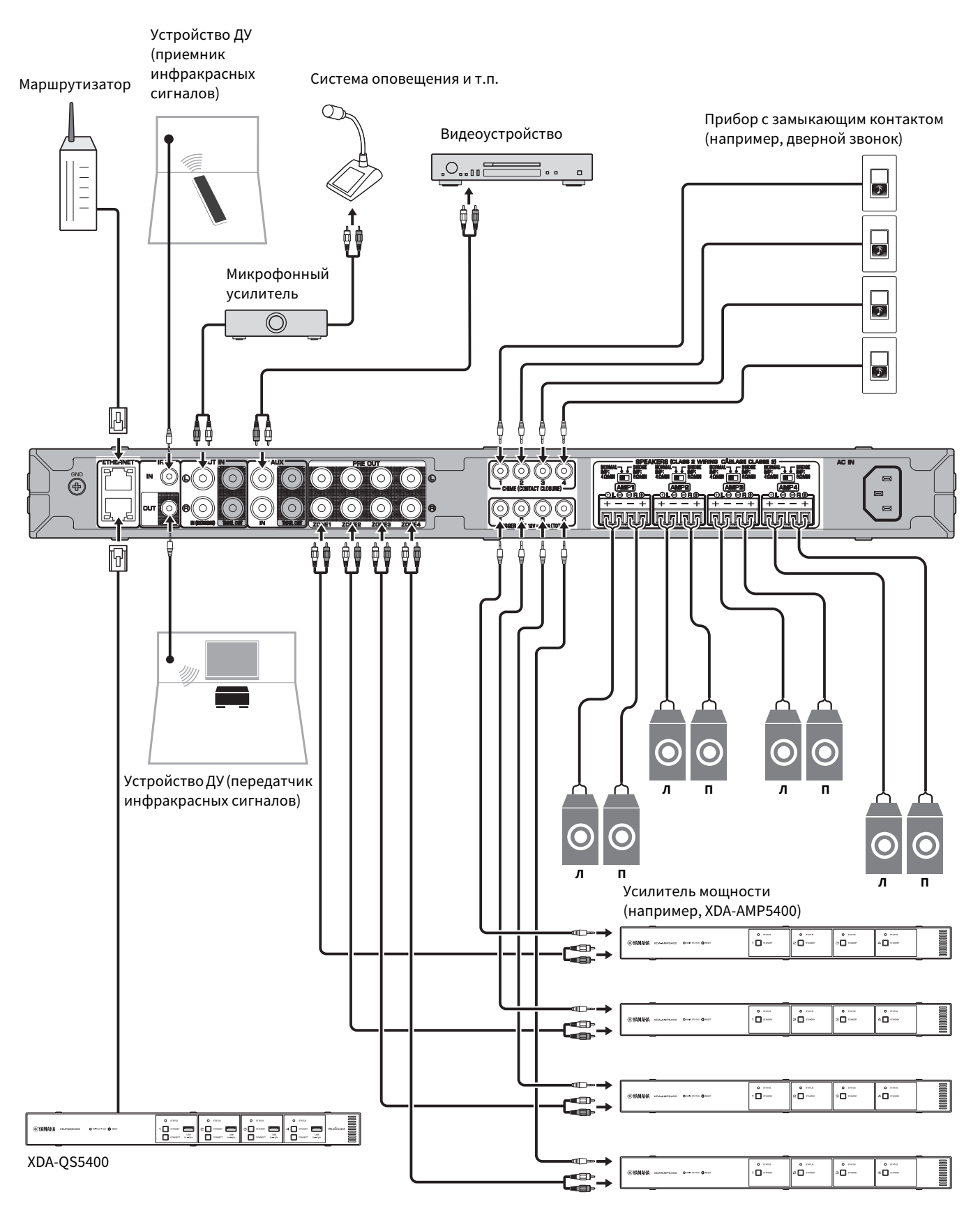

RU

# Подключение колонок

Подключите колонки к аппарату с помощью входящего в комплект поставки штепселя Euroblock и доступных в продаже кабелей колонок.

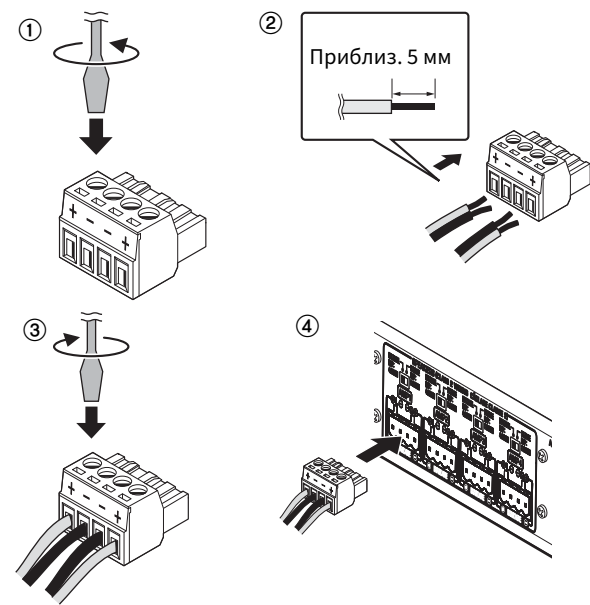

- 1 Ослабьте винты клемм.
- 2 Вставьте кабели.
- 3 Надежно затяните винты клемм.

# **4** Вставьте штепсель Euroblock в клеммы SPEAKERS аппарата.

## Примечание

- Вам необходимо использовать входящие в комплект поставки штепсели Euroblock. В случае потери штепселей обратитесь к своему дилеру Yamaha.
- Рекомендуемое сечение кабелей для штепселя Euroblock: от AWG26 (0.13 мм<sup>2</sup>) до AWG16 (1.3 мм<sup>2</sup>)
- Чтобы подготовить кабель для подключения к разъему Euroblock, удалите изоляцию с провода, как показано на рисунке, используя витой провод для выполнения подключений. При использовании подключения к Euroblock витые провода могут обламываться из-за усталости металла под весом кабеля или из-за вибрации. Если устройство монтируется в стойку, по возможности используйте подвязочную рейку для связывания кабелей в пучок и их закрепления.
- Не лудите (не запаивайте) оголенный конец.

# Подключение колонок в режиме моста

Подключите колонки к аппарату с помощью входящего в комплект поставки штепселя Euroblock и доступных в продаже кабелей колонок, и установите переключатель NORMAL/BRIDGE в положение "BRIDGE".

## Примечание

Отсоедините кабель питания аппарата от настенной розетки переменного тока перед изменением положения переключателя NORMAL/BRIDGE.

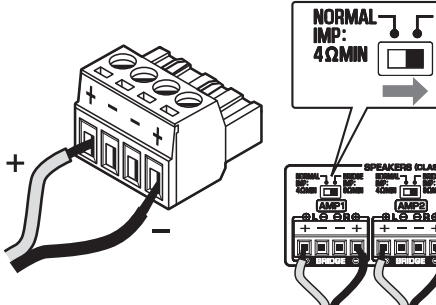

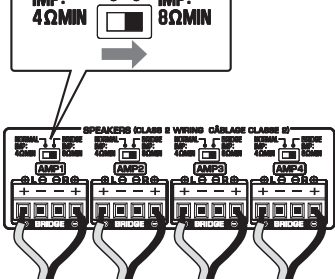

BRIDGE

# Подключение к проводной сети

Подключите аппарат к маршрутизатору с помощью имеющегося в продаже сетевого кабеля STP (кабеля прямого подключения CAT-5 или выше).

С помощью другого гнезда ETHERNET можно каскадно подключить аппарат к другому сетевому устройству (например, другому XDA-QS5400).

#### Уведомление

Не подключайте оба гнезда ETHERNET к одному маршрутизатору. В этом случае закольцовывание маршрута может нарушить связь во всей сети.

# ■ Подключение внешних устройств

## Для усилителя мощности

Используйте имеющийся в продаже кабель с аналоговым стереофоническим штекером (стереофонический аудиокабель RCA). Вы можете подключить усилитель мощности к каждой ZONE.

## Примечание

Для предотвращения громкого звука или неожиданного шума перед подключением усилителя мощности обязательно отсоедините кабель питания аппарата от настенной розетки переменного тока и выключите усилитель мощности.

#### Для внешнего устройства с аналоговым стереофоническим аудиовыходом

Используйте имеющийся в продаже кабель с аналоговым стереофоническим штекером (стереофонический аудиокабель RCA).

## Для системы оповещения с функцией переключения / приглушения

Используйте имеющийся в продаже кабель с аналоговым стереофоническим штекером (стереофонический аудиокабель RCA). Переключение или приглушение аудиосигналов системы оповещения при воспроизведении в каждой ZONE.

## Примечание

Управляйте функцией переключения / приглушения с помощью экрана веб-управления. Подробнее об этом см. далее:

• "Настройка пунктов меню" (р.48)

# Для прибора с замыкающим контактом (например, дверного звонка) и переключателя ВКЛ/ВЫКЛ

Используйте имеющийся в продаже кабель с 3,5-мм монофоническим мини-штекером. При замыкании контакта звучит предустановленный звуковой сигнал в выбранной ZONE.

## Примечание

Управляйте функцией звукового сигнала с помощью экрана вебуправления. Подробнее об этом см. далее:

"Настройка пунктов меню" (р.48)

## Для устройства ДУ

Используйте имеющийся в продаже кабель с 3,5-мм монофоническим мини-штекером. Для подключения к приемнику/передатчику инфракрасных сигналов, который позволяет управлять аппаратом и другими устройствами из другой комнаты.

# Для устройства, совместимого с триггерной функцией

Используйте имеющийся в продаже кабель с 3,5-мм монофоническим мини-штекером. С помощью триггерной функции можно управлять внешними устройствами (например, XDA-AMP5400) в сочетании с включением/выключением аппарата.

## Примечание

Управляйте триггерной функцией с помощью экрана вебуправления. Подробнее об этом см. далее:

• "Настройка пунктов меню" (р.48)

# Подключение кабеля питания

После завершения всех подключений подсоедините входящий в комплект поставки кабель питания к гнезду АС IN на задней панели, а затем подсоедините кабель питания к настенной розетке переменного тока.

# Что такое MusicCast?

MusicCast позволяет распространять музыку во все комнаты с помощью различных MusicCast-совместимых устройств Yamaha. Yamaha предлагает бесплатное специальное мобильное приложение "MusicCast CONTROLLER". Это приложение позволяет пользователям данного аппарата легко управлять аппаратом и другими MusicCast-совместимыми устройствами. Пользователи также могут прослушивать музыку со своего мобильного устройства, медиасерверов (PC/NAS) и музыкальных потоковых сервисов.

Для получения более подробной информации и списка MusicCast-совместимых изделий см. следующий веб-сайт: http://www.yamaha.com/musiccast/

## Примечание

Некоторые потоковые сервисы могут запрашивать вход в систему из приложения MusicCast CONTROLLER.

# Установка MusicCast CONTROLLER

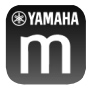

Для использования сетевых функций на MusicCast-совместимом устройстве необходимо специальное приложение "MusicCast CONTROLLER". Выполните поиск бесплатного приложения "MusicCast CONTROLLER" на App Store или Google Play и установите его на устройстве.

# Добавление аппарата к сети MusicCast

Выполните следующую процедуру для добавления каждой ZONE к сети MusicCast.

**1** Нажмите значок приложения "MusicCast CONTROLLER" на мобильном устройстве и нажмите "Setup".

#### Примечание

Если нужно добавить аппарат к сети MusicCast в следующей ZONE, нажмите "Add New Device" в "Settings".

2 Управляйте приложением "MusicCast CONTROLLER", следуя инструкциям на экране, а затем удерживайте в нажатом положении CONNECT на передней панели аппарата в течение 5 секунд.

|               | O status      | O status  |              |
|---------------|---------------|-----------|--------------|
| 1 🗆 #140877 🚍 | 2 🗋 #TANGEY 🚍 | 3 🗋 ***** | 4 🗌 #14687 🚍 |
|               |               |           |              |
| <u> </u>      |               |           |              |

**3** Для настройки сети управляйте приложением "MusicCast CONTROLLER", следуя инструкциям на экране.

После этого добавление аппарата к сети MusicCast будет завершено.

RU

# НАСТРОЙКА АППАРАТА

# Настройка из веб-браузера

# Экран веб-настройки

Вы можете изменять различные настройки аппарата с помощью экрана веб-настройки, отображаемого в веб-браузере на мобильном устройстве (например, планшете) или ПК.

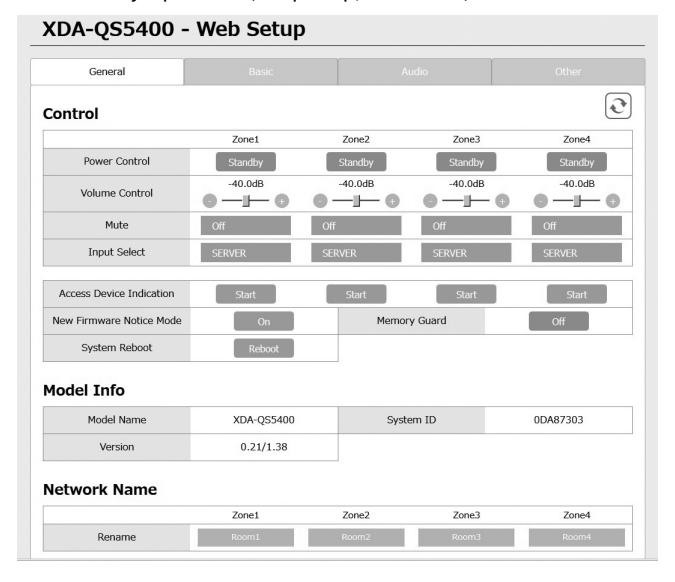

Экран веб-настройки появляется при вводе IP-адреса аппарата, за которым следует "/Setup" в поле адреса веб-браузера. Вы можете одновременно выполнить различные настройки от ZONE1 до ZONE4.

# Проверка IP-адреса аппарата

Выполните приведенную ниже процедуру для проверки IPадреса аппарата после настройки MusicCast.

**1** Удерживайте название комнаты (или название аппарата) на экране MusicCast CONTROLLER.

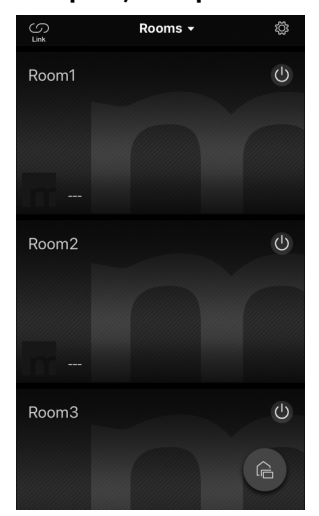

**2** Нажмите "Room Settings".

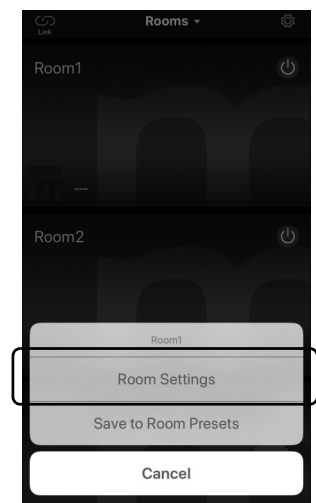

# **3** Нажмите "Information" и проверьте IP-адрес аппарата.

| F                                           | Room1 Dor          | ne KRoom1                   | Information                   |
|---------------------------------------------|--------------------|-----------------------------|-------------------------------|
| Link control                                | Standard (default) | Network Nam<br>Room1        | 1e                            |
| Audio Delay                                 | Balanced           | Model Name<br>XDA-QS54      | 00                            |
| Misc.                                       | 0                  | System Versi<br>0.17 (0412) | on                            |
| Auto Power Standby<br>Sort My Music         |                    | API Version 2.01            |                               |
| Edit Sources                                |                    | System UDID<br>uuid:9ab0c00 | 0-f668-11de-9976-ecf451b6196d |
| Add App Shortcuts                           |                    | > Volume<br>81              |                               |
| Information                                 | :                  | Network                     |                               |
|                                             |                    | Connection<br>Wired         |                               |
| Advanced Settings Open advanced settings in | web browser        | DHCP<br>Enable              |                               |
| Delete Room                                 |                    | IP Address<br>192.168.1.7   | 0                             |
|                                             |                    | Subnet Mask                 |                               |

• Отображение экрана веб-настройки

С помощью IP-адреса аппарата можно отобразить экран вебнастройки.

Введите IP-адрес аппарата, добавив к нему "/Setup", в поле адреса веб-браузера на мобильном устройстве (например, планшете) или ПК и нажмите ENTER. Появится экран вебнастройки для аппарата. Например: http://192.168.1.70/Setup

## Примечание

Обязательно вводите не только IP-адрес аппарата в поле адреса веб-браузера. Экран веб-настройки не появится без ввода "/ Setup".

#### XDA-QS5400 - Web Setup

| General                  |                       | /             |          | Other    |  |
|--------------------------|-----------------------|---------------|----------|----------|--|
| Control                  |                       |               |          | Q        |  |
|                          | Zone1                 | Zone2         | Zone3    | Zone4    |  |
| Power Control            | Standby               | Standby       | Standby  | Standby  |  |
| Volume Control           | -40.0dB               | -40.0dB       | -40.0dB  |          |  |
| Mute                     | Off                   | Off           | Off      | Off      |  |
| Input Select SERVER      |                       | SERVER SERVER |          | SERVER   |  |
| Access Device Indication | Start                 | Start         | Start    | Start    |  |
| New Firmware Notice Mode | On                    | Mema          | ry Guard | Off      |  |
| System Reboot            | Reboot                |               |          |          |  |
| Model Info               |                       |               |          |          |  |
| Model Name               | Model Name XDA-QS5400 |               | tem ID   | 0DA87303 |  |
| Version                  | 0.21/1.38             |               |          |          |  |
| Network Name             |                       |               |          |          |  |
|                          | Zone1                 | Zone2         | Zone3    | Zone4    |  |
| 2                        | D                     | Decem 7       | Descend  |          |  |

RU

# Настройка пунктов меню

Вкладка Элемент Значения По умолчанию Пояснение Меню настройки General Standby / On Control Power Control Standby Включение/выключение (переход в режим ожидания) каждой зоны. "Off" может относиться к режиму ожидания сети Volume Control Mute / от - 80,0 до -40,0dB Регулировка уровня громкости в каждой зоне. 0.0dB (с шагом 0,5 дБ) Mute Off / Att - 20 dB / Off Отключение звука аудиовыхода в каждой зоне. Att-40 dB/On Input Select (потоковые SERVER Установка источника входного сигнала в каждой зоне. сервисы) / AirPlay/MusicCast Link / SERVER / NET RADIO / USB / AUX Мигает индикатор STATUS устройства (ZONE), Access Device Indication используемого в данный момент для управления через веб-браузер. New Firmware Off / On On Включение/отключение режима подачи уведомления о Notice Mode новом встроенном программном обеспечении на экране MusicCast CONTROLLER. Off / On Off Memory Guard Защита настроек аппарата и предотвращение их изменения. System Reboot Перезапуск всей системы. \_ \_ Model Info Model Name Отображение названия модели аппарата. \_ System ID Отображение системного ID аппарата. Version Отображение версии встроенного программного обеспечения, установленного на аппарате. Network Rename Редактирование сетевого имени (названия зоны в \_ \_ Name сети), отображаемого на других сетевых устройствах. Network **IP Address** Отображение ІР-адреса для каждой зоны. \_ \_ Info Subnet Mask Отображение маски подсети для каждой зоны. Default Gateway Отображение IP-адреса шлюза по умолчанию для \_ \_ каждой зоны. DNS Server (P) Отображение IP-адреса основного сервера DNS. DNS Server (S) Отображение IP-адреса вторичного сервера DNS. MAC Address Отображение МАС-адреса для каждой зоны. \_ Network DHCP Off / On On Включение/отключение функции DHCP. Settings IP Address Установка IP-адреса для каждой зоны. Subnet Mask Установка маски подсети для каждой зоны. Default Gateway Установка IP-адреса шлюза по умолчанию для каждой \_ зоны DNS Server (P) Установка IP-адреса основного сервера DNS. \_ \_ DNS Server (S) Установка IP-адреса вторичного сервера DNS. Basic Output Select Zone1 / Zone2 / AMP1-Zone1. Settings Установка зоны в качестве выхода аудиосигнала для AMP1 (2/3/4) Zone3 / Zone4 / AMP2-Zone2. каждого канала. AMP3-Zone3, None AMP4-Zone4 BTL1 (2/3/4) Отображение обычного/мостового подключения колонок. От – 10,0 до AMP/BTL Trim 0,0dB Коррекция разницы уровней громкости между каждым +10,0dB из каналов и стандартным выходным сигналом. (с шагом 0,5 дБ) Preout Trim От - 10,0 до 0,0dB Коррекция разницы уровней громкости между каждым +10,0dB из сигналов предварительного выхода в каждой зоне. (с шагом 0,5 дБ) Компенсация разницы уровней громкости между Input Trim От - 6,0 до +6,0dB 0,0dB

(с шагом 0,5 дБ)

источниками входного сигнала.

На экране веб-настройки можно отображать и настраивать следующие пункты.

| Вкладка | Меню | Элемент                 | Значения<br>настройки                                                                  | По умолчанию                                                                                | Пояснение                                                                                                    |
|---------|------|-------------------------|----------------------------------------------------------------------------------------|---------------------------------------------------------------------------------------------|----------------------------------------------------------------------------------------------------|
|         |      | Auto Power<br>Standby   | Off / 5 min /<br>20 min / 2 Hr /<br>4 Hr / 8 Hr / 12 Hr                                | Модели для<br>Великобритании<br>и Европы :<br>20 min<br>Модели для<br>других стран :<br>Off | Автоматическая установка в аппарате режима ожидания<br>при отсутствии операций в течение указанного периода<br>времени.<br>При установке 5 мин или 20 мин в аппарате будет<br>автоматически установлен режим ожидания только<br>при отсутствии входного сигнала в течение 5 или 20<br>минут без каких-либо операций.                                                                                                    |
|         |      | Network Standby         | Off / On / Auto                                                                        | Auto                                                                                        | Включение/отключение функции, позволяющей включать<br>зону с помощью сетевых устройств (Режим ожидания<br>сети). При установке в "Auto" питание по сети будет<br>выключено при выключении основного питания и аппарат<br>будет оставаться без связи с сетевыми устройствами.                                                                                                    |
|         |      | Chime1 (2/3/4)          | Off / On                                                                               | Off                                                                                         | Включение/выключение функции, позволяющей<br>подавать предустановленный звуковой сигнал в<br>каждой зоне при закорачивании + и - гнезда CHIME 1 (/<br>2/3/4).                                                                                                    |
|         |      |                         |                                                                                        |                                                                                             | Примечание<br>При включении данной функции потребляемая<br>аппаратом мощность в режиме ожидания возрастает<br>для немедленного вывода звука.                                                                                                    |
|         |      | Chime Volume            | Mute, от – 80,0 до<br>0,0dB<br>(с шагом 0,5 дБ)                                        | -30,0dB                                                                                     | Регулировка уровня громкости звукового сигнала в каждой зоне.                                                                                                    |
|         |      | Chime1 (2/3/4)<br>Sound | (Sounds)                                                                               | _                                                                                           | Установка предустановленного звукового сигнала для СНІМЕ 1 (/2/3/4).                                                                                                    |
|         |      | Chime1 (2/3/4)<br>Test  | -                                                                                      | _                                                                                           | Тестирование звучания предустановленного<br>звукового сигнала для CHIME 1 (/2/3/4).                                                                                                    |
|         |      | CUT IN                  | Off / On                                                                               | Off                                                                                         | Включение/отключение функции переключения / приглушения в каждой зоне.                                                                                                    |
|         |      | CUT IN Power On         | Disable / Enable                                                                       | Disable                                                                                     | Включение/отключение функции, позволяющей<br>включать зону путем подачи сигнала на вход CUT IN в<br>каждой зоне.                                                                                                    |
|         |      |                         |                                                                                        |                                                                                             | <b>Примечание</b><br>Если все зоны выключены (находятся в режиме<br>ожидания), а данная функция включена, потребляемая<br>аппаратом мощность возрастает для немедленного<br>вывода звука.                                                                                                    |
|         |      | CUT IN Mode             | Fade /<br>Cut - 5sec /<br>Cut - 10sec /<br>Cut - 30sec /<br>Cut - 1min /<br>Cut - 5min | Fade                                                                                        | Установка того, будут ли аудиосигналы с гнезд CUT IN<br>использованы для приглушения или переключения<br>при воспроизведении.<br>"Fade": микширование аудиосигналов с гнезд CUT IN с<br>пониженным уровнем громкости сигнала<br>воспроизведения. Аппарат будет автоматически<br>установлен в предыдущий режим воспроизведения<br>при отсутствии сигнала CUT IN в течение 3 секунд.<br>"Cut": отключение сигнала воспроизведения и вывод<br>вместо него аудиосигналов с гнезд CUT IN. Аппарат<br>будет автоматически установлен в предыдущий режим<br>воспроизведения при отсутствии сигнала CUT IN на<br>протяжении от 5 секунд до 5 минут. |
|         |      | CUT IN Trim             | От – 30,0 до<br>+30,0dB<br>(с шагом 0,5 дБ)                                            | 0,0dB                                                                                       | Отрегулируйте разницу уровней громкости между<br>сигналом на входе CUT IN и стандартным выходным<br>сигналом.                                                                                                    |
|         |      |                         |                                                                                        |                                                                                             | <b>Примечание</b><br>Если установлен высокий уровень, может происходить<br>обрезание звука при высоком уровне основной<br>громкости.<br>Рекомендуется установить для CUT IN Trim такой<br>уровень, чтобы избежать обрезания на нужных<br>уровнях основной громкости.                                                                                                    |
|         |      | CUT IN Input<br>Sense   | Low / Mid / High                                                                       | Mid                                                                                         | Установка чувствительности к уровню входного<br>аудиосигнала на гнездах CUT IN.<br>"Low": снижает чувствительность и обеспечивает<br>реагирование только на громкие звуки.<br>"High": повышает чувствительность и обеспечивает<br>реагирование даже на негромкий звук.                                                                                                    |
|         |      | Trigger Out             | Power sync /<br>Manual                                                                 | Power sync                                                                                  | Определяет условия для работы гнезда TRIGGER OUT.<br>"Power sync": работает синхронно с состоянием<br>питания (On/Off).<br>"Manual": переключение вручную выходного уровня<br>(High/Low) для электронной передачи сигнала.                                                                                                    |

| Вкладка | Меню              | Элемент                     | Значения<br>настройки                                                | По умолчанию                                                  | Пояснение                                                                                                    |
|---------|-------------------|-----------------------------|----------------------------------------------------------------------|---------------------------------------------------------------|----------------------------------------------------------------------------------------------------|
|         |                   | Manual Control              | Hi / Lo                                                              | Hi                                                            | Установка выходного уровня (High/Low) для гнезда<br>TRIGGER OUT.                                                                                                    |
|         |                   | AirPlay Volume<br>Interlock | Off / Limited / Full                                                 | Limited                                                       | Установка того, будут ли синхронизироваться<br>громкость зоны и громкость iTunes или iPhone при<br>выборе входа AirPlay.                                                                                                    |
| Audio   | Settings          | Equalizer Mode              | Bypass / Auto /<br>Manual                                            | Auto                                                          | Регулировка уровней громкости для низкочастотного,<br>среднечастотного и высокочастотного диапазонов<br>аудиосигнала. В режиме "Auto" они остаются<br>синхронизированными с громкостью и осуществляют<br>коррекцию слышимости для слуховой реакции<br>человеческого уха.                                                                                                    |
|         |                   | Equalizer Manual<br>: High  | От – 6,0 до +6,0dB<br>(с шагом 0,5 дБ)                               | 0,0dB                                                         | Регулировка громкости выходного аудиосигнала в высокочастотном диапазоне.                                                                                                    |
|         |                   | Equalizer Manual<br>: Mid   | От – 6,0 до +6,0dB<br>(с шагом 0,5 дБ)                               | 0,0dB                                                         | Регулировка громкости выходного аудиосигнала в<br>среднечастотном диапазоне.                                                                                                    |
|         |                   | Equalizer Manual<br>: Low   | От – 6,0 до +6,0dB<br>(с шагом 0,5 дБ)                               | 0,0dB                                                         | Регулировка громкости выходного аудиосигнала в низкочастотном диапазоне.                                                                                                    |
|         |                   | Enhancer                    | Off / On                                                             | On                                                            | Включение/отключение функции восстановления<br>сжатого музыкального сигнала.                                                                                                    |
|         |                   | Bass Extension              | Off / On                                                             | Off                                                           | Включение/отключение звучания расширенных басов, независимо от размера колонок.                                                                                                    |
|         |                   | Monaural<br>Downmix         | Off / On                                                             | Off                                                           | Включение/отключение режима, который<br>воспроизводит стереосигналы с понижающим<br>микшированием каналов до монофонического<br>аудиосигнала.                                                                                                    |
|         |                   | Speaker Type                | Compact /<br>Bookshelf /<br>Floor standing /<br>In-ceiling / In-wall | Bookshelf                                                     | Регулировка эффектов у таких функций, как<br>расширение басов, для оптимальных результатов в<br>зависимости от типа акустической системы.<br>"Compact": оптимизация для небольших колонок.<br>"Bookshelf": оптимизация для полочных колонок.<br>"Floor standing": оптимизация для больших колонок,<br>размещенных на полу.<br>"In-ceiling": оптимизация для колонок, встроенных в<br>потолок.<br>"In-wall": оптимизация для колонок, встроенных в<br>стены.                                                              |
|         |                   | Initial Volume<br>Mode      | Off / On                                                             | Off                                                           | Включение/отключение настройки начальной<br>громкости при включении каждой зоны.                                                                                                    |
|         |                   | Initial Volume              | Mute / от – 80,0 до<br>0,0dB<br>(с шагом 0,5 дБ)                     | -40,0dB                                                       | Установка начальной громкости при включении<br>каждой зоны.                                                                                                    |
|         |                   | Max Volume                  | От – 60,0 до 0,0dB<br>(с шагом 0,5 дБ)                               | 0,0dB                                                         | Установка верхнего предела для уровней громкости,<br>которые можно установить для каждой зоны.                                                                                                    |
|         |                   | Auto Play                   | Off / On / Auto                                                      | Отличается для<br>каждого<br>источника<br>входного<br>сигнала | Установка того, нужно ли автоматически<br>воспроизводить аудиосигнал с серверов, устройств<br>USB и т.п. при включении каждой зоны или<br>переключении источника входного сигнала.<br>"Off": всегда начинается с остановленным<br>воспроизведением.<br>"On": автоматический запуск воспроизведения<br>последнего воспроизводившегося контента.<br>"Auto": автоматический запуск воспроизведения<br>последнего контента только в том случае, если он<br>воспроизводился, когда зона была установлена в<br>режим ожидания. |
|         |                   |                             |                                                                      |                                                               | Примечание                                                                                                    |
|         |                   |                             |                                                                      |                                                               | Значение настройки отличается для каждого источника входного сигнала или сервиса.                                                                                                    |
| Others  | Factory<br>Preset | Factory Preset              | -                                                                    | -                                                             | Инициализация заводских предустановленных настроек.                                                                                                    |
|         | Web               | AirPlay Password            | -                                                                    | _                                                             | Установка пароля зоны для AirPlay.                                                                                                    |
|         | Link              | Васкир / Restore            | -                                                                    | -                                                             | сохранение текущих настроек зоны в ПК или<br>восстановление их из резервной копии на ПК.                                                                                                    |

# ОБНОВЛЕНИЕ ВСТРОЕННОГО ПРОГРАММНОГО ОБЕСПЕЧЕНИЯ

# Обновление встроенного программного обеспечения с помощью запоминающих устройств USB

Вы можете выполнить обновление встроенного ПО с помощью запоминающих устройств USB.

Загрузите файл обновления встроенного ПО с веб-сайта Yamaha на ПК и заранее скопируйте его на 4 запоминающих устройства USB.

# Примечание

- Обновление встроенного программного обеспечения необходимо для каждой зоны.
- Используйте 4 запоминающих устройства USB для одновременного обновления встроенного ПО 4 зон.
- Переключите каждую ZONE в режим ожидания и отсоедините кабель питания от настенной розетки переменного тока.

- 2 Подключите запоминающие устройства USB к гнездам USB в зонах с ZONE1 по ZONE4 на передней панели.
- **3** Удерживая в нажатом положении CONNECT1 и CONNECT3 на передней панели, вставьте кабель питания в настенную розетку переменного тока. Начнется обновление встроенного программного обеспечения. Во время обновления индикатор STATUS каждой ZONE будет мигать, а индикатор MAIN STATUS будет гореть голубым цветом.
- **4** После завершения обновления нажмите STANDBY1, чтобы выполнить переустановку всех ZONE. После завершения обновления индикатор STATUS каждой ZONE выключится, а индикатор MAIN STATUS будет гореть белым цветом.

# ИНИЦИАЛИЗАЦИЯ АППАРАТА

# Восстановление настроек, установленных на заводе

Для инициализации аппарата выберите "Factory Preset" на экране "Web setup" или установите все зоны в режим ожидания, а затем одновременно удерживайте нажатыми клавиши CONNECT1 и CONNECT2 в течение 5 секунд или дольше. После его инициализации также включится питание ZONE1.

RU

# Технические характеристики

Аппарат имеет следующие технические характеристики.

# Входные гнезда

- Аналоговый аудиовыход
- Стереофонический аудиовход (RCA) x 2 (CUT IN, AUX)

#### Выходные гнезда

Аналоговый аудиовыход

- Выход колонки х 4 (Л/П)
- Стереофонический аудиовход (RCA) x 4 (PRE OUT)
- Стереофонический аудиовход (RCA) x 2 (CUT IN, AUX)

#### Другие гнезда

- USB x 4 (USB2.0)
- Сеть (проводная) x 2 (внутренняя скорость: 100Base-TX/ 10Base-T, внешняя скорость: 1000Base-T/100Base-TX/10Base-T) • Триггерный выход х 4
- Вход ДУ х 1
- Выход ДУ х 1
- Звуковой сигнал х 4 •

## USB

Возможности устройства: Запоминающее устройства USB класса Mass Storage Ток источника питания: 0,5 А

## Сеть

Функция клиента ПК С поддержкой AirPlay Интернет-радио Потоковый сервис

# Раздел аудио

Номинальная выходная мощность

- (2-канальный сигнал, 1 кГц, 0,9% гармонич. искаж., NORMAL, 4/8 Ω) 90/50 BT
- (2-канальный сигнал, 1 кГц, 0,9% гармонич. искаж., BRIDGE, 8 Ω) 100 BT
- (1-канальный сигнал, 1 кГц, 0,9% гармонич. искаж., NORMAL, 4/8 Ω) 100/50 BT
- (1-канальный сигнал, 1 кГц, 0,9% гармонич. искаж., BRIDGE, 8 Ω) 200 BT

## Динамическая мощность

- (2-канальный сигнал, от 20 Гц до 20 кГц, 0,08% гармонич. искаж., импульс 20 мс, NORMAL, 4/8 Ω) 80/40 BT
- (2-канальный сигнал, от 20 Гц до 20 кГц, 0,08% гармонич. искаж., импульс 20 мс, BRIDGE, 8 Ω) 150 BT
- (2-канальный сигнал, 1 кГц, 0,9% гармонич. искаж., импульс 20 мс, NORMAL, 4/8 Ω) 100/50 BT
- (2-канальный сигнал, 1 кГц, 0,9% гармонич. искаж., импульс 20 мс, BRIDGE, 8 Ω) 200 BT
- (Сигнал по всем каналам, 1 кГц, 0,9% гармонич. искаж., импульс 20 мс, NORMAL(8-кан.), 4/8 Ω) 80/50 BT
- (Сигнал по всем каналам, 1 кГц, 0,9% гармонич. искаж., импульс 20 мс, BRIDGE(4-кан.), 8 Ω) 170 BT

Максимальная эффективная выходная мощность (JEITA)

- (1-канальный сигнал, 1 кГц, 10% гармонич. искаж., NORMAL, 4/8 Ω) 130/65 BT
- (1-канальный сигнал, 1 кГц, 10% гармонич. искаж., BRIDGE, 8Ω) 260 BT

Общее гармоническое искажение (THD)

- (от 20 Гц до 20 кГц, SP OUT, 25 Вт, 8 Ω) 0,04% гармонич. искаж.
- (от 20 Гц до 20 кГц, PRE OUT, 1 В) 0,005% гармонич. искаж.

Частотная характеристика (+0/-3 дБ)

| <ul> <li>PRE OUT (NET/USB IN)</li> </ul> | от 10 Гц до 22 кГц |
|------------------------------------------|--------------------|
| <ul> <li>PRE OUT (AUX IN)</li> </ul>     | от 10 Гц до 22 кГц |
| <ul> <li>SP OUT (NET/USB IN)</li> </ul>  | от 10 Гц до 22 кГц |
| SP OUT (AUX IN)                          | от 10 Гц до 22 кГц |
| Соотношение сигнал/шум (IHF-A)           |                    |
| <ul> <li>PRE OUT (NET/USB IN)</li> </ul> | 114 дБ             |
|                                          | 100 - 5            |

PRE OUT (AUX IN) 108 дБ SP OUT (NET/USB IN) 106 дБ SP OUT (AUX IN) 104 дБ

Номинальный выходной уровень / выходной импеданс PRE OUT (Л/П, 1 кГц) 2,0 B/470 Ω

Максимальный выходной уровень

| • | PRE OUT (Л/П, 0,9% гармонич. искаж.) | 4,0 B |
|---|--------------------------------------|-------|
|---|--------------------------------------|-------|

| /силение           |         |
|--------------------|---------|
| SP OUT (1 B INPUT) | 25,8 дБ |

Входная чувствительность

- Мощность 1 Вт (выход 1 Вт/8 Ω) 150 мB
- 1,0 B МАХ мощность (выход 50 Вт/8 Ω)

Управление громкостью

- PRE OUT/SP OUT отключение звука, от -80 дБ до 0,0 дБ (с шагом 0,5 дБ)

Характеристики эквалайзера

| • | Диапазон изменения ба  | СОВ                             |         |
|---|------------------------|---------------------------------|---------|
|   |                        | от – 6,0 дБ до +6,0 дБ (с шагом | 0,5 дБ) |
| • | Частота перехода басов |                                 | 350 Гц  |
| • | Диапазон изменения ср  | едних частот                    |         |
|   |                        | от – 6,0 дБ до +6,0 дБ (с шагом | 0,5 дБ) |
| • | Центральная частота ср | едних частот                    | 1,1 кГц |
| • | Диапазон изменения вы  | соких частот                    |         |
|   |                        | от – 6,0 дБ до +6,0 дБ (с шагом | 0,5 дБ) |
| • | Частота перехода высок | их частот                       | 3,5 кГц |
| M | аксимальный вхолной си | гиал                            |         |

• AUX IN (1 кГц, 0,9% гармонич. искаж.) 2.4 B

## Общие характеристики

Питание

- [Модель для США] 120 В переменного тока, 60 Гц [Модели для других стран]
  - от 220 до 240 В переменного тока, 50/60 Гц

Потребляемая мощность

|   | •                                             |         |
|---|-----------------------------------------------|---------|
| • | Все зоны вкл, при отсутствии сигнала          | 40 BT   |
| • | Все зоны выкл, звуковой сигнал вкл            | 18,2 BT |
| • | Все зоны выкл, CUT IN вкл, питание CUT IN вкл | 18,2 BT |
|   |                                               |         |

Потребляемая мощность в режиме ожидания

- 0,2 BT Режим ожидания сети выкл Режим ожидания сети вкл (1 зона) 3,2 BT
- 6,0 BT Режим ожидания сети вкл (4 зоны)
- Размеры (Ш х В х Г)

6,3 кг

130 BT

Справочные размеры

• Кронштейны с передней крышкой

481 х 44 х 453 мм

• Кронштейны

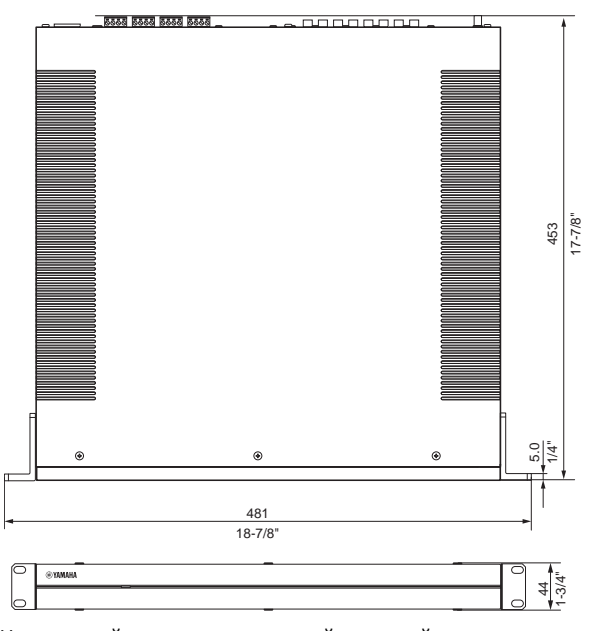

• Настольный монтаж – с передней крышкой

437 х 46 х 453 мм

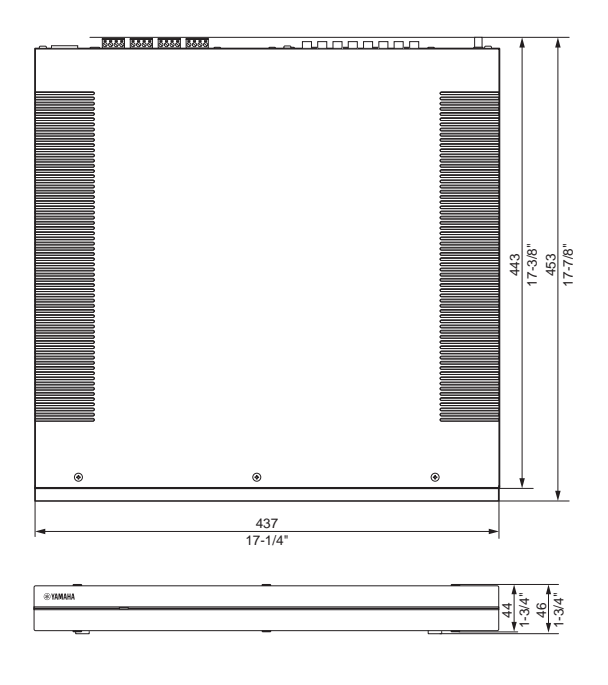

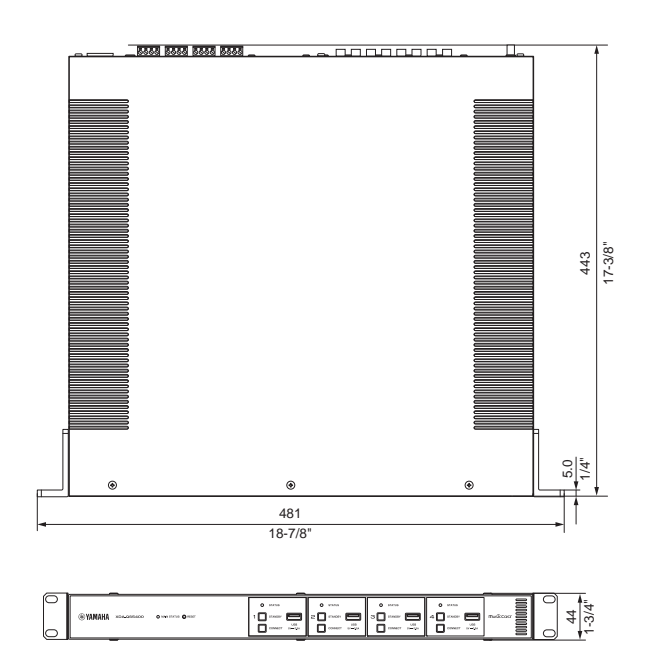

Содержание данного руководства соответствует последним на дату публикации техническим характеристикам. Для получения последней версии руководства посетите веб-сайт Yamaha и загрузите файл с руководством.

RU

# Поддерживаемые устройства USB

С аппаратом можно использовать следующие устройства USB.

- Аппарат совместим с запоминающими устройствами USB в формате FAT16 или FAT32. Не подключайте устройства USB любого другого типа.
- Использование устройств USB с шифрованием невозможно.
- Работа всех устройств USB не гарантируется.

# Поддерживаемые устройства AirPlay

Изготовлено для (по состоянию на сентябрь 2018 г.): iPhone X, iPhone 8 Plus, iPhone 8, iPhone 7 Plus, iPhone 7, iPhone SE, iPhone 6s Plus, iPhone 6s, iPhone 6 Plus, iPhone 6, iPhone 5s, iPhone 5c, iPhone 5, iPhone 4s

iPad Pro (10,5"), iPad Pro (12,9") 2-е поколение, iPad Pro (12,9") 1-е поколение, iPad Pro (9,7"), iPad mini 4, iPad Air 2, iPad mini 3, iPad Air, iPad mini 2, iPad mini, iPad (6-е поколение), iPad (5-е поколение), iPad (4-е поколение), iPad (3-е поколение), iPad 2 iPod touch (6-е поколение), iPod touch (5-е поколение)

# Поддерживаемые форматы файлов

Аппарат может использовать следующие форматы файлов.

| Файл       | Частота дискретизации (кГц)  | Разрядность<br>квантования<br>(бит) | Битрейт (кбит/с) | Число каналов | Поддержка<br>воспроизведения<br>без прерываний |
|------------|------------------------------|-------------------------------------|------------------|---------------|------------------------------------------------|
| WAV *      | 32/44,1/48/88,2/96/176,4/192 | 16/24/32                            | -                | 2             | ✓                                              |
| MP3        | 32/44,1/48                   | -                                   | От 8 до 320      | 2             | -                                              |
| WMA        | 32/44,1/48                   | -                                   | От 8 до 320      | 2             | -                                              |
| MPEG-4 AAC | 32/44,1/48                   | -                                   | От 8 до 320      | 2             | -                                              |
| FLAC       | 32/44,1/48/88,2/96/176,4/192 | 16/24                               | -                | 2             | √                                              |
| ALAC       | 32/44,1/48/88,2/96           | 16/24                               | -                | 2             | ✓                                              |
| AIFF       | 32/44,1/48/88,2/96/176,4/192 | 16/24/32                            | -                | 2             | $\checkmark$                                   |

\* Только формат "Linear PCM". Воспроизведение 32-битных файлов с плавающим битрейтом невозможно.

 Форматы воспроизводимых файлов отличаются в зависимости от программного обеспечения, установленного на медиа-серверах (ПК/NAS). Для получения подробной информации см. инструкцию по эксплуатации серверного ПО.

• Контент, защищенный технологией управления цифровыми правами (DRM), не воспроизводится.

# Блок-схема

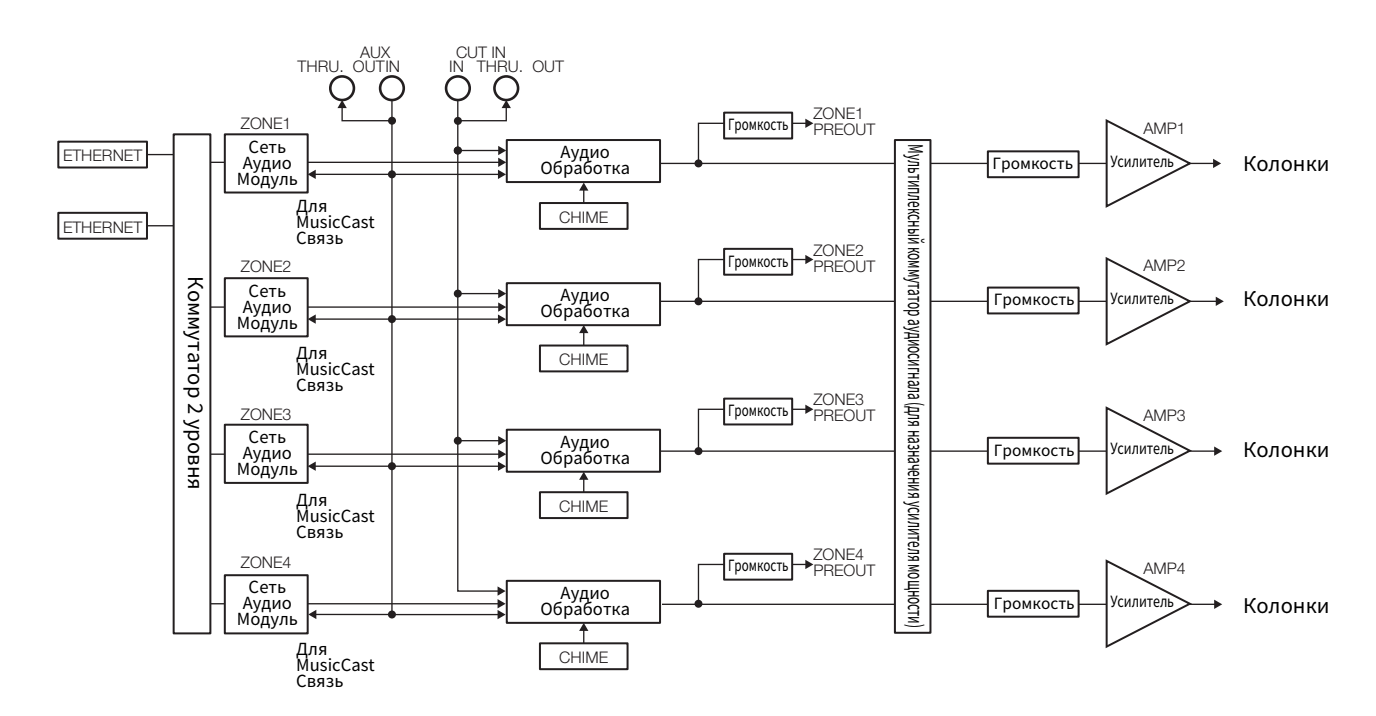

# ТОВАРНЫЕ ЗНАКИ

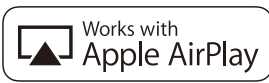

Использование значка Работает с Apple означает, что данная приставка предназначена для работы конкретно с технологией, указанной на значке, и сертифицирована разработчиком на соответствие стандартам качества функционирования компании Apple.

Apple, iPad, iPad Air, iPad Pro и iPhone являются товарными знаками Apple Inc., зарегистрированными в США и других странах.

Арр Store является знаком обслуживания Apple Inc.

# Android<sup>™</sup>

# Google Play<sup>™</sup>

Android и Google Play являются товарными знаками Google LLC.

# MusicCast

MusicCast является товарным знаком или зарегистрированным товарным знаком Yamaha Corporation.

#### Пояснения относительно GPL

В некоторых компонентах этого продукта используется программное обеспечение с открытым кодом согласно лицензии GPL/LGPL. Вы имеете право на получение, копирование, изменение и распространение только данного программного обеспечения с открытым кодом. Информация об открытом программном обеспечении GPL/LGPL, способах его получения и лицензии GPL/LGPL представлена на веб-сайте Yamaha Corporation.

http://download.yamaha.com/sourcecodes/musiccast/

# Лицензии

Для получения информации о лицензиях на программное обеспечение третьей стороны в данном изделии см. следующий веб-сайт.

http://(IP-адрес данного изделия\*)/licenses.html

\* IP-адрес данного изделия проверяется с помощью MusicCast CONTROLLER.

RU

Yamaha Global Site https://www.yamaha.com/

Yamaha Downloads https://download.yamaha.com/

> Manual Development Group © 2018 Yamaha Corporation

Published 12/2018 NVEM-C0

VCM9310